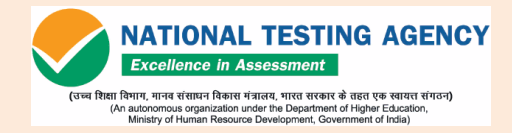

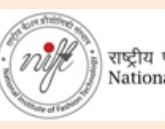

राष्ट्रीय फैशन प्रौद्योगिकी संस्थान National Institute of Fashion Technology

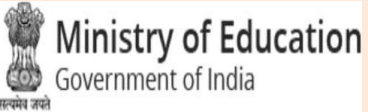

## NATIONAL INSTITUTE OF FASHION TECHNOLOGY

# NIFT Entrance Examination 2024

### **Information Bulletin**

## **NATIONAL TESTING AGENCY**

### Vision

The right candidates joining best institutions will give India her demographic dividend.

### **Mission**

To improve equity and quality in education by administering research based valid, reliable, efficient, transparent, fair and international level assessments. The best subject matter experts, psychometricians and IT delivery and security professionals will ensure that the current gaps in existing assessment systems are properly identified and bridged.

### **Core Values**

NTA will create a system which will promote teaching (by teachers), learning (by students) and assessment (by parents and institutions). NTA strongly believes in quality, efficiency, effectiveness, equity and security of assessments. To practice these values, NTA will constantly engage with its stake holders, viz. students, parents, teachers, experts and partner institutions.

| IMPOR          | TANT INFORMATION AND DATES AT A GLANCE                                                                                                    | 5  |
|----------------|----------------------------------------------------------------------------------------------------|----|
| CHAPTER-1:     | INTRODUCTION ABOUT NTA AND NIFT ENTRANCE EXAMINATION                                                                                                    | 9  |
| CHAPTER-2:     | ELIGIBILITY CRITERIA                                                                                                    | 9  |
| CHAPTER-3:     | DETAILS OF EXAMINATIONS                                                                                                    | 10 |
| CHAPTER-4:     | FACILITY FOR PWD CANDIDATES                                                                                                    | 11 |
| CHAPTER-5:     | REGISTRATION AND APPLICATION PROCESS                                                                                                    | 14 |
| CHAPTER-6:     | ADMIT CARD, INSTRUCTIONS AND PROHIBITED MATERIALS                                                                                                    | 22 |
| CHAPTER-7:     | UNFAIR MEANS PRACTICES                                                                                                    | 26 |
| CHAPTER-8:     | PROCEDURE OF DECLARATION OF RESULT                                                                                                    | 28 |
| CHAPTER-9:     | GENERAL / MISCELLANEOUS PROVISIONS                                                                                                    | 29 |
| CHAPTER-10:    | QUERY REDRESSAL SYSTEM /CORRESPONDENCE WITH NTA                                                                                                    | 31 |
| ANNEXURES-I:   | PAYMENT OF EXAM FEE – PROCEDURE / MODE / SERVICE<br>PROVIDER(S), SERVICES CHARGES AND HELPDESK                                                                                                    | 33 |
| ANNEXURE-II:   | SYLLABUS & SCHEME OF EXAMINATION [COMPONENT OF NIFT<br>ENTRANCE EXAMINATION KINDLY REFER PROSPECTUS PAGE NO. 122<br>TO 125 (GAT, CAT, SITUATION TEST AND PERSONAL INTERVIEW)]                                                                                                    | 35 |
| ANNEXURE-III:  | LIST OF EXAM CITIES FOR NIFT ENTRANCE EXAMINATION -2024                                                                                                    | 36 |
| ANNEXURE-IV:   | CERTIFICATE REGARDING PHYSICAL LIMITATION TO WRITE IN AN EXAMINATION                                                                                                    | 38 |
| ANNEXURE-V:    | LETTER OF UNDERTAKING FOR USING OWN SCRIBE                                                                                                    | 39 |
| ANNEXURE-VI:   | CERTIFICATE FOR PERSON WITH SPECIFIED DISABILITY COVERED<br>UNDER THE DEFINITION OF SECTION 2 (S) OF THE RPWD ACT, 2016<br>BUT NOT COVERED UNDER THE DEFINITION OF SECTION 2(R) OF THE<br>SAID ACT, I.E. PERSONS HAVING LESS THAN 40% DISABILITY AND<br>HAVING DIFFICULTY IN WRITING              | 40 |
| ANNEXURE-VII:  | LETTER OF UNDERTAKING BY THE PERSON WITH SPECIFIED<br>DISABILITY COVERED UNDER THE DEFINITION OF SECTION 2 (S) OF<br>THE RPWD ACT, 2016 BUT NOT COVERED UNDER THE DEFINITION OF<br>SECTION 2(R) OF THE SAID ACT, I.E. PERSONS HAVING LESS THAN<br>40% DISABILITY AND HAVING DIFFICULTY IN WRITING | 41 |
| ANNEXURE-VIII: | ATTESTATION FORM (FOR 'RESULT AWAITED' CANDIDATES ONLY)                                                                                                    | 42 |
| ANNEXURE-IX:   | FORMAT OF OBC CERTIFICATE                                                                                                    | 43 |
| ANNEXURE-X:    | FORMAT OF SC/ST CERTIFICATE                                                                                                    | 44 |
| ANNEXURE-XI:   | FORMAT OF EWS CERTIFICATE                                                                                                    | 45 |
| ANNEXURE-XII:  | PROCEDURE FOR APPEARING IN COMPUTER BASED TEST(CBT)                                                                                                    | 46 |
| ANNEXURE-XIII: | REPLICA OF APPLICATION FORM                                                                                                    | 53 |

### **CONTENTS**

#### LIST OF ABBREVIATIONS

| СВТ       | Computer Based Test                               |
|-----------|---------------------------------------------------|
| PBT       | Paper Based Test                                  |
| B. Des.   | Bachelor of Design                                |
| B.F.Tech. | Bachelor of Fashion Technology                    |
| M.Des.    | Master of Design                                  |
| M.F.M     | Master of Fashion Management                      |
| M.F.Tech. | Master of Fashion Technology                      |
| EWS       | Economically Weaker Section                       |
| GOI       | Government of India                               |
| MCQ       | Multiple Choice Question                          |
| NDA       | Non-Disclosure Agreement (NDA)                    |
| NEGP      | National e-Governance Plan (NeGP)                 |
| NIFT      | National Institute of Fashion Technology          |
| ΝΤΑ       | National Testing Agency                           |
| OBC-NCL   | Other Backward Classes- Non Creamy Layer          |
| PwD       | Persons with Disabilities                         |
| QRS       | Query Redressal System                            |
| RPwD      | The Rights of Persons with Disabilities Act, 2016 |
| SC        | Scheduled Castes                                  |
| ST        | Scheduled Tribes                                  |
| UPI       | Unified Payment Interface (UPI)                   |
| UR        | Unreserved                                        |
| UT        | Union Territory                                   |
| VLE       | Village level Entrepreneur                        |

#### **IMPORTANT INFORMATION AND DATES AT AGLANCE**

(Please refer to NIFT Prospectus for details)

Dates, Fee Details and Application Procedure for Entrance Examinations for UG & PG Programmes (Regular, NLEA, Artisans) for

#### NIFT Admissions –2024:

| Name of the Examination                                                                                                    | NIFT Entrance Examination- 2024 |
|----------------------------------------------------------------------------------------------------|---------------------------------|
| Online registration and submission of<br>Application Form through NTA Website:<br>https://exams.nta.ac.in/NIFT/            | 05.12.2023 to 03.01.2024        |
| Last date for submission of application<br>with late fees of Rs. 5000/-<br>(in addition to the applicable application fee) | 04.01.2024 to 08.01.2024        |

| Fee Payable for NIFT Entrance Examination- 2024<br>(Debit/Credit Card/UPI or Internet Banking through any of the payment gateway of IDBI) |                 |  |
|----------------------------------------------------------------------------------------------------|-----------------|--|
| Category                                                                                                    | Application Fee |  |
| Open / Open-EWS/OBC(NCL)*                                                                                                    | INR 3000        |  |
| SC / ST / PwD                                                                                                    | INR 1500        |  |
| Open/Open-EWS/OBC (NCL) applying for two programmes i.e. B.Des. and B.F.Tech.                                                             | INR 4500        |  |
| SC / ST / PwD applying for two programmes i.e.<br>B.Des. and B.F.Tech.                                                                    | INR 2250        |  |
|                                                                                                    |                 |  |

Note:

• An applicant can apply for payment through net-banking/debit/credit card/UPI.

- Service charges of the concerned Bank/ Payment Gateway Integrator, as applicable will be borne by the candidate.
- Applicants are advised to read Payment instructions carefully before paying the application fee.

\*OBC (Other Backward Classes)-NCL (Non-Creamy Layer) as per the central list of Other Backward Classes available on the website of National Commission for Backward Classes. The candidates falling in this list may mention OBC in the Category Column.

State list OBC Candidates who are not in OBC-NCL (Central List) may choose Open (EWS) in case they fulfill the prescribed requirement for the same along with EWS (Open) Certificate.

| Name of the Examination                                       | NIFT Entrance Examination- 2024         |
|---------------------------------------------------------------|-----------------------------------------|
| Correction in the Particulars of Application Form online only | 10.01.2024 to 12.01.2024                |
| City Intimation Slip                                          | To be announced later through website.  |
| Downloading of Admit Card by the Candidate from NTA Website   | To be announced later through website   |
| Mode of Examination                                           | Computer Based Test (CBT)-GAT           |
|                                                               | Paper Based Test (PBT)-CAT              |
| Pattern of Examination                                        | Kindly refer NIFT Prospectus            |
| Duration of Examination                                       | Kindly refer NIFT Prospectus            |
| Date of Examination Schedule                                  | 5 <sup>th</sup> February, 2024 (MONDAY) |
| Timing of Examination                                         | Will be announced on NTA website        |
| Centre, Date and Shift of NIFT Entrance Examination - 2024    | As mentioned on the Admit Card          |
| Display of Recorded Responses and Answer Keys                 | Will be announced later on website      |
| Declaration of Result on NTA & NIFT Websites                  | Will be announced later on website      |
| Website(s)                                                    | https://exams.nta.ac.in/NIFT/;          |
|                                                               | www.nta.ac.in; www.nift.ac.in           |

- 1. Candidates can apply for NIFT Entrance Examination 2024 through "Online" mode only.
- 2. Candidate must carefully read the Instructions (including how to fill up Application Form online) given in the Information Bulletin available on the NIFT / NTA Website. Candidates not complying with the Instructions shall be summarily disqualified.
- 3. Submission of Online Application Form may be done by accessing NTA website <u>https://exams.nta.ac.in/NIFT/</u>. Application Form in any other mode will not be accepted.
- 4. Only one application needs to be submitted by a candidate. The candidates may refer to the Prospectus for choice of programme.
- 5. Candidates must ensure that E-mail Address and Mobile Number provided in the **Online Application Form are their own** as all information/ communication will be sent by NTA through e-mail on the **registered e-mail address or SMS on registered Mobile Number only**.
- 6. Instructions for filling Online Application Form:
  - Download Information Bulletin and Admissions Guidelines and read the same carefully regarding eligibility and procedure / documentation required for filling the Online Application Form.
  - ✤ Follow the steps given below to Apply Online:
    - Step-1: Register for Online Form submission using unique Email ID and Mobile No.
    - Step-2: Fill in the Online Application Form and note down the system generated Application No. Upload legible scanned images of: (i) a recent photograph (in jpg file, size10Kb – 200Kb) either in colour or black & white with 80% face (without mask) visible including ears against white background; (ii) candidate's signature (in jpg file size: 4kb - 30kb) (iii) Duly verified Result Awaited Attestation Form (in PDF format file size:50KB to 500KB), (iv) Category Certificate, if applicable (SC/ ST/ OBC/ EWS etc.) (in PDF format file size:5 0KB to 300 KB) & (v) PwD Certificate and UDID, if applicable (in PDF format file size:50 KB to 300 KB).
    - Step-3: Pay prescribed fee through Net Banking / Debit Card / Credit Card and UPI, keep proof of fee paid for future reference.
  - Download, save and print copies of Confirmation Page after successful remittance of fee and keep copies safely for future reference.

#### All the 3 Steps can be done together or at separate sittings.

7. After the submission of Online Application Form (i.e., successful completion of all the Steps), Confirmation Page of the Application Form, should be downloaded and a printout of the same may be retained for future reference. The Confirmation Page of the online Application Form will be generated only after successful payment made by the Candidate.

In case the Confirmation Page is not generated after payment of the prescribed Fee, the candidate should approach the concerned Bank/Payment Gateway integrator (at the helpline number and email given in **Annexure-I** of the Information Bulletin), for ensuring the successful payment.

Inspite of the above, if successful transaction is not reflected on the Portal, it means transaction is not completed and candidate may pay second time and ensure OK status. However, any duplicate payment received from the candidate by NTA in course of said transactions will be refunded (in the same payment mode through which the duplicate payment is received), after fee reconciliation by NTA.

- 8. Information such as his/her name, contact details / address, category, PwD status, educational qualification details, date of birth, choice of exam cities, etc. provided by the candidate in the online Application Form will be treated as final. Any request for change in such particulars after the closure of correction period will not be considered by NTA.
- 9. NTA does not edit/ modify/ alter any information entered by the candidate under any circumstances. Any request for change in information will not be entertained. Therefore, candidates are advised to exercise utmost caution for filling up correct details in the Application Form. Request for corrections made by any candidates through Post/Fax/ WhatsApp/ Email/ by hand will not be entertained by NTA.
- 10. Candidates must ensure that their email address and mobile number registered on their online Application Form are their own, as relevant/ important information / communication will be sent by NTA through e-mail on the registered e-mail address and/or through SMS on registered mobile number only. NTA shall not be responsible for any non-communication/ miscommunication with a candidate in the email address or mobile number given by him/her other than his/her own.
- 11. NTA disclaims any liability that may arise to a candidate(s) due to incorrect information provided by him/ her in his/her online Application Form.
- 12. Candidates are advised to visit the NTA Website and check their e-mails regularly for latest updates.
- 13. Role of NTA is confined to registration of candidates and conduct of exam. Further, finalization of answer keys after inviting challenges, processing and declaration of results and preparation of the list of qualified candidates is being done by NTA in collaboration with NIFT.

#### Notes:

- i. The final submission of Online Application Form will remain incomplete if Step-3 is not completed. Such forms will stand rejected and no correspondence on this account will be entertained.
- ii. No request for refund of fee once remitted by the candidate will be entertained by NTA under any circumstances.
- iii. The entire application process for NIFT Entrance Examination for Admissions 2024 is online, including uploading of scanned images, payment of fees, and printing of Confirmation Page, Admit Card, etc.
- iv. Usage of Data and Information: NTA/NIFT /Government of India can use the data provided by the End Users (test taker in this case) for internal purpose(s) including training, research and development, analysis and other permissible purpose(s). However, this information is not for use by any third party or private agency for any other use.

#### Candidates are advised to carry only the following with them into the examination venue:

- i. Admit card along with Self Declaration (Undertaking) downloaded from the NTA Website (a clear printout on A4 size paper) duly filled in
- ii. A simple transparent Ball Point Pen / Pencil / Erasers /Ruler (In a transparent pouch). Candidates appearing for CAT also need to carry their Colouring & Drawing material. For CAT a physical Question Booklet with space for responses will be provided at the Centre.
- iii. Additional photograph (same as uploaded on the Online Application Form) to be pasted on the attendance sheet in examination Room/ Hall.
- iv. Any one of the authorized photo IDs (must be original, valid, and non-expired) College Identity Card with photograph/ PAN card/ Driving License/ Voter ID/ Passport/ Aadhaar Card (With photograph)/E-Aadhaar with photograph/ Ration Card with photograph/ Bank Passbook with Photograph
- v. PwBD certificate and UDID issued by the authorized medical officer, if claiming the relaxation under PwBD category
- vi. Personal transparent water bottle
- vii. Sugar tablets/fruits (like banana/apple/orange) in case the candidate is diabetic.

#### Notes:

- In case it is found at any time in future that the Candidate has used / uploaded the photograph and signature of someone else in his/ her Application Form / Admit Card or he/she has tampered his/her Admit Card / result, these acts of the candidate shall be treated as Unfair Means (UFM) Practices on his/her part and he/she shall be proceeded with action as contemplated under the provisions of the Information Bulletin relating to Unfair Means Practices.
- 2. Candidates are NOT allowed to carry Instruments, , Handbag, Purse, any kind of Paper / Textual material (printed or written material), Eatables (loose or packed), Mobile Phone/ Earphone/ Microphone/ Pager, Calculator, Docu Pen, Slide Rules, Log Tables, Camera, Tape Recorder, Electronic Watches with facilities of calculator, any metallic item or electronic gadgets /devices in the Examination Hall/Room. Smoking, chewing gutka, spitting etc. in the Examination Room /Hall is strictly prohibited.
- **3.** Possession by a candidate of any of the above-mentioned items will be treated as an act of Unfair Means and may lead to cancellation of his/her candidature in the Examination & may also involve debarring the candidate for future Examination(s) conducted by NTA.

#### CHAPTER-1: INTRODUCTION ABOUT NTA AND NIFT ENTRANCE EXAMINATION – 2024

#### 1.1. About National Testing Agency (NTA)

The Ministry of Human Resource Development (MHRD), which is now known as Ministry of Education (MoE), Government of India (GOI) has established the National Testing Agency (NTA) as an independent, autonomous, and self-sustained premier testing organization under the Societies Registration Act(1860) for conducting efficient, transparent and international standards tests in order to assess the competency of candidates for admissions to premier higher education institutions.

The National Testing Agency (NTA) has been entrusted by the NIFT, with the task of conducting of NIFT Entrance Examination for Admissions- 2024.

#### CHAPTER-2: ELIGIBILITY CRITERIA

2.1. For Entrance Examinations for UG & PG Programmes (Regular,NLEA, Artisans) and Ph.D for NIFT Admissions –2024

Kindly refer NIFT Prospectus – 2024 / Admissions Guidelines for Eligibility Criteria / Essential Educational Qualifications uploaded on NIFT Website i.e. <u>www.nift.ac.in</u>

#### 2.1.2 Upper Age limit:

- (a) For Bachelor's Programmes (B.Des & B.F.Tech), the maximum age should be less than 24 years as on 1<sup>st</sup> August of the year of admission. The upper age limit may be relaxed by a period of 5 (five) years for candidates of Scheduled Caste/Scheduled Tribe/ Person with Disability (PWD) categories
- (b) For Master's Programmes (M.Des, M.F.M and M.F.Tech) and Ph.D, there is No age limit

#### 2.1.3 Declaration

In the event of any ineligibility being detected by NIFT /NTA at any stage, their candidature will be cancelled and they shall be liable for legal action. NTA does not verify the information provided by the candidates during online registration and hence candidature will be purely provisional subject to the fulfillment of eligibility criteria.

#### CHAPTER-3: Details of Examinations

#### 3.1. Mode of Examinations

- a) The Examinations for GAT (General Ability Test) will be conducted in Computer Based Test (CBT) mode.
- b) The Examinations for CAT (Creative Ability Test) will be conducted in Paper Based Test (PBT) mode

#### 3.2. Pattern of Question Papers

Please refer NIFT Admissions Guidelines – 2024 (available on the NIFT / NTA websites) for pattern of Question Papers

#### 3.3. Medium of Examination

The Paper will be bilingual i.e. Hindi and English. Candidates are required to answer in the medium as per option exercised in the Application Form. In case of any ambiguity between Hindi and English version due to translation, English version would be treated as final.

#### 3.4. Marking Scheme of Examinations

Please refer NIFT Admissions Guidelines – 2024 (available on the NIFT / NTA websites) for marking scheme of examinations.

#### 3.5. Subjects of the Test

Please refer NIFT Admissions Guidelines -2024 (available on the NIFT / NTA websites) for subjects of the Test.

#### 3.6. Syllabus of the Test

For Syllabus & Scheme of Examination, please refer NIFT Admissions Guidelines – 2024 (available on the NIFT / NTA websites)

#### CHAPTER-4 : FACILITY FOR PWD CANDIDATES

#### 4.1 **Provisions relating to Persons with Disability (PwD):**

- As per Section 2(t) of the RPwD Act, "Persons with Disability (PwD)" means a person with long-term physical, mental, intellectual, or sensory impairment which, in interaction with barriers, hinders his full and effective participation in society equally with others.
- According to Section 2(r) of the RPwD Act, 2016, "persons with benchmark disabilities" means a person with not less than forty percent (40%) of a specified disability where specified disability has not been defined in measurable terms and includes a person with disability where specified disability has been defined in measurable terms, as certified by the certifying authority.
- The "specified disabilities", which are included in the Schedule of the RPwD Act, are as follows:

| S.<br>No. | Category                   | Type of Disability                    | Specified Disability                                                                                                    |
|-----------|----------------------------|---------------------------------------|----------------------------------------------------------------------------------------------------|
| 1.        | Physical<br>Disability     | Locomotor Disability                  | a. Leprosy cured person, b. cerebral palsy, c.<br>dwarfism, d. muscular dystrophy, e. acid attack<br>victims.                                                                                                   |
|           |                            | Visual Impairment                     | a. blindness, b. low vision                                                                                                    |
|           |                            | Hearing Impairment                    | a. deaf, b. hard of hearing                                                                                                    |
|           |                            | Speech & Language<br>Disability       | Permanent disability arising out of conditions such as<br>laryngectomy or aphasia affecting one or more<br>components of speech and language due to organic<br>or neurological causes.                          |
| 2.        | Intellectual<br>Disability |                                       | <ul> <li>a. specific learning disabilities/perceptual disabilities:</li> <li>Dyslexia, Dysgraphia, Dyscalculia, Dyspraxia &amp;</li> <li>Developmental Aphasia)</li> <li>b. autism spectrum disorder</li> </ul> |
| 3.        | Mental Behaviour           |                                       | a. mental illness                                                                                                    |
| 4.        | Disability caused due to   | į. Chronic Neurological<br>Conditions | a. multiple sclerosis<br>b. Parkinson's disease                                                                                                    |
|           |                            | ii. Blood disorder                    | a. Haemophilia, b. Thalassemia, c. Sickle cell disease                                                                                                    |
| 5.        | Multiple<br>Disabilities   |                                       | More than one of the above specified disabilities including deaf blindness                                                                                                    |

#### 4.1.1 Facilities for PwD Candidates to Appear in the Exam:

As per the guidelines issued by the Department of Empowerment of Persons with Disabilities (Divyangjan) under Ministry of Social Justice & Empowerment issued from time to time on the subject: "Written Examination for Persons with Benchmark Disabilities", A candidate with one of the benchmark disabilities [as defined in Section 2(r) of RPwD Act, 2016], holding a Disability Certificate in the format prescribed in **Annexure-IV / UDID**, is entitled to the following facilities:

- Scribe shall be given, if so desired by a person with benchmark disabilities in the category of blindness, locomotor disability (Both Arms affected-BA) and cerebral palsy.
- The facility of Scribe, in case he/she has a physical limitation and a scribe is essential to write the examination on his/her behalf, being so certified in the aforesaid format by a CMO/Civil Surgeon/ Medical Superintendent of a Government Health Care Institution, will be provided.
- Compensatory time of not less than 20 minutes per hour of examination will be provided. If the examination is of 03 hours duration, the compensatory time shall be 01 hour. In case the duration of the examination is less or more than 03 hours, the compensatory time shall be on pro rata basis.
- The compensatory time will be given to a candidate with benchmark disabilities, whether such candidate uses the facility of Scribe or not. Services of a Scribe As per the office memorandum of the Ministry of Social Justice and Empowerment (Reference: F. No. 34-02/2015-DD-III dated August 29, 2018), the PwD candidates who are visually impaired OR dyslexic (severe) OR have a disability in the upper limbs OR have lost fingers/hands thereby preventing them from properly operating the Computer Based Test platform may avail the services of a scribe (amanuensis).
- The scribe will help the Candidate in reading the questions and/or keying in the answers as per the directions of the Candidate.
- A scribe will NEITHER explain the questions NOR suggest any solutions. PwBD candidates who desire to avail the services of a scribe need to opt for this during the online registration.
- A copy of the PwBD certificate & UDID must be uploaded at the time of online registration. The formats for the PwBD certificate are given in Annexure-IV.
- It is to be noted that the Scribe will be provided by the National Testing Agency. However, the candidate is also permitted to bring his/her own scribe (Annexure-V), if he/she so chooses.
- If it is found at any stage that a candidate has availed the services of a scribe and/or availed the compensatory time, but does not possess the extent of disability that warrants the use of a scribe and/or grant of compensatory time, the candidate will be excluded from the process of evaluation, ranking, counseling, and admission. In case such a candidate has already been admitted to any Institution, the admission of the candidate will be cancelled. Candidates are advised to go through the Public Notice No. NTA/Exam/PwD/Scribe/2022 dated 11.09.2022 on the NTA website www.nta.ac.in in this regard.

# 4.1.2 Facilities for PwD candidates who have less than 40% disability and have a limitation in writing and a scribe is essential to write the exam on his/her behalf:

A PwD candidate with less than 40% disability and has a limitation in writing and a scribe is essential to write the exam on his/her behalf, being so certified in the prescribed format (Annexure-VI) by a CMO/Civil Surgeon/ Medical Superintendent of a Govt. Health Care Institution will be provided a scribe by NTA. He is required to state his requirements in his application form. He/she is also permitted to bring his/her own Scribe along with an undertaking in the format given at Annexure-VII.

The Candidate cannot change the category or sub-category (PwD status) after the submission of the Online Application Form, and in any case, no change will be entertained by NTA after the declaration of NTA scores. Therefore, the candidates are advised to fill the category / sub-category column very carefully.

#### Note:

- Facilities to provide the Scribe for PwD candidates cannot be provided in the Creative Ability Test (CAT).
- As per the Admissions Guidelines, it is mandatory for the candidate who is a Person with Disability to appear before Evaluation Committee of NIFT which will assess the actual physical/ psychological capability of a candidate as per the specific requirements of the particular academic programme. The academic programme will be allotted to the candidates only if found suitable for the same by the Evaluation Committee. Candidates who do not appear for the evaluation will NOT be called for seat allocation. Assessment by the Evaluation Committee will be carried out prior to the seat allocation. Candidates are advised to be appear for such assessment at NIFT Campus at their own cost.

#### **CHAPTER–5: Registration and Application Process**

#### 5.1. Ready Reckoner:

Before beginning the process of filling the Online Application Form, read Information Bulletin & Admissions Guidelines – 2024 carefully, keep ready required documents and follow the following instructions:

- Copy of Board / University Certificate for Candidate's Name, Mother's Name, Father's Name and Date of Birth
- Type of Identification–Bank A/c passbook with photograph /Passport Number/ Ration Card/ Aadhaar Card Number/ Voter ID Card Number/ Other Govt ID
- Qualifying Degree Certificate or last semester marks sheet
- Your Mailing Address as well as Permanent Address with Pin Code
- Four cities for Centres of your choice
- Category Certificate, if applicable
- Undertaking / Result Awaited Certificate, if applicable
- Economically Weaker Section (EWS) Certificate, if applicable
- SC, ST, OBC (NCL) Certificate, if applicable
- Person with Disability (PwD) Certificate & UDID, if applicable
- e-mail address and Mobile Number of candidate
- Scanned images in JPG format only

| Candidate's Photograph                | File size must be between 10 kb to 200 kb. |
|---------------------------------------|--------------------------------------------|
| Candidate's Signature in running hand | File size must be between 04 kb to 30 kb.  |

#### 5.2. Instructions for filling Online Application Form

- 5.2.1. Candidates have to apply "Online" only for NIFT Entrance Examination 2024 by accessing the website: <u>https://exams.nta.ac.in/NIFT/</u>. (The Application other than online mode would not be accepted in any case).
- 5.2.2. If a candidate submits more than one Application Form for the **same course**, all his/her Application Forms shall summarily be rejected.
- 5.2.3. Replica of Application Form is given at Annexure-XIII.
- 5.2.4. Information Bulletin and Replica of Application Form given there in may be downloaded and read carefully by the candidate to be sure about his/her eligibility and acquaint with requirements for submission of Online Application Form.
- 5.2.5. Whether they fulfil the eligibility conditions for the Exam as prescribed.

- 5.2.6. In order to avoid correction in the particulars at a later stage, the candidate should *exercise utmost caution while filling up the details in the Application Form.*
- 5.2.7. Following Steps may be followed to Apply Online:
- **Step-1:** Register for Online Form submission using your own Email ID and Mobile No. and note down system generated Application Number.
- Step-2: Complete the Online Application Form and note down the system generated Application Number. Upload scanned images of (i) Candidate's Photograph (in JPG file size: 10 kb - 200kb), (ii) Candidate's Signature (in JPG file size: 4kb -30kb), (iii) Duly verified Result Awaited Attestation Form (in PDF file size: 50kb -500kb), (iv) Category Certificate, if applicable (SC/ST/OBC/EWS etc.) (in PDF file size: 50kb - 300kb)& (v) PwD/UDID Certificate, if applicable (in PDF file size:50kb-300kb).
- Step-3: Pay prescribed fee through Net Banking/ Debit Card /Credit Card/ UPI and keep proof of fee paid for future reference.

### All the 3 Steps can be completed at one go or each step completed at a time, saved, and the next completed later.

After the submission of Online Application Form (i.e. successful completion of Step-3), Confirmation Page of the Application Form, should be downloaded and a printout of the same may be retained for future reference. The Confirmation Page of the online Application Form could be generated **only after successful payment by the Candidate.** 

In case the Confirmation Page is not generated after payment of Prescribed Fee, then the candidate should approach the concerned Bank/Payment Gateway Integrator (in the helpline number and email given in **Annexure-I** of the Information Bulletin/ Prospectus), for ensuring the successful payment.

In spite of above, if successful transaction is not reflected on the Portal, it means transaction is not complete and candidate may pay second time and ensure OK status. However, any duplicate payment received from the candidate by NTA in course of said transactions will be refunded (in the same payment mode through which the duplicate payment is received), after fee reconciliation by NTA.

However, any duplicate payment received from the candidate by NTA in course of said transactions will be refunded (in the same payment mode through which the duplicate payment is received), after fee reconciliation by NTA.

#### Notes:

- i. The final submission of Online Application Form will remain incomplete if Step 2 and Step-3 are not completed, such Application Forms will stand rejected and no correspondence on this account will be entertained.
- ii. No request for refund of fee once remitted by the candidate will be entertained.
- iii. The entire application process of NIFT Entrance Examination 2024 is online, including uploading of scanned images, Payment of Fees and Printing of Confirmation page. Therefore, candidates are not required to send/submit any document(s) including Confirmation page to NTA through Post/Fax/By Hand/E-mail.
- iv. Candidates are advised to keep visiting the NTA's website regularly for latest updates and to check their e-mails.
- v. The NTA / NIFT can make use of the data generated for the purpose of research and analysis.
- All the candidates who have submitted the online Application and paid the Examination fee till last date will be allowed to appear in NIFT Entrance Examination – 2024 and their admit cards will be uploaded on the website.
- vii. NTA verifies neither the information filled by the candidates in the Application Form nor any certificate of Category /Educational Qualification for deciding the eligibility of candidates.
- viii. The certificates of educational qualification and category (if applied under reserved category) will be verified by the concerned institution. The candidates are, therefore, advised to ensure their eligibility and the category (if applying under reserved category).
- ix. NTA / NIFT will, in no way, be responsible for any wrong/incorrect information furnished by the candidate(s) in his /her Online Application Form. The letter / e-mails/ WhatsApp Message/Public Grievance in this regard will not be entertained by the NTA.

#### 5.3. Choice of Cities for Examination Centre

- 5.3.1 List of Cities for Examination Centres for NIFT Entrance Examination 2024 are given at Annexure-III. It is mandatory for candidates to select four cities of their choice while filling Online Application Form. {Annexure III}
- 5.3.2 Effort will be made to allot a Centre of Examination to a candidate in a City of his/her Choice. However, due to logistic & administrative reasons, exam centre may be allotted to him / her in a different city of nearby area.
- 5.3.3 The City for Examination Centre once chosen and allotted cannot be changed (after the closing of the correction window) and any request in this regard will not be entertained.

#### 5.4. Procedure for Filling Application Form

#### **PART I: REGISTRATION PAGE**

Fill in the basic information and note down the system generated Application No.

(i) Candidate's Name/ Mother's Name/ Father's Name:

Provide Candidate's Name, Mother's Name, and Father's Name as given in the Secondary School Examination or equivalent Board/University Certificate in capital letters. No prefix in the name of the candidate is allowed

- (ii) Date of Birth: dd/mm/yyyy Provide Candidate's date of birth as recorded in Secondary School Examination or equivalent Board/University Certificate.
- (iii) Mobile Number and e-mail Address:

Candidates must provide own Mobile Number and e-mail address.

Note: Only one e-mail address and one Mobile Number are valid for one application

#### PART II: FILL IN THE COMPLETE APPLICATION FORM

Fill in the complete Application

- **1.** The application particulars entered can be **edited before final submission** of the Application Form.
- 2. Once finally submitted, particulars in certain specific fields may be changed only during correction window. After that no communication in this regard would be entertained.
- 3. All the steps for submission of Online Application Form, Uploading of Candidate's photograph, Candidate's signature, Documents (if applicable), Payment of fee and Printing of Confirmation Page can also be done separately.
- **4.** Facility of submission of Online Application Form, uploading of photograph, signatures, payment of fee and printing of the Confirmation Page will be deactivated as per schedule for submission of Application Form. Hence, candidates are required to complete the process with in the prescribed schedule.
- **5.** Candidates are not required to send/ submit hard copy of Confirmation page to NTA office. However, the candidates are advised to retain the hard copy of the Confirmation Page ,and a proof of fee submitted for future need.
- **6.** Registration will be treated as complete only if the fee has been transacted successfully, else the form will be cancelled.
- 7. Other Backward Classes (OBC)-Non Creamy Layer is as per the central list of Other Backward Classes available on National Commission for Backward Classes (NCBC), Government of India website (<u>www.ncbc.nic.in</u>). Thus, the candidates falling in this list may mention OBC in the Category Column. State list OBC Candidates who are not in OBC-NCL (Central List) may choose General (EWS) based on the EWS certificate in case they fulfil the prescribed requirements in this regard. (Annexure-XI)
- 8. Gender -Provide Candidate's gender as recorded in the Type of Identification viz. Bank A/c Number/ Passport Number/ Ration Card/ Other Govt ID.

- **9.** Provide complete postal address with PIN Code (Mailing Address as well as Permanent Address) for further correspondence. PIN code of Correspondence Address should be given in the space provided for this purpose.
- 10. Choice of Cities for Examination Centres: The candidate should select any four cities of their choice for examination of NIFT Entrance Examination 2024 given at Annexure-III. Choice of cities will be limited to the State of Permanent & Present Address of the Candidate.
- **11.** NIFT Entrance Examination 2024 Programmes :The candidate should select the programme / course to be applied for NIFT Entrance Examination 2024 as per the details given at Annexure-II and NIFT Prospectus- 2024

#### Notes:

- a. The NTA shall not be responsible for any delay/loss in postal transit or for an incorrect Correspondence address given by the Applicant in the Application Form. Therefore, the candidate has to ensure that he/she mentions his/her complete correspondence address, including pin code, in his/her Online Application Form.
- b. The Candidate must ensure that e-mail address and Mobile Number provided in the Online Application Form are their own (which cannot be changed later) as communication may be sent by NTA through e-mail or SMS.
- c. The Candidate should not give the postal address, Mobile Number or e-mail ID of Coaching Centre in the Online Application Form.
- d. Under no circumstances the choice of cities for Test Centre filled in the Application Form shall be changed by the NTA

#### PART III: Uploading of scanned images

- (i) Candidate's Photograph: to be uploaded
  - Photograph should not be with cap or goggles. Photograph should cover 80% face (without mask) visible including ears against white background.
  - Spectacles are allowed if being used regularly.
  - Polaroid and Computer generated photos are not acceptable.
  - Applications not complying with these instructions or with unclear photographs are liable to be rejected.
  - Candidates may please note that if it is found that photograph uploaded is fabricated i.e. de- shaped or seems to be hand-made or computer made, the form of the candidate will be rejected and the same would be considered as using unfair means and the candidate would be dealt with accordingly.
  - Application without photograph shall be rejected. The photograph need not be attested. Candidates are advised to take 6 to 8 passport size colored photographs with white background.

Note: Passport size photograph is to be used for uploading on Online Application Form and also for pasting on Attendance Sheet at the Examination Centre.

• The candidate should scan his/her passport size photograph for uploading. File size must be between10 kb to 200 kb (in JPG Format only).

(ii) Candidate's Signature: to be uploaded

- The candidates are required to upload the full signature in running hand writing in the appropriate box given in the Online Application Form. Writing full name in the Box in Capital letters would not be accepted as signature and the Application Form would be rejected. Further, unsigned Online Application Forms will also be rejected.
- The candidate should put his full signature on white paper with Blue/Black Ink pen and scan for uploading.
- File size must be between 04 kb to 30 kb (in JPG Format only).
- (iii) Result Awaited Attestation Form/ Undertaking: to be uploaded (if applicable)
- File size must be between **50 kb to 500 kb** (in PDF Format only).
- (iv) Category Certificate: to be uploaded (if applicable)
- File size must be between 50 kb to 300 kb (in PDF Format only).
- (v) PwD Certificate and UDID Card : to be uploaded (if applicable)
- File size must be between 50 kb to 300 kb (in PDF Format only).

Note: Candidate must ensure that the uploaded images are clear and proper.

Check List for filling the Online Application Form

The candidates are advised to ensure the following points before submitting the Online Application Forms:

- (i) Whether they fulfill the eligibility conditions for the Test as prescribed under the heading **'Conditions of Eligibility 'and 'Age Limit'.**
- (ii) That they have selected their **category** viz Open/Open-EWS/OBC (Non-Creamy Layer)/SC/ST/PwD.
- (iii) That they have filled their Programmes / Course and City of examination and code in the relevant column correctly.
- (iv) That the Person with Disability (PwD) candidate has filled the relevant column in the Online Application Form. Only PwD candidates have to fill this column and the others have to leave it blank.
- (v) Whether they have kept a Printout of Application Form (Confirmation Page) for their own record

#### 5.5. Important Points to Note:

- 5.5.1 The Candidates should fill their complete postal address with PIN Code for further correspondence.
- 5.5.2 The Candidate must ensure that e-mail address and Mobile Number provided in the Online Application Form is his/her own (which cannot be changed later) as communication would be sent by NTA through e-mail or SMS.
- 5.5.3 The Candidate should not give the postal address, Mobile Number or e-mail ID of Coaching Centre in the Online Application Form. In order to appear in NIFT Entrance Examination – 2024, the candidates are required to apply 'online'. The Application Form other than online mode shall not be accepted. No change will be accepted through offline mode i.e. through fax/application including e-mail etc.

### 5.5.4 Online Application Form cannot be withdrawn once it is submitted successfully.

- 5.5.5 Application Form of candidates who do not fulfil the eligibility criteria shall be rejected.
- 5.5.6 In case a candidate is found providing incorrect information or the identity is proved to be false at any time in the future, the candidate shall face penal action as per the law.
- 5.5.7 The Candidates are not required to send/submit the confirmation page of Online Application Form to the NTA. However, he/she is advised to retain the following documents with them as reference for future correspondence:
  - Print outs of the Confirmation Page of Online Application Form.
  - Proof of fee paid
  - Photographs (same as uploaded on the Online Application Form)–6 to 8 passport size photographs need to be kept aside.

- 5.5.7.1 The name on the photo identification must match with the name as shown on the Admit Card. If the name has been changed due to events such as marriage, candidate must show the relevant document at the time of exam. Marriage Certificate /Divorce/ Decree/ Legal Name Change Document/ Gazette Notification.
- 5.5.8 In case any exam is held in multiple shifts, NTA may follow the process of normalization of the two test forms as per policy.
- 5.5.9 Provision of Reservation for candidates belonging to EWS/OBC/SC/ST/PwD will be as per GoI instructions issued from time to time and as per the NIFT Admissions Guidelines.
- 5.5.10 The Aadhaar number is only one of the types of identification and is not mandatory. Candidates may also enter Passport number, Ration Card number, Bank Account number or any other valid Government identity number.
- 5.5.11 A candidate can filling only one application except B.F.Tech. and B.Des. Programmes. Multiple applications by the same candidate are liable to be rejected.
- 5.5.12 Candidate who is applying for B.F.Tech. programme can also apply for the B. Design programme as per the eligibility of B.F. Tech. programme. This will not applicable for the NIFT Lateral Entry Admission (NLEA).

#### **CHAPTER–6:** Admit Card, Instructions and Prohibited Materials

#### 6.1. Admit Card for the Examinations

- 6.1.1. The Admit Card will be issued provisionally to the candidates, subject to their satisfying the eligibility conditions.
- 6.1.2. The candidate has to download the Admit Card from the NTA website and appear for the Examination at the given Centre on Date, timing and Examination as indicated in their Admit Card.

### 6.1.3. No candidate will be allowed to appear at the Examination Centre, on Date and timing other than that allotted to them in their Admit Card.

- **6.1.4.** In case candidates are unable to download Admit Cards from the website, they may approach the Help Line between 09:30 am and 5:30 pm or write to NTA at <u>nift@nta.ac.in</u>.
- 6.1.5. The candidates are advised to read the instructions on the Admit Card carefully and follow them during the conduct of the Examination.
- 6.1.6. In case of any discrepancy in the particulars of the candidate or his / her photograph and signatures shown in the Admit Card and Confirmation Page, the candidate may immediately approach the Helpline between 09:30 am and 5:30 pm. In such cases, candidates would appear in the Examination with the already downloaded Admit Card. However, NTA will take necessary action to make correction in the record later.

#### Notes:

- a. Candidate may please note that Admit Cards will not be sent by post.
- b. Under no circumstance, a duplicate Admit Card for NIFT Entrance Examination 2024 will be issued at the Examination Centres.
- c. Candidate must not mutilate the Admit Card or change any entry made therein.
- d. Candidates are advised to preserve their Admit Cards in good condition for future reference.
- e. No Admit Card shall be issued to the candidates whose Applications are found to be incomplete for any reasons (including indistinct/doubtful photographs/unsigned Applications) or who do not fulfill the eligibility criteria for the examination.
- f. Issue of Admit Cards, however, shall not necessarily mean acceptance of eligibility which shall be further scrutinized at subsequent stages of admission process.

#### 6.2. Important Instructions for Candidates

Candidates are advised to go through instruction printed on Admit Card carefully before going for the Examination and follow them strictly

- 6.2.1. The candidates are advised to read the instructions on the Admit Card carefully and follow them strictly.
- 6.2.2. Candidates MUST bring the following documents on the day of Examination at the test centre. Candidates who do not bring these will not be allowed to appear in the Examination.
  - i. Print copy of Admit Card downloaded from NTA website.
  - ii. One passport size photograph (same as uploaded on the Online Application Form) for pasting on the specific space in the attendance sheet at the Centre during the Examination.
  - Any one of the authorized Govt. photo IDs (must be original, valid and nonexpired), viz. School Identity Card/ PAN card/ Driving License/ Voter ID/Passport/ Aadhar Card (With photograph)/ Aadhar Enrolment No/ Ration Card
  - iv. PwD certificate / UDID issued by the Competent Authority, if claiming the relaxation under PwD category.

If the name has been changed due to events such as marriage, candidate must show the relevant document at the time of exam. Marriage Certificate /Divorce/Decree/Legal Name Change Document.

- 6.2.3. Candidates should not be in possession of any material listed in the list of prohibited material.
- 6.2.4. Candidates are not allowed to carry any baggage inside the Examination Centre. NTA will not be responsible for any belongings stolen or lost at the premises.
- 6.2.5. The candidates shall report at the Examination Centre at the time mentioned on the Admit Card so as to avoid crowding at the Examination Centre.
- 6.2.6. Candidates must reach the test centres on or before the reporting time. Entry of the candidates in to centre shall be stopped 30 mins before the start of the Examination.
- 6.2.7. Candidates may note that late entry to the Examination premises is not permitted under any circumstances. NTA shall not be responsible for any delayed arrival of the candidate in reaching the centre due to any reason. Candidates are advised to familiarize themselves with the location of test centre and plan travel time accordingly.

- 6.2.8. Biometric information of all the candidates shall be captured. Identity checks will be made upon arrival at the test centre to ensure that there are no unauthorized candidates appearing for the test. Candidates are required to cooperate with the security personnel for security checks.
- 6.2.9. The candidate must show, on demand, the Admit Card for entry in the Examination room / hall. A candidate who does not possess the valid Admit Card shall not be allowed to enter the Examination Centre.
- 6.2.10. Candidates should take their seat immediately after opening of the Examination hall on their allotted seat. If not they are likely to miss some of the general instructions to be announced in the Examination Rooms/ Halls. NTA shall not be responsible for any delay.
- 6.2.11. Any candidate found to have changed room/ hall or the seat on his/her own other than allotted would be considered as a case of unfair means and the candidature shall be cancelled and no plea would be accepted.
- 6.2.12. The candidate must sign and paste the photograph on the Attendance Sheet at the appropriate place.
- 6.2.13. The candidate should ensure that the question paper available on the computer is as per the opted Examination indicated in the Admit Card. In case, the subject of question paper is other than the opted Examination, the same may be brought to the notice of the Invigilator concerned.
- 6.2.14. All calculations/writing work are to be done only in the rough sheet provided at the centre in the Examination Room/Hall and on completion of the test candidates must hand over the rough sheets to the invigilator on duty in the Room/Hall.
- 6.2.15. No candidate, without the special permission of the Centre Superintendent or the Invigilator concerned, will leave his/her seat or Examination Room/Hall until the full duration of the paper is over. Candidates must follow the instructions strictly as instructed by the Centre Superintendent/Invigilators.
- 6.2.16. Please note that only registered candidates will be allowed at the Examination Centre. Friends or relatives accompanying the candidates shall not be allowed entry in the test centre under any circumstances and will not be allowed to contact the candidate while the Examination process is going on.
- 6.2.17. Candidate shall appear at their own cost at the Centre on Date and time as indicated on their Admit Card issued by the NTA. No TA, DA or any accommodation facility will be admissible for appearing in NIFT Entrance Examination 2024 examination.

- 6.2.18. The candidates are to be governed by the Rules and Regulations/Instruction of the NTA with regard to their conduct in the Examination Hall. All cases of unfair means will be dealt with as per rules.
- 6.2.19. Applications of candidates submitting false and fabricated information will be rejected and such candidates will be further debarred from appearing in Examinations conducted by NTA.
- 6.2.20. NTA reserves the right to withdraw permission, granted inadvertently if any, to any candidate who is not eligible to appear in the NIFT Entrance Examination 2024 even though the Admit Card had been issued by the NTA.
- 6.2.21. In case of any ambiguity in interpretation of any of the instructions/ terms/ rules/ criteria regarding determination of Eligibility/ Conduct of Examination/ Registration of Candidates/ Information contained therein, the interpretation of the NIFT /NTA shall be final and binding.

#### 6.3. Prohibited Materials

Candidates are not allowed to carry any textual material, Calculators, Docu Pen, Slide Rules, Log Tables and Electronic Watches with facilities of calculator, printed or written material, bits of papers, mobile phone, Blue-tooth devices, pager or any other electronic gadget/device etc.

- The candidates are prohibited to bring any kind of electronic gadgets/device in theExamination room/hall.
- If any candidate is in possession of any of the above item, his/ her candidature will be treated as unfair means and lead to cancellation of the current Examination and also debar the candidate for future Examination(s) & the material will be seized.
- Smoking, chewing gutka, spitting etc. in the Examination Room/Hall is strictly prohibited.
- Instrument/Geometry/Pencil box, Handbag, Purse or Any kind of Paper/Stationery, Eatables / Snacks and Tea / Coffee / Cold drinks / Water (loose or packed), Mobile Phone / Ear Phone / Microphone / Pager / Calculator/ Camera /Tape Recorder, any metallic item or electronic gadgets etc. are NOT allowed in the Examination Room/Hall.
- Only candidates who are appearing for CAT Exam (2<sup>nd</sup> shift) will be permitted to carry their Colouring and drawing material in a transparent pencil box. For CAT a physical Question Booklet with space for responses will be provided at the Centre.

Note: Diabetic students will be allowed to carry eatables like sugar tablets / fruits (like banana / apple / orange) and transparent water bottle to the Examination hall. However, they will not be allowed to carry packed foods like chocolate/ candy/sandwich etc.

#### **CHAPTER-7: Unfair Means Practices**

#### 7.1. Unfair Means Practices and Breach of Examination Rules

- **7.1.1.** Definition: Unfair Means practice is an activity that allows a candidate to gain an unfair advantage over other candidates. It includes, but is not limited to:
  - Being in possession of any item or article which has been prohibited or can be used for unfair practices including any stationery item, communication device, accessories, eatable items, ornaments or any other material or information relevant or not relevant to the Examination in the paper concerned;
  - b. Using someone to write Examination on his/her behalf (physical or virtual impersonation) or preparing material for copying;
  - c. Writing the Exam at an Exam Centre other than the one allotted to him/her;
  - d. Violating Examination rules or any direction issued by NTA / NIFT in connection with NIFT Entrance Examination 2024;
  - e. Assisting other candidate to engage in malpractices, giving or receiving assistance directly or indirectly of any kind or attempting to do so;
  - f. Contacting or communicating or trying to do so with any person, other than the Examination Staff, during the Examination time in the Examination Centre;
  - g. Threatening any of the officials connected with the conduct of the Examination or threatening any of the candidates;
  - h. Using or attempting to use any other undesirable method or means in connection with the Examination;
  - i. Manipulation and fabrication of online documents viz. Admit Card, Rank Letter, Self-Declaration, etc.;
  - j. Forceful entry in/exit from Examination Centre/Hall;
  - k. Use or attempted use of any electronic device after entering the Examination Centre;
  - I. Affixing/ uploading of wrong/ morphed photographs/ signatures on the Application Form /Admit Card/ Proforma;
  - m. Creating obstacles in smooth and fair conduct of Examination;
  - n. Availing of the service of a scribe and/or compensatory time without processing the extent of disability that warrants the use of service and/or grant of compensatory time;
  - o. Any other malpractices declared as Unfair Means by the NTA;

Disclaimer- The decision of NTA shall be final and binding for declaration of any person / candidate guilty of foregoing or such offence as shall be classified as Unfair Means Case (UMC).

#### 7.1.2. Punishment for using Unfair means practices

During the course of or before or after the Examination, if a candidate is found indulging in any of the practices as defined above, he/she shall be deemed to have used Unfair means practice(s) and booked under UNFAIR MEANS (U.F.M.) Case. The candidate could be debarred for 3 years in future and shall also be liable for criminal action and /or any other action as deemed fit.

#### **CHAPTER-8: Procedure of Declaration of Result**

#### 8.1. Display of Recorded Responses

The NTA will display the Recorded Responses and Question Paper attempted by the candidates on the NTA website https://nift.nta.ac.in/ prior to declaration of result. The recorded responses are likely to be displayed for two to three days.

A Public Notice in this regard informing the date/s when the window will open will be hosted on the NTA website.

#### 8.2. Display of Provisional Answer Key for Challenges

The NTA will display the Provisional Answer Key of the questions on the NTA website <u>https://exams.nta.ac.in/NIFT/</u> to provide an opportunity to the candidates to challenge the Provisional Answer Key. The Answer Keys are likely to be displayed for two to three days.

The Candidates will be given an opportunity to make a challenge online against the Provisional Answer Key, on payment of Rs. 200/- per challenged question, as a non-refundable processing fee.

The NTA decision on the challenges shall be final and the result will be declared on the basis of final answer keys.

#### 8.3. Procedure and Criteria for Declaration of Result

Negative marking for wrong answers, wherever required, shall be applicable as per programme wise scheme of Exam.

If a question for any reason is found to be wrong, the benefit of marks will be given to only those candidates who attempted the question. On examining the challenges by the subject experts, if it is found that along with the original answer key one more option(s) is correct, then marks will be awarded to all those candidates who have attempted any one of the correct options.

No grievances/ representation with regard to Answer Key(s) after declaration of result will be entertained.

Key Challenge procedure- Only paid challenges made during stipulated time through key challenge link will be considered. Challenges without justification/evidence and those filed on any other medium other than the prescribed link will not be considered.

#### CHAPTER-9: General/ Miscellaneous Provisions

#### 9.1. Procedure for appearing in GAT-Computer Based Test (CBT)

Please read the detailed procedures for Computer Based Test (CBT) - GAT provided at **Annexure-XII**.

#### 9.1.1 Procedure for appearing in CAT- Paper Based Test (PBT)

This test is administered for both UG and PG Design Programmes to judge the intuitive ability, power of observation in concept development and design ability of the candidate. An important aspect of the test is the creative and innovative use of colour and illustration skills. Candidates who try to disclose their identity by writing any personal details including details/logo of coaching centre etc. or place any identification mark on the answer sheet shall be 'DISQUALIFIED' and the result of these candidates shall not be declared. The decision o

#### 9.2. Caution Notice and Non-Disclosure Agreement

#### 9.2.1. Caution Notice

- a. Candidates are advised to refer to website(s) <u>https://exams.nta.ac.in/NIFT/</u> / <u>www.nta.ac.in</u> / <u>www.nift.ac.in</u> for authentic information and periodic updates about NIFT Entrance Examination for Admission-2024.
- b. Candidates are advised not to be allured by various claims of any party or person or institute for qualifying NIFT Entrance Examination 2024 securing seat.
- c. Candidates are advised to bring any such information to the notice to NTA by email on <u>nift@nta.ac.in</u>.

#### 9.2.2. Non-Disclosure Agreement (NDA)

- a. **NIFT Entrance Examination-2024** is a proprietary Examination and is conducted by NTA. The contents of this exam are confidential, proprietary and are owned by NTA/ NIFT and explicitly prohibits the candidate from publishing, reproducing or transmitting any or some contents of this test, in whole or in part, in any form or by any means, verbal or written, electronic or mechanical or through Hangouts, Blogs etc. using either one's own account or proxy account(s), for any purpose.
- b. By registering for the NIFT Entrance Examination-2024, candidates are covered by Non-Disclosure Agreement (NDA). As per NDA, candidates can not disclose any question or contents of question paper in part or otherwise with any person or party or website or such other media/publication. Any act in breach of the NDA shall be liable for penal action as per law. Kindly note that this is a punishable offence and shall lead to cancellation of candidature.
- c. Violation of any act or breach of the same shall be liable for penal action and cancellation of the candidature at the bare threshold.

#### 9.3. Common Services Centres / Facilitation Centres

Candidates, who are not well conversant with the processes of submitting the online application due to various constraints, can use the services of Common Services Centre, Ministry of Electronics and Information Technology, Government of India under the Digital India initiatives of Hon'ble PrimeMinister. The Common Services Centre (CSC) scheme is a part of the ambitious National e-Governance Plan (NeGP) of Government of India and is managed at each village panchayat level by a Village level Entrepreneur(VLE).

There are more than1.5 lakhs Common Services Centres (CSC) across the country which will provide the desired support to candidates from urban as well as rural areas in online submission of Application Form and payment of fee through e-wallet. The list of the Common Services Centre is available on website: <u>www.csc.gov.in</u>. <u>Detailed information is given at Annexure-XIII</u>.</u>

#### CHAPTER–10: Query Redressal System/Correspondence with NTA

#### 10.1. Query Redressal System

National Testing Agency (NTA) has established a Query Redressal System (QRS), an online web-enabled system developed by NTA. QRS is the platform based on web technology which primarily aims to enable submission of queries/ grievances by the Registered Candidate(s) of **NIFT Entrance Examination-2024** with (24×7) facility for speedy redressal of the queries/grievances. A Unique Registration Number will be generated for tracking the status of the queries/grievances.

The Registered Candidate(s) are advised to use the online facility for speedy response before mailing their queries on the official email id of **NIFT Entrance Examination-2024** i.e. <u>nift@nta.ac.in</u>.

#### **10.2.** Correspondence with NTA

All the correspondence should be addressed by e-mail to NTA on <u>nift@nta.ac.in.</u> The email query shall be addressed only if it is not anonymous and contains the name, Registration/ Application No, postal address and contact number of the sender. An email containing vague or general queries and other queries as contained in the Information Bulletin shall not be entertained. Queries shall not be entertained from person claiming to be representatives, associates or officiates of the applicant candidate. The following information shall not be revealed by phone or email:

- a. Internal documentation/ status.
- b. Internal decision-making process of NTA. Any claim/ counter claim thereof.
- c. Dates & venue of internal meetings or name of the staff/officers dealing with it.
- d. Any information which in the opinion of NTA cannot be revealed.

#### 10.3. NTA Weeding Out Rules

The record of **NIFT Entrance Examination-2024** will be preserved up-to 90 days from the date of declaration of result.

#### 10.4. Legal Jurisdiction

All disputes pertaining to the conduct of **NIFT Entrance Examination-2024** including results shall fall within the **jurisdiction of Delhi/New Delhi** only. Further, any legal question arising out of the Examination shall be entertained only when raised within 30 days from the declaration of result.

The Director (Administration) of the NTA shall be the official by whose designation the NTA may sue or be sued.

#### 10.5. RTI

Information uploaded on the website shall not be provided to the candidate or any other person under R.T.I. Act, 2005. The information uploaded on the website shall remain for a specific period only. Therefore, the candidates are advised to download the uploaded information and keep with them for future. In due course of examination or in midway of process, neither any application under Right to Information Act, 2005 shall be entertained nor information will be provided.

### ANNEXURE-I: PAYMENT OF EXAM FEE - PROCEDURE/ MODE / SERVICE PROVIDER(S), SERVICES CHARGES AND HELPDESK

After completing Step-2 of Online Application Form, candidates may remit the examination fee (Step-3) by choosing the following options:

### Online Mode i.e. Debit/ Credit Card/ UPI or internet banking through any of the payment gateway of IDBI Bank:

- Check the validity of the Debit/Credit Card and keep it ready with you while logging on to website for submitting application form. Candidate should enter the information asked for and make payment through Debit/ Credit Card.
- Through Net Banking, check the balance in your account and keep all credentials ready with you while logging on to website for submitting application form. Candidate should Login with his/her credentials of net banking and make payment through Net Banking.

Please select any Mode of Payment/ Service Provider (Service & other charges as applicable per transaction to be paid by the candidate to the concerned Bank/ Payment Gateway Integrator):-

| S.N. | Mode of Payment                       | IDBI BANK           |                             |                                    |
|------|---------------------------------------|---------------------|-----------------------------|------------------------------------|
|      |                                       | SBI / HDFC Bank     | Rs. 25.50/-                 |                                    |
| 1    | Net Banking                           | Axis Bank           | Rs. 10.50/-                 |                                    |
|      |                                       | Kotak Bank          | Rs. 15.00/-                 |                                    |
|      |                                       | Other banks         | Rs. 9.00/-                  |                                    |
| 2    | All Debit Card                        | IDBI or Other Banks | Transaction upto Rs. 2000/- | 0.40%                              |
|      |                                       |                     | Transaction above Rs2000/-  | 0.90%                              |
| 3    | Credit Card                           | Domestic            | 1.28% of transaction value. |                                    |
| 4    | Unified Payment<br>Interface (UPI)    | IDBI or Other banks | Per Transaction             | Nil                                |
| 5    | Prepaid card / Gift Card<br>/ Wallets |                     |                             | 3.00 % of<br>transaction<br>value. |

#### Note: Incase, the fee payment status is not 'OK' the candidates are advised as following:-

- (i) If the fee is paid through credit/ debit card and status is not OK, it means the transaction is cancelled. Therefore, such candidates have to pay the fee once again and ensure the OK fee status.
- (ii) For cancelled transactions, the amount will, automatically, be refunded by the concerned Bank to concerned credit/ debit card within 15 days of last date of submission of Application Form.

#### 2. Helplines :

(a) Paying Through IDBI Bank:

| SI. | Name     | Email ID                | Contact Number |
|-----|----------|-------------------------|----------------|
| 1   | Helpdesk | customercare@idbi.co.in | 18002094324    |
| 2   | Helpdesk | customercare@idbi.co.in | 1800221070     |

(b) NTA Helpdesk Contact details (incase the payment related issues are not resolved through the above-mentioned Helplines of the concerned Bank/ Payment Gateway Integrator):

Email: <u>nift@nta.ac.in</u> Phone No.: 011-40759000, 011-69227700

#### 2. Procedure to raise payment related Grievance:

After successful completion of Step-3, Confirmation Page of the Application Form, should be downloaded and a printout of the same may be retained for future reference. The Confirmation Page of the online Application Form could be generated **only after successful payment by the Candidate.** 

In case the Confirmation Page is not generated after payment of prescribed Fee, then the candidate should approach the concerned Bank/ Payment Gateway integrator (in the helpline number and email given in **Annexure-I** of the Information Bulletin for ensuring the successful payment.

Inspite of above, if successful transaction is not reflected on the Portal, the candidate may contact NTA Helpline. If the payment issue is still not resolved, the candidate may pay second time.

However, any duplicate payment received from the candidate by NTA in course of said transactions will be refunded through the same payment mode through which the duplicate payment is received, after fee reconciliation by NTA.

Information to be provided by the Candidate while raising any payment related query/grievance through QRS /email / Helplines:

- a. Name of the Bank and / or payment Gateway.
- b. Date and time of the transaction
- c. Transaction Number
- d. Bank Reference Number
- e. Proof of transaction
- f. Screenshot from the payment portal (in case of payment failure).

### ANNEXURE-II: NIFT ENTRANCE EXAMINATION – 2024

The Syllabus & Scheme of Examination are available in NIFT Prospectus which is available at NIFT websites.

Programmes offered:

#### 1. Bachelor of Design (B.Des) Programmes

- Fashion Design
- ✤ Leather Design
- Accessory Design
- Textile Design
- Knitwear Design
- Fashion Communication
- 2. Bachelor of Fashion Technology (Apparel Production) (B.F.Tech.) Programme
- 3. Master of Design (M.Des.)
- 4. Master of Fashion Management (M.F.M)
- 5. Master of Fashion Technology (M.F.Tech.)
- 6. Ph.D

National Testing Agency will not provide the copy of syllabus to individual candidates.

#### ANNEXURE-III: LIST OF EXAM CITIES FOR NIFT ENTRANCE EXAMINATION – 2024

| S.NO. | STATE                | CITY                |
|-------|----------------------|---------------------|
| 1.    | ANDHRA PRADESH       | KURNOOL             |
| 2.    | ANDHRA PRADESH       | VIJAYAWADA          |
| 3.    | ANDHRA PRADESH       | VISAKHAPATNAM       |
| 4.    | ARUNACHAL PRADESH    | ITANAGAR/NAHARLAGUN |
| 5.    | ASSAM                | GUWAHATI            |
| 6.    | BIHAR                | MUZAFFARPUR         |
| 7.    | BIHAR                | PATNA               |
| 8.    | CHANDIGARH           | CHANDIGARH/MOHALI   |
| 9.    | CHHATTISGARH         | BILASPUR CG         |
| 10.   | CHHATTISGARH         | RAIPUR              |
| 11.   | DADRA & NAGAR HAVELI | SILVASSA            |
| 12.   | DELHI                | DELHI NCR           |
| 13.   | GOA                  | PANAJI/MADGAON      |
| 14.   | GUJARAT              | AHMEDABAD           |
| 15.   | GUJARAT              | RAJKOT              |
| 16.   | GUJARAT              | SURAT               |
| 17.   | GUJARAT              | VADODARA            |
| 18.   | HARYANA              | AMBALA              |
| 19.   | HIMACHAL PRADESH     | HAMIRPUR            |
| 20.   | JAMMU AND KASHMIR    | JAMMU               |
| 21.   | JAMMU AND KASHMIR    | SRINAGAR            |
| 22.   | JHARKHAND            | DHANBAD             |
| 23.   | JHARKHAND            | RANCHI              |
| 24.   | KARNATAKA            | BENGALURU           |
| 25.   | KARNATAKA            | MYSURU(MYSORE)      |
| 26.   | KERALA               | ERNAKULAM           |
| 27.   | KERALA               | KANNUR              |
| 28.   | KERALA               | KOZHIKODE           |
| 29.   | LEH LADHAK           | LEH                 |
| 30.   | MADHYA PRADESH       | BHOPAL              |
| 31.   | MADHYA PRADESH       | JABALPUR            |
| 32.   | MAHARASHTRA          | MUMBAI              |
| 33.   | MAHARASHTRA          | NAGPUR              |
| 34.   | MAHARASHTRA          | PUNE                |
| 35.   | MAHARASHTRA          | THANE               |
| 36.   | MANIPUR              | IMPHAL              |
| 37.   | MEGHALAYA            | SHILLONG            |
| 38.   | MIZORAM              | AIZAWAL             |

| 39. | NAGALAND      | DIMAPUR          |
|-----|---------------|------------------|
| 40. | ODISHA        | BERHAMPUR-GANJAM |
| 41. | ODISHA        | BHUBANESWAR      |
| 42. | PUNJAB        | BATHINDA         |
| 43. | PUNJAB        | JALANDHAR        |
| 44. | PUNJAB        | PATIALA          |
| 45. | RAJASTHAN     | JAIPUR           |
| 46. | RAJASTHAN     | JODHPUR          |
| 47. | RAJASTHAN     | UDAIPUR          |
| 48. | SIKKIM        | GANGTOK          |
| 49. | TAMIL NADU    | CHENNAI          |
| 50. | TAMIL NADU    | COIMBATORE       |
| 51. | TAMIL NADU    | MADURAI          |
| 52. | TELANGANA     | HYDERABAD        |
| 53. | TRIPURA       | AGARTALA         |
| 54. | UTTAR PRADESH | KANPUR           |
| 55. | UTTAR PRADESH | LUCKNOW          |
| 56. | UTTAR PRADESH | MEERUT           |
| 57. | UTTAR PRADESH | VARANASI         |
| 58. | UTTARAKHAND   | DEHRADUN         |
| 59. | UTTARAKHAND   | HALDWANI         |
| 60. | WEST BENGAL   | KOLKATA          |

#### **ANNEXURE- IV: CERTIFICATE REGARDING PHYSICAL LIMITATION TO WRITE** IN AN EXAMINATION

| Certificate No.               | Dated                                             | Affix Passport size<br>Photograph of the<br>candidate (same as<br>uploaded on the |
|-------------------------------|---------------------------------------------------|-----------------------------------------------------------------------------------|
| This is to certify that Mr./N | ls                                                | Online Application                                                                |
| Aged Years, So                | n / Daughter of Mr. / Mrs                         | by the issuing                                                                    |
| R/o                           |                                                   | _ authority                                                                       |
| with Application No.          | and                                               |                                                                                   |
| Roll No, has                  | s the following Disability (name of the Specified | Disability)                                                                       |
|                               | in (percentage) of                                | (in                                                                               |
| words)                        | (in Figures).                                     |                                                                                   |

#### Please tick on the "Specified Disability" ٠

(Assessment may be done on the basis of Gazette of India. Extraordinary, Part-II, Section 3 Subsection (ii), Ministry of Social Justice and Empowerment)

| S.  | Category                | Type of Disability      | Specified Disability                                        |
|-----|-------------------------|-------------------------|-------------------------------------------------------------|
| No. |                         |                         |                                                             |
| 1.  | Physical Disability     | Locomotor Disability    | a. Leprosy cured person, b. cerebral palsy, c. dwarfism,    |
|     |                         |                         | d. muscular dystrophy, e. acid attack victims.              |
|     |                         | Hearing Impairment      | a. deaf, b. hard of hearing                                 |
|     |                         | Speech & Language       | Permanent disability arising out of conditions such as      |
|     |                         | Disability              | laryngectomy or aphasia affecting one or more               |
|     |                         |                         | components of speech and language due to organic            |
|     |                         |                         | or neurological causes.                                     |
| 2.  | Intellectual Disability |                         | a. specific learning disabilities/perceptual disabilities:  |
|     |                         |                         | Dyslexia, Dysgraphia, Dyscalculia, Dyspraxia &              |
|     |                         |                         | Developmental Aphasia)                                      |
|     |                         |                         | b.autism spectrum disorder                                  |
| 3.  | Mental Behaviour        |                         | a. mental illness                                           |
| 4.  | Disability caused due   | i. Chronic Neurological | a.multiple sclerosis                                        |
|     | to                      | Conditions              | b.Parkinson's disease                                       |
|     |                         | ii. Blood disorder      | a. Haemophilia, b. Thalassemia, c. Sickle cell disease      |
| 5.  | Multiple Disabilities   |                         | More than one of the above specified disabilities including |
|     |                         |                         | deaf blindness                                              |

This is to further certify that he/she has physical limitation which hampers his/her writing capabilities towrite the Examination owing to his/her disability.

Signature

Name: \_\_\_\_\_

Chief Medical Officer/ Civil Surgeon/ Medical Superintendent Government Health Care Institution with Seal

### ANNEXURE-V: Letter of Undertaking for Using Own Scribe

| I                          | , a candi                | date with             | (name                   | e of the  |
|----------------------------|--------------------------|-----------------------|-------------------------|-----------|
| disability) appearing for  | or the                   | (name o               | of the examination)     | bearing   |
| Roll No                    | at                       | (name o               | of the centre) in the   | District  |
|                            | 7                        |                       | _ (name of the Sta      | ate). My  |
| qualification is           |                          |                       |                         |           |
| I do hereby state that     | (                        | name of the scribe    | ) will provide the se   | ervice of |
| scribe/reader/lab assis    | tant for the undersigned | for taking the afores | said examination.       |           |
| l do hereby undertake t    | hat his qualification is |                       |                         |           |
| I further certify that the | scribe whose photograp   | oh and particulars ar | e mentioned below.      |           |
|                            |                          |                       |                         |           |
|                            |                          | (Signature of t       | he candidate with D     | sability) |
| Place:                     |                          |                       |                         | -         |
| Date:                      |                          |                       |                         |           |
|                            |                          |                       | Photograph of<br>Scribe | :         |
|                            |                          |                       | Conso                   |           |
|                            |                          |                       |                         |           |
|                            |                          |                       |                         |           |
|                            |                          |                       | (Self- Attested Phot    | ograph)   |
|                            | Name of Scribe           | ID of the Scribe      | ID Number               |           |
|                            |                          |                       |                         |           |

ANNEXURE- VI: Certificate for person with specified disability covered under the definition of Section 2 (s) of the RPwD Act, 2016 but not covered under the definition of Section 2(r) of the said Act, i.e. persons having less than 40% disability and having difficulty in writing

- 2. The above candidate uses aids and assistive device such as prosthetics &orthotics, hearing aid (name to be specified) which is/are essential for the candidate to appear at the examination with the assistance of scribe.
- 3. This certificate is issued only for the purpose of appearing in written examinations conducted by examination agencies as well as academic institutions and is valid upto ...... (it is valid for maximum period of six months or less as may be certified by the medical authority)

Signature of Medical Authority

| (Signature &   | (Signature & Name)          | (Signature     | (Signature &  | (Signature &    |
|----------------|-----------------------------|----------------|---------------|-----------------|
| Name)          |                             | & Name)        | Name)         | Name)           |
| Orthopaedic/   | Clinical                    | Neurologist    | Occupational  | Other Expert as |
| PMR specialist | Psychologist/Rehabilitation | (if available) | Therapist (if | nominated By    |
|                | Psychologist/Psychiatrist/  |                | available)    | the Chairperson |
|                | Special Educator            |                |               | (if any)        |
|                |                             |                | •             |                 |

<sup>(</sup>Signature & Name)

Chief Medical Officer/ Civil Surgeon/Chief District Medical Officer.....Chairperson

Name of Government Hospital/Health \_\_\_\_\_

Care Centre with Seal

Place:

Date:

ANNEXURE- VII: Letter of Undertaking by the person with specified disability covered under the definition of Section 2 (s) of the RPwD Act, 2016 but not covered under the definition of Section 2(r) of the said Act, i.e. persons having less than 40% disability and having difficulty in writing

| 1. I      |     |     |       | _,a candidate wit | h    |          | (na       | ature o | of disabil | ity/conc | lition) |
|-----------|-----|-----|-------|-------------------|------|----------|-----------|---------|------------|----------|---------|
| appearing | for | the |       | (name             | of   | the      | examina   | tion)   | bearing    | Roll     | No.     |
|           |     |     | _at _ |                   |      |          |           | (name   | of the c   | entre) i | n the   |
| District  |     |     | ,     | (                 | name | e of the | e State). | My edu  | ucational  | qualific | cation  |
| is        |     |     |       |                   |      |          |           |         |            |          |         |

2. I do hereby state that \_\_\_\_\_(name of the scribe) will provide the service of the scribe for the undersigned for taking the aforementioned examination.

3. I do hereby undertake that his qualification is \_\_\_\_\_\_. In case, subsequently it is found that his qualification is not as declared by the undersigned and is beyond my qualification. I shall forfeit my right to the post or certificate/diploma/degree and claims relating thereto.

(Signature of the candidate)

(counter signature by the parent/guardian, if the candidate is minor)

Place:

Date:

#### ANNEXURE-VIII

#### ATTESTATION FORM (For 'Result Awaited' Candidates only)

I certify that the information given by the candidate Shri/Smt./Kum\_\_\_\_\_\_ has been verified by me with reference to records of the University / Institute / School.

#### For UG Candidate under Result Awaited:

It is further certified that the said candidate is presently pursuing \_\_\_\_\_\_\_(mention the class (10+2)/course) since (mention date / month / year) \_\_\_\_/\_\_\_, and is eligible to appear under Result Awaited category as laid down in the eligibility criteria.

#### For PG Candidate under Result Awaited:

It is further certified that the said candidate is presently pursuing \_\_\_\_\_\_ (mention the degree/course) and presently in \_\_\_\_\_/ (mention year / semester, e.g. 4<sup>th</sup>year/7<sup>th</sup>semester) since (mention date / month / year)\_\_\_/\_\_\_,and is eligible to appear under Result Awaited category as laid down in the eligibility criteria.

Signature of the Head of Dept./Institute Rubber stamp/seal

Name:\_\_\_\_\_

Designation:\_\_\_\_\_

Rubber Stamp /Seal:

#### ANNEXURE-IX: FORMAT OF OBC CERTIFICATE

#### FORM OF CERTIFICATETOBEPRODUCEDBY OTHER BACKWARDCLASSES APPLYINGFOR APPOINTMENT TOPOSTS/ ADMISSION TO CENTRALEDUCATIONAL INSTITUTIONS, UNDERTHE GOVERNMENTOF INDIA

| Village/TownDistrict/Division                                                                                                    | This i  | s to certify that Shri/Smt./K        | m                              | Son/Daughter of Shri/Smt             | of                          |
|----------------------------------------------------------------------------------------------------|---------|--------------------------------------|--------------------------------|--------------------------------------|-----------------------------|
| in the State/ Union Territory                                                                                                    |         |                                      | Village/Town                   | District/Division                    |                             |
| <ul> <li>theCommunity which is recognized as a backward class under:</li> <li>ResolutionNo.12011/68/93-<br/>BCCldated10/09/93publishedintheGazetteofIndiaExtraordinaryPartISectionINo.186dated13/09/93.</li> <li>ResolutionNo.12011/9/94-<br/>BCCdated19/10/94publishedintheGazetteofIndiaExtraordinaryPartISectionINo.163dated20/10/94.</li> <li>ResolutionNo. 12011/7/95-BCC dated 24/05/95 published in the Gazette of India Extraordinary Part I Section I No. 88<br/>dated25/05/95.</li> <li>(iv) ResolutionNo.12011/46/94-BCCdated9/03/96.</li> <li>(v) ResolutionNo.12011/4/96-<br/>BCCdated6/12/96publishedintheGazetteofIndiaExtraordinaryPartISectionINo.210dated11/12/96.</li> <li>(vi) ResolutionNo.12011/13/97-BCCdated03/12/97.</li> <li>(vii) ResolutionNo.12011/68/98-BCCdated03/12/97.</li> <li>(viii) ResolutionNo.12011/68/98-BCCdated127/10/99.</li> <li>KesolutionNo.12011/68/98-<br/>BCCdated6/12/99publishedintheGazetteofIndiaExtraordinaryPartISectionINo.270dated06/12/99.</li> <li>(x) ResolutionNo.12011/68/98-<br/>BCCdated0/10/2000publishedintheGazetteofIndiaExtraordinaryPartISectionINo.270dated06/12/99.</li> <li>(x) ResolutionNo.12011/68/98-<br/>BCCdated04/04/2000publishedintheGazetteofIndiaExtraordinaryPartISectionINo.71dated04/04/2000.</li> <li>(xi) ResolutionNo.12011/48/99-<br/>BCCdated04/04/2000publishedintheGazetteofIndiaExtraordinaryPartISectionINo.71dated04/04/2000.</li> <li>(xii) ResolutionNo.12011/4/199-<br/>BCCdated11/99/2000-BCCdated06/09/2001.</li> <li>(xiii) ResolutionNo.12011/4/2002-BCCdated19/06/2003.</li> <li>(xiv) ResolutionNo.12011/4/2004-BCC dated 16/01/2006 published in the Gazette of India Extraordinary Part I Section I No.<br/>210dated16/01/2006.</li> <li>(xvi) Resolution No. 12011/14/2004-BCC dated 16/01/2006 published in the Gazette of India Extraordinary Part I Section I No.<br/>210dated16/01/2006.</li> <li>(xvi) Resolution No. 12011/14/2004-BCC dated 18/03/2007 published in the Gazette of India Extraordinary Part I Section I No.<br/>67dated12/03/2007.</li> <li>(xvii) Resolution No. 12015/2/2007-BCCdated18/08/2010.</li> <li>(xviii) Resolution No.</li></ul>         |         |                                      | in the State/ Union Territe    | ory                                  | belongs to                  |
| <ul> <li>(i) ResolutionNo.12011/68/93-<br/>BCCldated10/09/93publishedintheGazetteofIndiaExtraordinaryPartlSectionINo.186dated13/09/93.</li> <li>(ii) ResolutionNo.12011/94-<br/>BCCdated19/10/94publishedintheGazetteofIndiaExtraordinaryPartlSectionINo.163dated20/10/94.</li> <li>(iii) Resolution No. 12011/7/95-BCC dated 24/05/95 published in the Gazette of India Extraordinary Part I Section I No. 88<br/>dated25/05/95.</li> <li>(iv) ResolutionNo.12011/96/94-BCCdated9/03/96.</li> <li>(v) ResolutionNo.12011/14/96-<br/>BCCdated6/12/96publishedintheGazetteofIndiaExtraordinaryPartlSectionINo.210dated11/12/96.</li> <li>(vi) ResolutionNo.12011/13/97-BCCdated03/12/97.</li> <li>(vii) ResolutionNo.12011/18/98-BCCdated11/12/97.</li> <li>(viii) ResolutionNo.12011/89/98-BCCdated27/10/99.</li> <li>(viii) ResolutionNo.12011/89/98-BCCdated27/10/99.</li> <li>(viii) ResolutionNo.12011/36/99-<br/>BCCdated6/12/99publishedintheGazetteofIndiaExtraordinaryPartlSectionINo.270dated06/12/99.</li> <li>(x) ResolutionNo.12011/36/99-<br/>BCCdated04/04/2000publishedintheGazetteofIndiaExtraordinaryPartlSectionINo.71dated04/04/2000.</li> <li>(xi) ResolutionNo.12011/49/90-<br/>BCCdated21/09/2000publishedintheGazetteofIndiaExtraordinaryPartlSectionINo.210dated21/09/2000.</li> <li>(xii) ResolutionNo.12011/4/99-<br/>BCCdated1/09/2000publishedintheGazetteofIndiaExtraordinaryPartlSectionINo.210dated21/09/2000.</li> <li>(xii) ResolutionNo.12011/1/2001-BCCdated19/06/2003.</li> <li>(xiv) ResolutionNo.12011/1/2004-BCC dated 16/01/2006 published in the Gazette of India Extraordinary Part I Section I No.<br/>210dated16/01/2006.</li> <li>(xvi) Resolution No. 12011/14/2004-BCC dated 12/03/2007 published in the Gazette of India Extraordinary Part I Section I No.<br/>210dated16/01/2006.</li> <li>(xvi) Resolution No. 12011/14/2004-BCC dated 12/03/2007 published in the Gazette of India Extraordinary Part I Section I No.<br/>67dated12/03/2007.</li> <li>(xviii) Resolution No. 12011/14/2004-BCC dated18/08/2010.</li> <li>(xviii) Resolution No. 12015/2/2007-BCCdated18/08/2010.</li> <li>(xviii) Resolution No. 12015</li></ul>     | the     |                                      | Community which is reco        | ognized as a backward class under    |                             |
| <ul> <li>BCCIdated10/09/93publishedintheGazetteofIndiaExtraordinaryPartISectionINo.186dated13/09/93.</li> <li>ResolutionNo.12011/9/94-<br/>BCCdated19/10/94publishedintheGazetteofIndiaExtraordinaryPartISectionINo.163dated20/10/94.</li> <li>Resolution No. 12011/7/95-BCC dated 24/05/95 published in the Gazette of India Extraordinary Part I Section I No. 88<br/>dated25/05/95.</li> <li>ResolutionNo.12011/96/94-BCCdated9/03/96.</li> <li>ResolutionNo.12011/14/96-</li> <li>BCCdated612/96publishedintheGazetteofIndiaExtraordinaryPartISectionINo.210dated11/12/96.</li> <li>ResolutionNo.12011/13/97-BCCdated03/12/97.</li> <li>ResolutionNo.12011/88/98-BCCdated11/12/97.</li> <li>ResolutionNo.12011/88/98-BCCdated27/10/99.</li> <li>RcCdated6/12/99publishedintheGazetteofIndiaExtraordinaryPartISectionINo.270dated06/12/99.</li> <li>ResolutionNo.12011/88/98-<br/>BCCdated6/12/99publishedintheGazetteofIndiaExtraordinaryPartISectionINo.270dated06/12/99.</li> <li>ResolutionNo.12011/88/98-<br/>BCCdated0/12/99publishedintheGazetteofIndiaExtraordinaryPartISectionINo.71dated04/04/2000.</li> <li>ResolutionNo.12011/4/99-<br/>BCCdated0/12/99publishedintheGazetteofIndiaExtraordinaryPartISectionINo.71dated04/04/2000.</li> <li>ResolutionNo.12011/44/99-<br/>BCCdated21/09/2000publishedintheGazetteofIndiaExtraordinaryPartISectionINo.210dated21/09/2000.</li> <li>ResolutionNo.12011/4/99-<br/>BCCdated12/09/2000publishedintheGazetteofIndiaExtraordinaryPartISectionINo.210dated21/09/2000.</li> <li>ResolutionNo.12011/4/99-<br/>BCCdated13/01/2004-BCCdated06/09/2001.</li> <li>ResolutionNo.12011/4/202-BCCdated13/01/2004.</li> <li>ResolutionNo.12011/4/202-BCCdated13/01/2004.</li> <li>Resolution No. 12011/4/2004-BCC dated 12/03/2007 published in the Gazette of India Extraordinary Part I Section I No.<br/>210dated16/01/2006.</li> <li>Resolution No. 12011/14/2004-BCC dated 12/03/2007 published in the Gazette of India Extraordinary Part I Section I No.<br/>67dated12/03/2007.</li> <li>Resolution No. 12011/14/2004-BCC dated18/08/2010.</li> <li>Resolution No. 12015/2/2007-BCCdated18/08/2010.</li> <li>Resol</li></ul>         | (i)     | ResolutionNo.12011/68/93-            |                                |                                      |                             |
| <ul> <li>(ii) ResolutionNo.12011/9/94-<br/>BCCdated19/10/94publishedintheGazetteofIndiaExtraordinaryPartISectionINo.163dated20/10/94.</li> <li>(iii) Resolution No. 12011/7/95-BCC dated 24/05/95 published in the Gazette of India Extraordinary Part I Section I No. 88<br/>dated25/05/95.</li> <li>(iv) ResolutionNo.12011/96/94-BCCdated9/03/96.</li> <li>(v) ResolutionNo.12011/44/96-<br/>BCCdated6/12/96publishedintheGazetteofIndiaExtraordinaryPartISectionINo.210dated11/12/96.</li> <li>(vi) ResolutionNo.12011/13/97-BCCdated03/12/97.</li> <li>(vii) ResolutionNo.12011/68/98-BCCdated11/12/97.</li> <li>(viii) ResolutionNo.12011/68/98-BCCdated27/10/99.</li> <li>(viii) ResolutionNo.12011/88/98-<br/>BCCdated6/12/99publishedintheGazetteofIndiaExtraordinaryPartISectionINo.270dated06/12/99.</li> <li>(x) ResolutionNo.12011/36/99-<br/>BCCdated04/04/2000publishedintheGazetteofIndiaExtraordinaryPartISectionINo.71dated04/04/2000.</li> <li>(xi) ResolutionNo.12011/36/99-<br/>BCCdated21/09/2000publishedintheGazetteofIndiaExtraordinaryPartISectionINo.71dated04/04/2000.</li> <li>(xi) ResolutionNo.12011/4/99-<br/>BCCdated21/09/2000publishedintheGazetteofIndiaExtraordinaryPartISectionINo.210dated21/09/2000.</li> <li>(xii) ResolutionNo.12011/2001-BCCdated19/06/2003.</li> <li>(xiii) ResolutionNo.12011/4/2002-BCCdated13/01/2006 published in the Gazette of India Extraordinary Part I Section I No.<br/>210dated16/01/2006.</li> <li>(xiv) Resolution No. 12011/4/2004-BCC dated 16/01/2006 published in the Gazette of India Extraordinary Part I Section I No.<br/>210dated16/01/2006.</li> <li>(xiv) Resolution No. 12011/14/2004-BCC dated 12/03/2007 published in the Gazette of India Extraordinary Part I Section I No.<br/>67dated12/03/2007.</li> <li>(xvii) Resolution No. 12011/14/2004-BCC dated 12/03/2007 published in the Gazette of India Extraordinary Part I Section I No.<br/>67dated12/03/2007.</li> <li>(xviii) Resolution No. 12011/14/2004-BCC dated 12/03/2007 published in the Gazette of India Extraordinary Part I Section I No.<br/>67dated12/03/2007.</li> <li>(xviii) Resolution No. 12015/13/2010-BCCdate</li></ul> |         | BCCIdated10/09/93publishedir         | theGazetteofIndiaExtraordinar  | ryPartISectionINo.186dated13/09/9    | 93.                         |
| <ul> <li>BCCdated19/10/94publishedintheGazetteofIndiaExtraordinaryPartISectionINo.163dated20/10/94.</li> <li>Resolution No. 12011/7/95-BCC dated 24/05/95 published in the Gazette of India Extraordinary Part I Section I No. 88 dated25/05/95.</li> <li>(iv) ResolutionNo.12011/44/96-<br/>BCCdated6/12/96publishedintheGazetteofIndiaExtraordinaryPartISectionINo.210dated11/12/96.</li> <li>(vi) ResolutionNo.12011/13/97-BCCdated03/12/97.</li> <li>(vii) ResolutionNo.12011/99/94-BCCdated11/12/97.</li> <li>(viii) ResolutionNo.12011/98/98-BCCdated27/10/99.</li> <li>(viii) ResolutionNo.12011/88/98-<br/>BCCdated6/12/99publishedintheGazetteofIndiaExtraordinaryPartISectionINo.270dated06/12/99.</li> <li>(viii) ResolutionNo.12011/36/99-<br/>BCCdated6/12/99publishedintheGazetteofIndiaExtraordinaryPartISectionINo.270dated06/12/99.</li> <li>(x) ResolutionNo.12011/36/99-<br/>BCCdated04/04/2000publishedintheGazetteofIndiaExtraordinaryPartISectionINo.71dated04/04/2000.</li> <li>(xi) ResolutionNo.12011/44/99-<br/>BCCdated21/09/2000publishedintheGazetteofIndiaExtraordinaryPartISectionINo.210dated21/09/2000.</li> <li>(xii) ResolutionNo.12011/2009-BCCdated06/09/2001.</li> <li>(xiii) ResolutionNo.12011/2009-BCCdated19/06/2003.</li> <li>(xiv) ResolutionNo.12011/4/2002-BCCdated13/01/2004.</li> <li>(xv) Resolution No. 12011/4/2004-BCC dated 16/01/2006 published in the Gazette of India Extraordinary Part I Section I No. 210dated16/01/2006.</li> <li>(xvi) Resolution No. 12011/1/2004-BCC dated 18/08/2010</li> <li>(xvii) Resolution No. 12011/1/2004-BCC dated 18/08/2010.</li> <li>(xvii) ResolutionNo.12015/2/2007-BCCdated18/08/2010.</li> <li>(xvii) ResolutionNo.12015/2/2007-BCCdated18/08/2010.</li> <li>(xviii) ResolutionNo.12015/2/2007-BCCdated18/08/2010.</li> <li>(xviii) ResolutionNo.12015/2/2007-BCCdated18/08/2010.</li> <li>(xviii) ResolutionNo.12015/2/2007-BCCdated18/08/2010.</li> <li>(xviii) ResolutionNo.12015/2/2007-BCCdated18/08/2010.</li> <li>(xviii) ResolutionNo.12015/2/2007-BCCdated18/08/2010.</li> </ul>                                                                                                 | (ii)    | ResolutionNo.12011/9/94-             |                                |                                      |                             |
| <ul> <li>(iii) Resolution No. 12011/7/95-BCC dated 24/05/95 published in the Gazette of India Extraordinary Part I Section I No. 88 dated25/05/95.</li> <li>(iv) ResolutionNo.12011/96/94-BCCdated9/03/96.</li> <li>(v) ResolutionNo.12011/14/96-<br/>BCCdated6/12/96publishedintheGazetteofIndiaExtraordinaryPartISectionINo.210dated11/12/96.</li> <li>(vi) ResolutionNo.12011/13/97-BCCdated03/12/97.</li> <li>(vii) ResolutionNo.12011/99/94-BCCdated11/12/97.</li> <li>(viii) ResolutionNo.12011/68/98-BCCdated27/10/99.</li> <li>(vix) ResolutionNo.12011/88/98-<br/>BCCdated6/12/99publishedintheGazetteofIndiaExtraordinaryPartISectionINo.270dated06/12/99.</li> <li>(x) ResolutionNo.12011/36/99-<br/>BCCdated04/04/2000publishedintheGazetteofIndiaExtraordinaryPartISectionINo.71dated04/04/2000.</li> <li>(xi) ResolutionNo.12011/44/99-<br/>BCCdated21/09/2000publishedintheGazetteofIndiaExtraordinaryPartISectionINo.210dated21/09/2000.</li> <li>(xii) ResolutionNo.12011/44/99-<br/>BCCdated21/09/2000publishedintheGazetteofIndiaExtraordinaryPartISectionINo.210dated21/09/2000.</li> <li>(xiii) ResolutionNo.12011/1/2001-BCCdated19/06/2003.</li> <li>(xiv) ResolutionNo.12011/9/2004-BCC dated 16/01/2006 published in the Gazette of India Extraordinary Part I Section I No. 210dated16/01/2006.</li> <li>(xv) Resolution No. 12011/14/2004-BCC dated 16/01/2007 published in the Gazette of India Extraordinary Part I Section I No. 210dated16/01/2006.</li> <li>(xvi) Resolution No. 12011/14/2004-BCC dated 18/08/2017</li> <li>(xvii) Resolution No. 12011/14/2004-BCC dated 18/08/2010.</li> <li>(xviii) ResolutionNo.12015/2/2007-BCCdated18/08/2010.</li> <li>(xviii) ResolutionNo.12015/2/2007-BCCdated18/08/2010.</li> <li>(xviii) ResolutionNo.12015/2/2007-BCCdated18/08/2010.</li> <li>(xviii) ResolutionNo.12015/16/04-BCC dated18/08/2010.</li> <li>(xviii) ResolutionNo.12015/16/04-BCCdated18/08/2010.</li> <li>(xviii) ResolutionNo.12015/16/04-BCCdated18/08/2010.</li> <li>(xviii) ResolutionNo.12015/13/2010-BCCdated18/08/2010.</li> </ul>                                                                                                |         | BCCdated19/10/94publishedin          | heGazetteofIndiaExtraordinary  | PartISectionINo.163dated20/10/9      | 4.                          |
| <ul> <li>dated25/05/95.</li> <li>ResolutionNo.12011/96/94-BCCdated9/03/96.</li> <li>(v) ResolutionNo.12011/44/96-<br/>BCCdated6/12/96publishedintheGazetteofIndiaExtraordinaryPartISectionINo.210dated11/12/96.</li> <li>(vi) ResolutionNo.12011/13/97-BCCdated03/12/97.</li> <li>(vii) ResolutionNo.12011/98/98-BCCdated11/12/97.</li> <li>(viii) ResolutionNo.12011/88/98-<br/>BCCdated6/12/99publishedintheGazetteofIndiaExtraordinaryPartISectionINo.270dated06/12/99.</li> <li>(x) ResolutionNo.12011/36/99-<br/>BCCdated6/12/99publishedintheGazetteofIndiaExtraordinaryPartISectionINo.71dated04/04/2000.</li> <li>(x) ResolutionNo.12011/36/99-<br/>BCCdated04/04/2000publishedintheGazetteofIndiaExtraordinaryPartISectionINo.71dated04/04/2000.</li> <li>(xi) ResolutionNo.12011/4/99-<br/>BCCdated21/09/2000publishedintheGazetteofIndiaExtraordinaryPartISectionINo.210dated21/09/2000.</li> <li>(xii) ResolutionNo.12011/4/200-BCCdated19/06/2003.</li> <li>(xiv) ResolutionNo.12011/4/2002-BCCdated13/01/2004.</li> <li>(xv) Resolution No. 12011/9/2004-BCC dated 16/01/2006 published in the Gazette of India Extraordinary Part I Section I No.<br/>210dated16/01/2006.</li> <li>(xvi) Resolution No. 12011/1/2004-BCC dated 12/03/2007 published in the Gazette of India Extraordinary Part I Section I No.<br/>210dated16/01/2006.</li> <li>(xvii) Resolution No. 12011/1/2004-BCC dated 12/03/2007 published in the Gazette of India Extraordinary Part I Section I No.<br/>210dated16/01/2006.</li> <li>(xvii) Resolution No. 12011/1/2004-BCC dated 12/03/2007 published in the Gazette of India Extraordinary Part I Section I No.<br/>67dated12/03/2007.</li> <li>(xvii) Resolution No. 12015/13/2010-BCCdated18/08/2010.</li> <li>(xviii) Resolution No. 12015/2/2007-BCCdated18/08/2010.</li> <li>(xviii) Resolution No. 12015/2/2007-BCCdated08/12/2011.</li> </ul>                                                                                                    | (iii)   | Resolution No. 12011/7/95-BC         | C dated 24/05/95 published in  | the Gazette of India Extraordinar    | y Part I Section I No. 88   |
| <ul> <li>(iv) ResolutionNo.12011/96/94-BCCdated9/03/96.</li> <li>(v) ResolutionNo.12011/44/96-<br/>BCCdated6/12/96publishedintheGazetteofIndiaExtraordinaryPartISectionINo.210dated11/12/96.</li> <li>(vi) ResolutionNo.12011/13/97-BCCdated03/12/97.</li> <li>(vii) ResolutionNo.12011/99/94-BCCdated11/12/97.</li> <li>(viii) ResolutionNo.12011/68/98-BCCdated27/10/99.</li> <li>(ix) ResolutionNo.12011/88/98-<br/>BCCdated6/12/99publishedintheGazetteofIndiaExtraordinaryPartISectionINo.270dated06/12/99.</li> <li>(x) ResolutionNo.12011/36/99-<br/>BCCdated6/10/99publishedintheGazetteofIndiaExtraordinaryPartISectionINo.71dated04/04/2000.</li> <li>(xi) ResolutionNo.12011/44/99-<br/>BCCdated04/04/2000publishedintheGazetteofIndiaExtraordinaryPartISectionINo.210dated21/09/2000.</li> <li>(xii) ResolutionNo.12011/4/99-<br/>BCCdated04/04/2000-BCCdated06/09/2001.</li> <li>(xiii) ResolutionNo.12011/1/2001-BCCdated19/06/2003.</li> <li>(xiv) ResolutionNo.12011/4/2002-BCC dated 16/01/2006 published in the Gazette of India Extraordinary Part I Section I No.<br/>210dated16/01/2006.</li> <li>(xiv) Resolution No. 12011/14/2004-BCC dated 16/01/2007 published in the Gazette of India Extraordinary Part I Section I No.<br/>210dated16/01/2006.</li> <li>(xvii) Resolution No. 12011/14/2004-BCC dated 12/03/2007 published in the Gazette of India Extraordinary Part I Section I No.<br/>67dated12/03/2007.</li> <li>(xvii) Resolution No. 12011/14/2004-BCC dated 12/03/2007 published in the Gazette of India Extraordinary Part I Section I No.<br/>67dated12/03/2007.</li> <li>(xvii) Resolution No. 12015/2/2007-BCCdated18/08/2010.</li> <li>(xviii) Resolution No. 12015/2/2007-BCCdated18/08/2010.</li> <li>(xviii) ResolutionNo.12015/2/2007-BCCdated08/12/2011.</li> </ul>                                                                                                    |         | dated25/05/95.                       |                                |                                      |                             |
| <ul> <li>(v) ResolutionNo.12011/44/96-<br/>BCCdated6/12/96publishedintheGazetteofIndiaExtraordinaryPartISectionINo.210dated11/12/96.</li> <li>(vi) ResolutionNo.12011/13/97-BCCdated03/12/97.</li> <li>(vii) ResolutionNo.12011/99/94-BCCdated11/12/97.</li> <li>(viii) ResolutionNo.12011/86/98-BCCdated27/10/99.</li> <li>(ix) ResolutionNo.12011/86/98-BCCdated27/10/99.</li> <li>BCCdated6/12/99publishedintheGazetteofIndiaExtraordinaryPartISectionINo.270dated06/12/99.</li> <li>(x) ResolutionNo.12011/36/99-<br/>BCCdated04/04/2000publishedintheGazetteofIndiaExtraordinaryPartISectionINo.71dated04/04/2000.</li> <li>(xi) ResolutionNo.12011/44/99-<br/>BCCdated04/04/2000publishedintheGazetteofIndiaExtraordinaryPartISectionINo.210dated21/09/2000.</li> <li>(xii) ResolutionNo.12015/9/2000-BCCdated06/09/2001.</li> <li>(xiii) ResolutionNo.12011/4/2002-BCCdated19/06/2003.</li> <li>(xiv) ResolutionNo.12011/4/2002-BCCdated13/01/2004.</li> <li>(xv) Resolution No. 12011/4/2004-BCC dated 16/01/2006 published in the Gazette of India Extraordinary Part I Section I No.<br/>210dated16/01/2006.</li> <li>(xvii) Resolution No. 12011/4/2004-BCC dated 12/03/2007 published in the Gazette of India Extraordinary Part I Section I No.<br/>67dated12/03/2007.</li> <li>(xviii) Resolution No. 12015/2/2007-BCCdated18/08/2010.</li> <li>(xviii) Resolution No. 12015/2/2007-BCCdated18/08/2010.</li> <li>(xviii) Resolution No. 12015/2/2007-BCCdated18/08/2010.</li> <li>(xviii) Resolution No.12015/2/2007-BCCdated18/08/2010.</li> <li>(xviii) Resolution No.12015/2/2007-BCCdated18/08/2010.</li> </ul>                                                                                                    | (iv)    | ResolutionNo.12011/96/94-BC          | Cdated9/03/96.                 |                                      |                             |
| <ul> <li>BCCdated6/12/96publishedintheGazetteofIndiaExtraordinaryPartISectionINo.210dated11/12/96.</li> <li>(vi) ResolutionNo.12011/13/97-BCCdated03/12/97.</li> <li>(viii) ResolutionNo.12011/99/94-BCCdated11/12/97.</li> <li>(viii) ResolutionNo.12011/68/98-BCCdated27/10/99.</li> <li>(ix) ResolutionNo.12011/88/98-<br/>BCCdated6/12/99publishedintheGazetteofIndiaExtraordinaryPartISectionINo.270dated06/12/99.</li> <li>(x) ResolutionNo.12011/36/99-<br/>BCCdated04/04/2000publishedintheGazetteofIndiaExtraordinaryPartISectionINo.71dated04/04/2000.</li> <li>(xi) ResolutionNo.12011/44/99-<br/>BCCdated1/09/2000publishedintheGazetteofIndiaExtraordinaryPartISectionINo.210dated21/09/2000.</li> <li>(xii) ResolutionNo.12011/44/99-<br/>BCCdated21/09/2000publishedintheGazetteofIndiaExtraordinaryPartISectionINo.210dated21/09/2000.</li> <li>(xiii) ResolutionNo.12011/9/2000-BCCdated06/09/2001.</li> <li>(xiii) ResolutionNo.12011/4/2002-BCCdated19/06/2003.</li> <li>(xiv) ResolutionNo.12011/4/2004-BCC dated 16/01/2006 published in the Gazette of India Extraordinary Part I Section I No.<br/>210dated16/01/2006.</li> <li>(xvi) Resolution No. 12011/14/2004-BCC dated 12/03/2007 published in the Gazette of India Extraordinary Part I Section I No.<br/>67dated12/03/2007.</li> <li>(xvii) ResolutionNo.12015/2/2007-BCCdated18/08/2010.</li> <li>(xviii) ResolutionNo.12015/3/2010-BCCdated18/08/2010.</li> <li>(xviii) ResolutionNo.12015/3/2010-BCCdated08/12/2011.</li> </ul>                                                                                                    | (v)     | ResolutionNo.12011/44/96-            |                                |                                      |                             |
| <ul> <li>(vi) ResolutionNo.12011/13/97-BCCdated03/12/97.</li> <li>(viii) ResolutionNo.12011/99/94-BCCdated11/12/97.</li> <li>(viiii) ResolutionNo.12011/68/98-BCCdated27/10/99.</li> <li>(ix) ResolutionNo.12011/88/98-<br/>BCCdated6/12/99publishedintheGazetteofIndiaExtraordinaryPartISectionINo.270dated06/12/99.</li> <li>(x) ResolutionNo.12011/36/99-<br/>BCCdated04/04/2000publishedintheGazetteofIndiaExtraordinaryPartISectionINo.71dated04/04/2000.</li> <li>(xi) ResolutionNo.12011/44/99-<br/>BCCdated21/09/2000publishedintheGazetteofIndiaExtraordinaryPartISectionINo.210dated21/09/2000.</li> <li>(xii) ResolutionNo.12015/9/2000-BCCdated06/09/2001.</li> <li>(xiii) ResolutionNo.12011/1/2001-BCCdated19/06/2003.</li> <li>(xiv) ResolutionNo.12011/9/2004-BCC dated 16/01/2006 published in the Gazette of India Extraordinary Part I Section I No.<br/>210dated16/01/2006.</li> <li>(xvi) Resolution No. 12011/14/2004-BCC dated 12/03/2007 published in the Gazette of India Extraordinary Part I Section I No.<br/>67dated12/03/2007.</li> <li>(xvii) ResolutionNo.12015/2/2007-BCCdated18/08/2010.</li> <li>(xviii) ResolutionNo.12015/2/2007-BCCdated18/08/2010.</li> <li>(xviii) ResolutionNo.12015/13/2010-BCCdated08/12/2011.</li> </ul>                                                                                                    |         | BCCdated6/12/96publishedinth         | eGazetteofIndiaExtraordinaryI  | PartISectionINo.210dated11/12/96     |                             |
| <ul> <li>(vii) ResolutionNo.12011/99/94-BCCdated11/12/97.</li> <li>(viii) ResolutionNo.12011/68/98-BCCdated27/10/99.</li> <li>(ix) ResolutionNo.12011/88/98-<br/>BCCdated6/12/99publishedintheGazetteofIndiaExtraordinaryPartISectionINo.270dated06/12/99.</li> <li>(x) ResolutionNo.12011/36/99-<br/>BCCdated04/04/2000publishedintheGazetteofIndiaExtraordinaryPartISectionINo.71dated04/04/2000.</li> <li>(xi) ResolutionNo.12011/44/99-<br/>BCCdated21/09/2000publishedintheGazetteofIndiaExtraordinaryPartISectionINo.210dated21/09/2000.</li> <li>(xii) ResolutionNo.12015/9/2000-BCCdated06/09/2001.</li> <li>(xiii) ResolutionNo.12011/1/2001-BCCdated19/06/2003.</li> <li>(xiv) ResolutionNo.12011/4/2002-BCCdated13/01/2004.</li> <li>(xv) Resolution No. 12011/9/2004-BCC dated 16/01/2006 published in the Gazette of India Extraordinary Part I Section I No.<br/>210dated16/01/2006.</li> <li>(xvi) Resolution No. 12011/14/2004-BCC dated 12/03/2007 published in the Gazette of India Extraordinary Part I Section I No.<br/>67dated12/03/2007.</li> <li>(xvii) ResolutionNo.12015/2/2007-BCCdated18/08/2010.</li> <li>(xviii) ResolutionNo.12015/2/2007-BCCdated18/08/2010.</li> <li>(xviii) ResolutionNo.12015/2/2007-BCCdated18/08/2010.</li> <li>(xviii) ResolutionNo.12015/13/2010-BCCdated08/12/2011.</li> </ul>                                                                                                    | (vi)    | ResolutionNo.12011/13/97-BC          | Cdated03/12/97.                |                                      |                             |
| <ul> <li>(viii) ResolutionNo.12011/68/98-BCCdated27/10/99.</li> <li>(ix) ResolutionNo.12011/88/98-<br/>BCCdated6/12/99publishedintheGazetteofIndiaExtraordinaryPartISectionINo.270dated06/12/99.</li> <li>(x) ResolutionNo.12011/36/99-<br/>BCCdated04/04/2000publishedintheGazetteofIndiaExtraordinaryPartISectionINo.71dated04/04/2000.</li> <li>(xi) ResolutionNo.12011/44/99-<br/>BCCdated21/09/2000publishedintheGazetteofIndiaExtraordinaryPartISectionINo.210dated21/09/2000.</li> <li>(xii) ResolutionNo.12015/9/2000-BCCdated06/09/2001.</li> <li>(xiii) ResolutionNo.12011/1/2001-BCCdated19/06/2003.</li> <li>(xiv) ResolutionNo.12011/4/2002-BCCdated13/01/2004.</li> <li>(xv) Resolution No. 12011/9/2004-BCC dated 16/01/2006 published in the Gazette of India Extraordinary Part I Section I No.<br/>210dated16/01/2006.</li> <li>(xvi) Resolution No. 12011/14/2004-BCC dated 12/03/2007 published in the Gazette of India Extraordinary Part I Section I No.<br/>67dated12/03/2007.</li> <li>(xviii) ResolutionNo.12015/2/2007-BCCdated18/08/2010.</li> <li>(xviii) ResolutionNo.12015/13/2010-BCCdated08/12/2011.</li> </ul>                                                                                                    | (vii)   | ResolutionNo.12011/99/94-BC          | Cdated11/12/97.                |                                      |                             |
| <ul> <li>(ix) ResolutionNo.12011/88/98-<br/>BCCdated6/12/99publishedintheGazetteofIndiaExtraordinaryPartISectionINo.270dated06/12/99.</li> <li>(x) ResolutionNo.12011/36/99-<br/>BCCdated04/04/2000publishedintheGazetteofIndiaExtraordinaryPartISectionINo.71dated04/04/2000.</li> <li>(xi) ResolutionNo.12011/44/99-<br/>BCCdated21/09/2000publishedintheGazetteofIndiaExtraordinaryPartISectionINo.210dated21/09/2000.</li> <li>(xii) ResolutionNo.12015/9/2000-BCCdated06/09/2001.</li> <li>(xiii) ResolutionNo.12011/1/2001-BCCdated19/06/2003.</li> <li>(xiv) ResolutionNo.12011/4/2002-BCCdated13/01/2004.</li> <li>(xv) Resolution No. 12011/9/2004-BCC dated 16/01/2006 published in the Gazette of India Extraordinary Part I Section I No.<br/>210dated16/01/2006.</li> <li>(xvi) Resolution No. 12011/14/2004-BCC dated 12/03/2007 published in the Gazette of India Extraordinary Part I Section I No.<br/>67dated12/03/2007.</li> <li>(xvii) ResolutionNo.12015/2/2007-BCCdated18/08/2010.</li> <li>(xviii) ResolutionNo.12015/2/2007-BCCdated08/12/2011.</li> </ul>                                                                                                    | (viii)  | ResolutionNo.12011/68/98-BC          | Cdated27/10/99.                |                                      |                             |
| <ul> <li>BCCdated6/12/99publishedintheGazetteofIndiaExtraordinaryPartISectionINo.270dated06/12/99.</li> <li>(x) ResolutionNo.12011/36/99-<br/>BCCdated04/04/2000publishedintheGazetteofIndiaExtraordinaryPartISectionINo.71dated04/04/2000.</li> <li>(xi) ResolutionNo.12011/44/99-<br/>BCCdated21/09/2000publishedintheGazetteofIndiaExtraordinaryPartISectionINo.210dated21/09/2000.</li> <li>(xii) ResolutionNo.12015/9/2000-BCCdated06/09/2001.</li> <li>(xiii) ResolutionNo.12011/1/2001-BCCdated19/06/2003.</li> <li>(xiv) ResolutionNo.12011/4/2002-BCCdated13/01/2004.</li> <li>(xv) Resolution No. 12011/9/2004-BCC dated 16/01/2006 published in the Gazette of India Extraordinary Part I Section I No. 210dated16/01/2006.</li> <li>(xvi) Resolution No. 12011/14/2004-BCC dated 12/03/2007 published in the Gazette of India Extraordinary Part I Section I No. 67dated12/03/2007.</li> <li>(xvii) ResolutionNo.12015/2/2007-BCCdated18/08/2010.</li> <li>(xviii) ResolutionNo.12015/2/2007-BCCdated08/12/2011.</li> </ul>                                                                                                    | (ix)    | ResolutionNo.12011/88/98-            |                                |                                      |                             |
| <ul> <li>(x) ResolutionNo.12011/36/99-<br/>BCCdated04/04/2000publishedintheGazetteofIndiaExtraordinaryPartISectionINo.71dated04/04/2000.</li> <li>(xi) ResolutionNo.12011/44/99-<br/>BCCdated21/09/2000publishedintheGazetteofIndiaExtraordinaryPartISectionINo.210dated21/09/2000.</li> <li>(xii) ResolutionNo.12015/9/2000-BCCdated06/09/2001.</li> <li>(xiii) ResolutionNo.12011/1/2001-BCCdated19/06/2003.</li> <li>(xiv) ResolutionNo.12011/4/2002-BCCdated13/01/2004.</li> <li>(xv) Resolution No. 12011/9/2004-BCC dated 16/01/2006 published in the Gazette of India Extraordinary Part I Section I No.<br/>210dated16/01/2006.</li> <li>(xvi) Resolution No. 12011/14/2004-BCC dated 12/03/2007 published in the Gazette of India Extraordinary Part I Section I No.<br/>67dated12/03/2007.</li> <li>(xvii) ResolutionNo.12015/2/2007-BCCdated18/08/2010.</li> <li>(xviii) ResolutionNo.12015/3/2010-BCCdated08/12/2011.</li> </ul>                                                                                                    | . ,     | BCCdated6/12/99publishedinth         | eGazetteofIndiaExtraordinary   | PartISectionINo.270dated06/12/99     |                             |
| <ul> <li>BCCdated04/04/2000publishedintheGazetteofIndiaExtraordinaryPartISectionINo.71dated04/04/2000.</li> <li>(xi) ResolutionNo.12011/44/99-<br/>BCCdated21/09/2000publishedintheGazetteofIndiaExtraordinaryPartISectionINo.210dated21/09/2000.</li> <li>(xii) ResolutionNo.12015/9/2000-BCCdated06/09/2001.</li> <li>(xiii) ResolutionNo.12011/1/2001-BCCdated19/06/2003.</li> <li>(xiv) ResolutionNo.12011/4/2002-BCCdated13/01/2004.</li> <li>(xv) Resolution No. 12011/9/2004-BCC dated 16/01/2006 published in the Gazette of India Extraordinary Part I Section I No. 210dated16/01/2006.</li> <li>(xvi) Resolution No. 12011/14/2004-BCC dated 12/03/2007 published in the Gazette of India Extraordinary Part I Section I No. 67dated12/03/2007.</li> <li>(xvii) ResolutionNo.12015/2/2007-BCCdated18/08/2010.</li> <li>(xviii) ResolutionNo.12015/13/2010-BCCdated08/12/2011.</li> </ul>                                                                                                    | (x)     | ResolutionNo.12011/36/99-            | -                              |                                      |                             |
| <ul> <li>(xi) ResolutionNo.12011/44/99-<br/>BCCdated21/09/2000publishedintheGazetteofIndiaExtraordinaryPartISectionINo.210dated21/09/2000.</li> <li>(xii) ResolutionNo.12015/9/2000-BCCdated06/09/2001.</li> <li>(xiii) ResolutionNo.12011/1/2001-BCCdated19/06/2003.</li> <li>(xiv) ResolutionNo.12011/4/2002-BCCdated13/01/2004.</li> <li>(xv) Resolution No. 12011/9/2004-BCC dated 16/01/2006 published in the Gazette of India Extraordinary Part I Section I No.<br/>210dated16/01/2006.</li> <li>(xvi) Resolution No. 12011/14/2004-BCC dated 12/03/2007 published in the Gazette of India Extraordinary Part I Section I No.<br/>67dated12/03/2007.</li> <li>(xvii) ResolutionNo.12015/2/2007-BCCdated18/08/2010.</li> <li>(xviii) ResolutionNo.12015/13/2010-BCCdated08/12/2011.</li> </ul>                                                                                                    |         | BCCdated04/04/2000published          | lintheGazetteofIndiaExtraordin | aryPartISectionINo.71dated04/04/     | 2000.                       |
| <ul> <li>BCCdated21/09/2000publishedintheGazetteofIndiaExtraordinaryPartISectionINo.210dated21/09/2000.</li> <li>(xii) ResolutionNo.12015/9/2000-BCCdated06/09/2001.</li> <li>(xiii) ResolutionNo.12011/1/2001-BCCdated19/06/2003.</li> <li>(xiv) ResolutionNo.12011/4/2002-BCCdated13/01/2004.</li> <li>(xv) Resolution No. 12011/9/2004-BCC dated 16/01/2006 published in the Gazette of India Extraordinary Part I Section I No. 210dated16/01/2006.</li> <li>(xvi) Resolution No. 12011/14/2004-BCC dated 12/03/2007 published in the Gazette of India Extraordinary Part I Section I No. 67dated12/03/2007.</li> <li>(xvii) ResolutionNo.12015/2/2007-BCCdated18/08/2010.</li> <li>(xviii) ResolutionNo.12015/13/2010-BCCdated08/12/2011.</li> </ul>                                                                                                    | (xi)    | ResolutionNo.12011/44/99-            |                                |                                      |                             |
| <ul> <li>(xii) ResolutionNo.12015/9/2000-BCCdated06/09/2001.</li> <li>(xiii) ResolutionNo.12011/1/2001-BCCdated19/06/2003.</li> <li>(xiv) ResolutionNo.12011/4/2002-BCCdated13/01/2004.</li> <li>(xv) Resolution No. 12011/9/2004-BCC dated 16/01/2006 published in the Gazette of India Extraordinary Part I Section I No. 210dated16/01/2006.</li> <li>(xvi) Resolution No. 12011/14/2004-BCC dated 12/03/2007 published in the Gazette of India Extraordinary Part I Section I No. 67dated12/03/2007.</li> <li>(xvii) ResolutionNo.12015/2/2007-BCCdated18/08/2010.</li> <li>(xviii) ResolutionNo.12015/13/2010-BCCdated08/12/2011.</li> </ul>                                                                                                    |         | BCCdated21/09/2000published          | lintheGazetteofIndiaExtraordin | aryPartISectionINo.210dated21/09     | 9/2000.                     |
| <ul> <li>(xiii) ResolutionNo.12011/1/2001-BCCdated19/06/2003.</li> <li>(xiv) ResolutionNo.12011/4/2002-BCCdated13/01/2004.</li> <li>(xv) Resolution No. 12011/9/2004-BCC dated 16/01/2006 published in the Gazette of India Extraordinary Part I Section I No. 210dated16/01/2006.</li> <li>(xvi) Resolution No. 12011/14/2004-BCC dated 12/03/2007 published in the Gazette of India Extraordinary Part I Section I No. 67dated12/03/2007.</li> <li>(xvii) ResolutionNo.12015/2/2007-BCCdated18/08/2010.</li> <li>(xviii) ResolutionNo.12015/13/2010-BCCdated08/12/2011.</li> </ul>                                                                                                    | (xii)   | ResolutionNo.12015/9/2000-B0         | CCdated06/09/2001.             |                                      |                             |
| <ul> <li>(xiv) ResolutionNo.12011/4/2002-BCCdated13/01/2004.</li> <li>(xv) Resolution No. 12011/9/2004-BCC dated 16/01/2006 published in the Gazette of India Extraordinary Part I Section I No. 210dated16/01/2006.</li> <li>(xvi) Resolution No. 12011/14/2004-BCC dated 12/03/2007 published in the Gazette of India Extraordinary Part I Section I No. 67dated12/03/2007.</li> <li>(xvii) ResolutionNo.12015/2/2007-BCCdated18/08/2010.</li> <li>(xviii) ResolutionNo.12015/13/2010-BCCdated08/12/2011.</li> </ul>                                                                                                    | (xiii)  | ResolutionNo.12011/1/2001-B0         | CCdated19/06/2003.             |                                      |                             |
| <ul> <li>(xv) Resolution No. 12011/9/2004-BCC dated 16/01/2006 published in the Gazette of India Extraordinary Part I Section I No. 210dated16/01/2006.</li> <li>(xvi) Resolution No. 12011/14/2004-BCC dated 12/03/2007 published in the Gazette of India Extraordinary Part I Section I No. 67dated12/03/2007.</li> <li>(xvii) ResolutionNo.12015/2/2007-BCCdated18/08/2010.</li> <li>(xviii) ResolutionNo.12015/13/2010-BCCdated08/12/2011.</li> </ul>                                                                                                    | (xiv)   | ResolutionNo.12011/4/2002-B0         | CCdated13/01/2004.             |                                      |                             |
| <ul> <li>210dated16/01/2006.</li> <li>(xvi) Resolution No. 12011/14/2004-BCC dated 12/03/2007 published in the Gazette of India Extraordinary Part I Section I No. 67dated12/03/2007.</li> <li>(xvii) ResolutionNo.12015/2/2007-BCCdated18/08/2010.</li> <li>(xviii) ResolutionNo.12015/13/2010-BCCdated08/12/2011.</li> </ul>                                                                                                    | (xv)    | Resolution No. 12011/9/2004-E        | CC dated 16/01/2006 publishe   | ed in the Gazette of India Extraord  | inary Part I Section I No.  |
| <ul> <li>(xvi) Resolution No. 12011/14/2004-BCC dated 12/03/2007 published in the Gazette of India Extraordinary Part I Section I No. 67dated12/03/2007.</li> <li>(xvii) ResolutionNo.12015/2/2007-BCCdated18/08/2010.</li> <li>(xviii) ResolutionNo.12015/13/2010-BCCdated08/12/2011.</li> </ul>                                                                                                    | ( )     | 210dated16/01/2006.                  | ·                              |                                      |                             |
| 67dated12/03/2007.<br>(xvii) ResolutionNo.12015/2/2007-BCCdated18/08/2010.<br>(xviii) ResolutionNo.12015/13/2010-BCCdated08/12/2011.                                                                                                    | (xvi)   | Resolution No. 12011/14/2004-        | BCC dated 12/03/2007 publish   | ned in the Gazette of India Extraord | linary Part I Section I No. |
| <ul> <li>(xvii) ResolutionNo.12015/2/2007-BCCdated18/08/2010.</li> <li>(xviii) ResolutionNo.12015/13/2010-BCCdated08/12/2011.</li> </ul>                                                                                                    | . ,     | 67dated12/03/2007.                   |                                |                                      |                             |
| (xviii) ResolutionNo.12015/13/2010-BCCdated08/12/2011.                                                                                                    | (xvii)  | ResolutionNo.12015/2/2007-B0         | CCdated18/08/2010.             |                                      |                             |
|                                                                                                    | (xviii) | ResolutionNo.12015/13/2010-E         | 3CCdated08/12/2011.            |                                      |                             |
|                                                                                                    |         |                                      |                                |                                      |                             |
| Shri/Smt./Kmhis/her family ordinarily reside(s) in                                                                                                    | Shri/Si | mt./Km                               | and/o                          | orhis/her family                     | y ordinarily reside(s) in   |
| theDistrict/Division of theState/Union                                                                                                    | the     |                                      | District/Division of the       |                                      | State/Union                 |
| Territory. This is also to certify that he/she does not belong to the persons/sections (Creamy Layer) mentioned in Column 3 of                                                                                                    | Territo | ry. This is also to certify that he/ | she does not belong to the pe  | rsons/sections (Creamy Layer) me     | entioned in Column 3 of     |
| the Schedule to the Government of India, Department of Personnel & Training O.M. No. 36012/22/93-Estt.(SCT)                                                                                                    | the S   | chedule to the Government            | of India, Department of Pe     | rsonnel & Training O.M. No.          | 36012/22/93-Estt.(SCT)      |
| dated08/09/93whichismodifiedvideOMNo.36033/3/2004Estt.(Res.)dated09/03/2004,furthermodifiedvideOMNo.36033/3/2004-                                                                                                    | dated   | 18/09/93whichismodifiedvideOMI       | No.36033/3/2004Estt.(Res.)da   | ted09/03/2004, furthermodified vide  | OMNo.36033/3/2004-          |
| Estt.(Res.)dated14/10/2008,againfurthermodifiedvideOMNo.36036/2/2013-Estt(Res)dated30/5/2014orthelatestnotification of                                                                                                    | Estt.(R | es.)dated14/10/2008,againfurth       | ermodifiedvideOMNo.36036/2/    | 2013-Estt(Res)dated30/5/2014orth     | nelatestnotification of     |
| the Government of India.                                                                                                    | the Go  | vernment of India.                   |                                |                                      |                             |
|                                                                                                    | Dated:  |                                      |                                | District Mr. 111                     |                             |
| District Magistrate / Deputy Commissioner                                                                                                    |         |                                      |                                |                                      |                             |

#### NOTE:

- (a) The term' Ordinarily resides' used here will have the same meaning as in Section 20 of the Representation of the People Act, 1950.
- (b) The authorities competent to issue Caste Certificates are indicated below:
- (i) District Magistrate / Additional Magistrate / Collector / Deputy Commissioner / Additional Deputy Commissioner / Deputy Collector / Ist Class Stipendiary Magistrate / Sub-Divisional magistrate / Taluka Magistrate / Executive Magistrate / Extra Assistant Commissioner (not below the rank of 1<sup>st</sup> Class Stipendiary Magistrate).
- (ii) Chief Presidency Magistrate/ Additional Chief Presidency Magistrate/ Presidency Magistrate.
- 1. Revenue Officer not below the rank of Tehsildar' and
- 2. Sub-Divisional Officer of the area where the candidate and/ or his family resides.

#### ANNEXURE- X: FORMAT OF SC/ST CERTIFICATE

| 1. This is to certify that Shri/Smt.*/Kumari*                                                              |                                                               |
|----------------------------------------------------------------------------------------------------|---------------------------------------------------------------|
| of the State/Union To                                                                                      | rritory* Bolong to the                                        |
| Caste/Triba* which is reco                                                                                 | anized as a Scheduled                                         |
| Casto/Schoduled Tribe* under:                                                                              | gnizeu as a Scheduled                                         |
| *The Constitution (Scheduled Costee) Order 1050                                                            |                                                               |
| *The Constitution (Scheduled Tribes) Order, 1950                                                           |                                                               |
| *The Constitution (Scheduled Castes) (Union Territories) Order, 1951                                       |                                                               |
| *The Constitution (Scheduled Tribes) (Union Territories) Order, 1051                                       |                                                               |
| As amended by the Scheduled Castes and Scheduled Tribes Lists (Modification                                | Order) 1956 the Bombay Reorganization Act. 1960 the Punjab    |
| Representation Act 1966 the State of Himschal Pradesh Act, 1970 the Nor                                    | th-Eastern Areas (Reorganisation) Act. 1971 and the Scheduled |
| Castes and Scheduled Tribes Orders (Amendment) Act. 1976;                                                  | in-Lastern Aleas (Reorganisation) Act, 1971 and the Scheduled |
| *The Constitution (Jammu & Kashmir) Scheduled Castes Order, 1956                                           |                                                               |
| *The Constitution (Andaman & Nicobar Islands) Scheduled Tribes Order, 1959.                                | as amended by the Scheduled Castes and Scheduled Tribes       |
| Orders (Amendment) Act 1976;                                                                               | ·····                                                         |
| *The Constitution (Dadra and Nagar Haveli) Scheduled Castes Order, 1962;                                   |                                                               |
| *The Constitution (Dadra and Nagar Haveli) Scheduled Tribes Order, 1962;                                   |                                                               |
| *The Constitution (Pondicherry) Scheduled Castes Order, 1964;                                              |                                                               |
| *The Constitution (Uttar Pradesh) Scheduled Tribes Order, 1967;                                            |                                                               |
| *The Constitution (Goa, Daman and Diu) Scheduled Castes Order, 1968;                                       |                                                               |
| *The Constitution (Nagaland) Scheduled Tribes Order, 1970                                                  |                                                               |
| *The Constitution (Sikkim) Scheduled Castes Order, 1978                                                    |                                                               |
| *The Constitution (Sikkim) Scheduled Tribes Order, 1978                                                    |                                                               |
| *The Constitution (Jammu and Kashmir) Scheduled Tribes Order, 1989                                         |                                                               |
| *The Constitution (Scheduled Castes) Orders (Amendment) Act, 1990                                          |                                                               |
| *The Constitution (Scheduled Tribes) Order Amendment Act, 1991                                             |                                                               |
| *The Constitution (Scheduled Tribes) Order Second Amendment Act, 1991                                      |                                                               |
| 2. This certificate is issued on the basis of the Scheduled Castes/Sc<br>father/mother* of Shri/Smt/Kumari | cheduled Tribes Certificate issued to Shri/Smt*               |
| Village/ town* in District/Division*                                                                       | of the State/Union Territory*                                 |
| who belongs to the                                                                                         | Caste/Tribe* which is recognized as a Scheduled               |
| Caste/Scheduled Tribe* in the State/Union Territory*                                                       | issued by the                                                 |
| 3. Shri/Smt*/Kumari* and/or* his,                                                                          | /her family ordinarily reside(s) in village/town*             |
|                                                                                                    |                                                               |
|                                                                                                    | Signature                                                     |
|                                                                                                    | Designation                                                   |
|                                                                                                    | (With seal of Office)                                         |
| Place : State                                                                                              |                                                               |
| Date : Union Territory                                                                                     |                                                               |
|                                                                                                    |                                                               |

**NOTE:** The term "Ordinarily resides" used here will have the same meaning as in Section 20 of the Representation of thePeoples Act, 1950.

\*Please delete the words which are not applicable.

#### AUTHORITIES EMPOWERED TO ISSUE SCHEDULED CASTE/SCHEDULED TRIBE CERTIFICATES

{G.I. Dept. of Per. & Trg. O.M. No. 3012//88-Estt. (SCT), (SRD III) dated 24.04.1990}

The under mentioned authorities have been empowered to issue Caste Certificates of verification:

- 1. District Magistrate/Additional District Magistrate/Collector/Deputy Commissioner/ Additional Deputy Commissioner/Deputy Collector/First class Stipendiary Magistrate/Sub Divisional Magistrate/Taluka Magistrate/Executive Magistrate/Extra Assistant Commissioner.
- 2. Chief Presidency Magistrate/Additional Chief Presidency Magistrate/Presidency Magistrate.
- 3. Revenue Officer not below the rank of Tehsildar
- 4. Sub-Divisional Officer of the area where the candidate and/or his/her family normally resides

#### **ANNEXURE- XI: FORMAT OF EWS CERTIFICATE**

Government of India (Name & Address of the authority issuing the certificate)

#### **INCOME & ASSET CERTIFICATE TO BE PRODUCED BY ECONOMICALLY WEAKER SECTIONS**

Certificate No.

Date

#### VALID FOR THE YEAR\_\_\_\_\_

| 1. | This is t  | o certify that Shri/Smt./Kumari    |              |                   | son /                           | daughter / wife  |
|----|------------|------------------------------------|--------------|-------------------|---------------------------------|------------------|
|    | of         | perma                              | anent reside | ent of            | ,                               | Village / Street |
|    |            | Post Office                        |              | Dist              | rict                            | in               |
|    | the State  | / Union Territory                  | Pin          | Code              | Whose                           | photograph is    |
|    | attested b | below belongs to Economically      | Weaker Se    | ctions, since th  | e gross annual inco             | me* of his/ her  |
|    | 'family'** | s below Rs. 8 Lakh (Rupees Eig     | ht Lakh only | y) for the financ | ial year H <u>is</u> / her fami | ly does not own  |
|    | or posses  | s any of the following assets ***  |              |                   |                                 |                  |
|    | I. 5       | acres of agricultural land and al  | oove;        |                   |                                 |                  |
|    | п          | anidantial flat of 1000 age ft and |              |                   |                                 |                  |

- II. Residential flat of 1000 sq. ft. and above;
- III Residential plot of 100 sq. yards and above in notified municipalities;
- IV Residential plot of 200 sq. yards and above in areas other than the notified municipalities.
- 2. Shri/Smt./Kumari belongs to the caste which is not recognized as a Scheduled Caste, Scheduled Tribe and Other Backward Classes (Central List).

| Signature with seal of Office               | Name        |
|---------------------------------------------|-------------|
| Recent Passport size attested photograph of | Designation |
| the applicant                               |             |

\*Note 1: Income covered all sources i.e. salary, agriculture, business, profession etc.

\*\* Note 2: The term "Family" for this purpose include the person, who seeks benefit of reservation, his/ her parents and siblings below the age of 18 years as also his/her spouse and children below the age of 18 years.

\*\*\*Note 3: The property held by a "Family" in different locations or different places/cities have been clubbed while applying the land or property holding test to determine EWS status.

#### ANNEXURE- XII: PROCEDURE FOR APPEARING IN COMPUTER BASED TEST (CBT)

The major examinations being conducted by NTA are Computer Based Test (CBT). A CBT requires candidates to sit in front of a computer terminal (node) allocated to them against their Roll number and Admit card. After logging the candidate will get detailed instructions for the examinations. At the designated time of start of examination, the candidates will be able to proceed and see the questions on the computer screen using the computer mouse. Candidates will have the option to change / modify/ edit / answers already entered any time during the examination.

#### Procedure for appearing in Computer Based Test (CBT):

#### (Sample/mock test will be available on NTA website: www.nta.ac.in for hands on practice)

- (a) A computer terminal (node) indicating Roll Number will be allocated to each candidate. Candidates should find and sit on their allocated computers only. Any candidate found to have changed room/hall or the computer on their own other than the one allotted would lead to cancellation of candidature and no plea in this regard would be entertained.
- (b) For login, the candidate will have to enter login-ID and password. The computer terminal allotted to the candidate will display WELCOME login screen, Candidate's photograph and NET subject opted by the candidate.

#### **Candidate Login Page**

|                       | NATIONAL TESTING AG | ENCY     | Student Login      |   |
|-----------------------|---------------------|----------|--------------------|---|
|                       |                     |          |                    | _ |
|                       |                     | Username |                    |   |
|                       |                     | Password |                    |   |
|                       |                     |          |                    |   |
|                       |                     |          | Login              |   |
|                       |                     |          |                    |   |
| Candidate Welcome Sci | een                 |          |                    |   |
|                       | -                   | 1121711  |                    |   |
|                       | MATIONAL TESTING A  | IGENCY   |                    |   |
|                       |                     |          |                    |   |
|                       |                     | w        | elcome, Atul Singh |   |

(c) After login, the candidate shall be able to see the detailed instructions for the examination. Candidates are advised to go through the instructions carefully regarding the type of questions and marking scheme. At the designated time of start of the examination, the candidates will be able to proceed and see the questions on the computer screen.

#### **General Instruction Page**

#### Please read the instructions carefully

#### **General Instructions:**

- 1. Total duration of examination is 180 minutes.
- 2. The clock will be set at the server. The countdown timer in the top right corner of screen will display the remaining time available for you to complete the examination. When the timer reaches zero, the examination will end by itself. You will not be required to end or submit your examination.
- 3. The Questions Palette displayed on the right side of screen will show the status of each question using one of the following symbols:

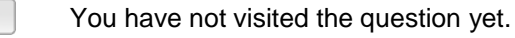

You have not answered the question. You have answered the question.

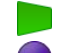

- You have NOT answered the question but have marked the question for review.
- The question(s) "Answered and Marked for Review" will be considered for evaluation.
- 4. You can click on the ">" arrow which appears to the left of question palette to collapse the question palette thereby maximizing the question window. To view the question palette again, you can click on "<" which appears on the right side of question window.</p>
- 5. You can click on your "Profile" image on top right corner of your screen to change the language during the exam for entire question paper. On clicking of Profile image you will get a drop-down to change the question content to the desired language.
- 6. You can click on V to navigate to the bottom and U to navigate to top of the question are, without scrolling.

#### Navigating to a Question:

- 7. To answer a question, do the following:
  - a. Click on the question number in the Question Palette at the right of your screen to go to that numbered question directly. Note that using this option does NOT save your answer to the current question.
  - b. Click on **Save & Next** to save your answer for the current question and then go to the next question.
  - c. Click on **Mark for Review & Next** to save your answer for the current question, mark it for Review, and then go to the next question.

#### Answering a Question:

8. Procedure for answering a Multiple-Choice type question:

- a. To select you answer, click on the button of one of the options.
- b. To deselect your chosen answer, click on the button of the chosen option again or click on the **Clear Response** button
- c. To change your chosen answer, click on the button of another option
- d. To save your answer, you MUST click on the Save & Next button.
- e. To mark the question for review, click on the Mark for Review & Next button.
- 9. To change your answer to a question that has already been answered, first select that question for answering and then follow the procedure for answering that type of question.

#### Navigating through sections:

- 10. Sections in this question paper are displayed on the top bar of the screen. Questions in a Section can be viewed by click on the section name. The Section you are currently viewing is highlighted.
- 11. After click the **Save & Next** button on the last question for a section, you will automatically be taken to the first question of the next section.
- 12. You can shuffle between sections and questions anything during the examination as per your convenience only during the time stipulated.
- 13. Candidate can view the corresponding section summery as part of the legend that appears in every section above the question palette.
- The keyboard attached to the computer, if any, will be disabled during the entire duration of the examination. Depending on the type of question, the answers to questions can either be entered by clickingon the virtual on-screen keyboard (numeric or otherwise) using the computer mouse or by clicking the chosen option(s) using the computer mouse. Candidates will have the option to change/modify answers already entered anytime during the entire duration of the examination.
- In case the computer/mouse allotted to any candidate malfunctions anytime during the test, he/she will be immediately allotted another computer system and the time lost due to this will be adjusted in the server so as to give the candidate the full allotted time.
- The on-screen computer clock counter of every candidate will be set at the server. The countdown timer in the top right side of computer screen will display the time remaining (in minutes) available for the candidate to complete the examination. When the timer reaches zero, the examination will end by itself. Candidate will not be required to end or submit the examination.

| Ques                    | tion 1:                                      |                            |                             | •                                                                                           | 99                         |                            | lot<br>'isited             |                            | 1                          | Not                              | t Answ                     | ered                       |
|-------------------------|----------------------------------------------|----------------------------|-----------------------------|---------------------------------------------------------------------------------------------|----------------------------|----------------------------|----------------------------|----------------------------|----------------------------|----------------------------------|----------------------------|----------------------------|
| Whic                    | h of the following combination<br>arch?      | ns best describes the      | typical methodology of l    | iterary                                                                                     | 0                          | A                          | nswe                       | red                        | 0                          | Ma<br>Rev                        | rked fo<br>view            | or                         |
| 1)                      | Direct empirical and quantite                | ative                      |                             | _                                                                                           | Q                          | ) A                        | nswe                       | red &                      | Mark                       | ed for                           | r Revie                    | ew                         |
| 2)                      | Phenomenological, speculative                | e and abstract             |                             | _                                                                                           |                            | ()                         | will be                    | cons                       | sidere                     | alor                             | evalua                     | uon)                       |
| 3)                      | Textual, critical and historical             | L                          |                             | 2                                                                                           |                            |                            |                            |                            |                            |                                  |                            |                            |
|                         | Synoptic, conceptual and spec                | ulative                    |                             | - 1 <b>-</b>                                                                                | 01                         | 02                         | 03                         | 04                         | 05                         | 06                               | 07                         |                            |
| (4)                     |                                              |                            |                             |                                                                                             | 08                         | 09                         | 10                         | 11                         | 12                         | 40                               | 14                         | 15                         |
| (4)                     |                                              |                            |                             |                                                                                             | 00                         |                            |                            |                            | 14                         | 13                               |                            | 10                         |
| <b>4)</b>               | 02)                                          | ○3)                        | ○4)                         | *                                                                                           | 16                         | 17                         | 18                         | 19                         | 20                         | 21                               | 22                         | 23                         |
| 4)<br>01)<br>SA         | ○2)                                          | O3)<br>8 MARK FOR REVIEW   | ○4)<br>MARK FOR REVIEW & NE | ▼.<br>EXT                                                                                   | 16                         | 17<br>25                   | 18<br>26                   | 19<br>27                   | 20 28                      | 21<br>29                         | 22<br>30                   | 23<br>31                   |
| 4)<br>) 1 )<br>SA       | 02)<br>VE&NEXT CLEAR SAVE                    | O 3 )<br>& MARK FOR REVIEW | O 4 )                       | •<br>XT                                                                                     | 16<br>24<br>32             | 17<br>25<br>33             | 18<br>26<br>34             | 19<br>27<br>35             | 20<br>28<br>36             | 13<br>21<br>29<br>37             | 22<br>30<br>38             | 13<br>23<br>31<br>39       |
| 4)<br>>1)<br>SA         | ○2)<br>VE & NEXT CLEAR SAVE (<br>ACK NEXT >> | O3)<br>8 MARK FOR REVIEW   | O 4 )                       | T<br>T<br>T<br>T<br>T<br>T<br>T<br>T<br>T<br>T<br>T<br>T<br>T<br>T<br>T<br>T<br>T<br>T<br>T | 16<br>24<br>32<br>40       | 17<br>25<br>33<br>41       | 18<br>26<br>34<br>42       | 19<br>27<br>35<br>43       | 20<br>28<br>36<br>44       | 13<br>21<br>29<br>37<br>45       | 22<br>30<br>38<br>46       | 13<br>23<br>31<br>39<br>47 |
| 4)<br>>1)<br>sa<br>< B/ | O2)<br>VE&NEXT CLEAR SAVE                    | O3)<br>8 MARK FOR REVIEW   | O 4 )                       | T SUBMIT                                                                                    | 16<br>24<br>32<br>40<br>48 | 17<br>25<br>33<br>41<br>49 | 18<br>26<br>34<br>42<br>50 | 19<br>27<br>35<br>43<br>51 | 20<br>28<br>36<br>44<br>52 | 13<br>21<br>29<br>37<br>45<br>53 | 22<br>30<br>38<br>46<br>54 | 23<br>31<br>39<br>47<br>55 |

(d) The Question Palette displayed on the screen will show the status of each question using one of the following symbols:

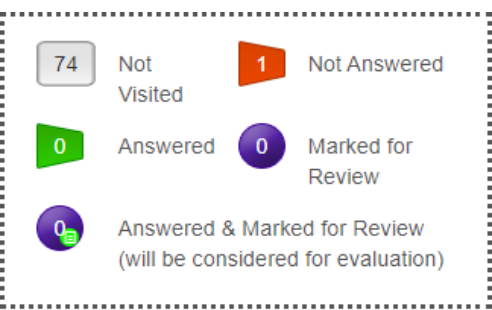

- The question(s) "Answered and Marked for Review" status for a question indicates that candidate would like to have a relook at that question again. A candidate has the option of answering a question and simultaneously "Marked for Review", these answers will be considered for evaluation. However, if a candidate has simply put "Marked for Review" for a question without answering it, the corresponding question marked for review without an answer will not be considered for evaluation. It may be noted that a candidate can return to any "Marked for Review" question any time during the examination by clicking on the corresponding question number icon displayed on the Question Palette of the corresponding section.
- (e) Candidate can click on the ">" arrow which appears to the left of question palette to collapse the question palette thereby maximizing the question viewing window. To view the question palette again, candidate can click on "<" which appears on the right side of question window.
- (f) Candidate can click on to navigate to the bottom and to navigate to the top of the question area, without scrolling. Using the computer mouse the candidate can scroll up and down the question viewing area for viewing the entire question.
- (g) The full paper can be viewed by clicking the "Question Paper" icon on the top right corner of the screen.

(h) Blank Sheets for doing Rough Work/calculations shall be provided to the candidates. The Blanks Sheets would have a Header page for the candidates to write down his/her Name and Roll Number. All calculations/writing work are to be done only in the Blank Sheets provided at the centre in the examination Room/Hall and on completion of the test candidates must hand over the rough sheets to the invigilator on duty in the Room/Hall.

### (i) Navigating to a Question To navigate between questions within a Paper, candidate needs to do the following:

- (a) Click on the question number in the Question Palette at the right of the screen to go to that numbered question directly. Note that using this option does NOT save the answer to the currently displayed question.
- (b) Click on "Save & Next" to save the answer of any question. Clicking on "Save & Next" will save the answer for the current question and the next question will be displayed on the candidate's computer screen.
- (c) Click on "Mark for Review & Next" to mark a question for review (without answering it) and proceed to the next question.

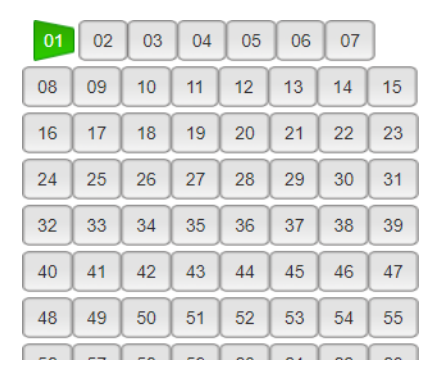

#### (j) Answering a Question

To navigate between questions within a Paper, candidate needs to do the following:

Procedure for answering a Multiple-Choice type question:

- (a) To select the option(s), click on the corresponding button(s) of the option(s).
- (b) To deselect the chosen answer, click on the button of the chosen option again or click on the "Clear Response" button.
- (c) To save the answer, the candidate MUST click on the "Save & Next" button.
- (d) To mark the question for review (without answering it), click on the "Mark for Review & Next" button.

#### (k) Navigating through sections:

- (i) Sections in the question paper are displayed on the top bar of the screen. Questions in a section can be viewed by clicking on the section name. The section in which candidate is currently viewing will be highlighted.
- (ii) After clicking the "Save & Next" button on the last question for a section, candidate will automatically be taken to the first question of the next section.

- (iii) Candidate can shuffle between sections and questions within sections anytime during the examination as per the convenience only during the time stipulated.
- (iv) Candidate can view the corresponding section summary as part of the legend that appears in every section above the question palette.

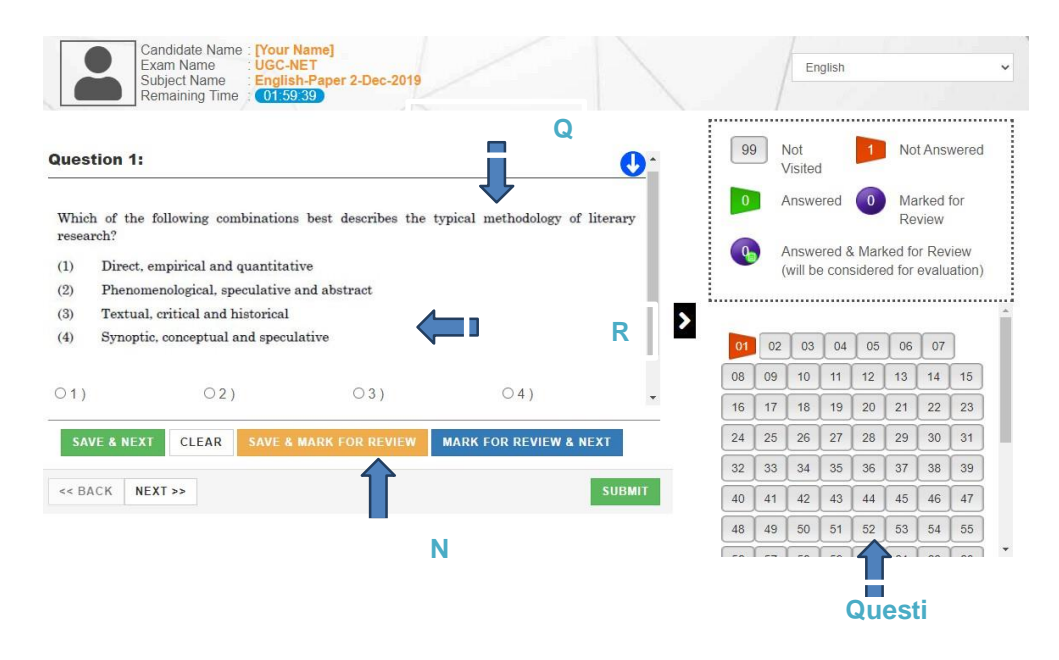

### (I) Procedure for answering questions that require inputs from virtual key board (numeric or otherwise):

(a) Candidate will have to use the on-screen virtual keyboard (that would be displayed just below the question statement of these types of questions) and the attached computer mouseto enter his/her answer in the space provided for answer.

#### **On Screen Virtual Keyboard**

| Ques                              | stion 1:                                                                                                    |                                                      |                            |          | 99                               |                                  | lot<br>′isited                   |                                            | 1 No                                          | ot Ansv                          | were                       |
|-----------------------------------|----------------------------------------------------------------------------------------------------|------------------------------------------------------|----------------------------|----------|----------------------------------|----------------------------------|----------------------------------|--------------------------------------------|-----------------------------------------------|----------------------------------|----------------------------|
| Which                             | ch of the following combination                                                                                                    | as best describes the                                | typical methodology of     | literary | P                                | A                                | nswer                            | ed 🤇                                       | M<br>R                                        | arked<br>eview                   | for                        |
| (1)                               | Direct empirical and quantita                                                                                                    | tive                                                 |                            |          | Q                                | ) A                              | nswer                            | ed & N                                     | arked f                                       | or Rev                           | /iew                       |
| -/                                | Direct, cinputeri una quantita                                                                                                    | uro                                                  |                            |          |                                  | 0                                | will be                          | consid                                     | ered to                                       | evalu                            | ation                      |
| 2)                                | Phenomenological, speculative                                                                                                    | and abstract                                         |                            |          | 8                                |                                  |                                  |                                            |                                               |                                  |                            |
| (2)<br>(3)                        | Phenomenological, speculative<br>Textual, critical and historical                                                                                     | and abstract                                         |                            |          | I                                |                                  |                                  |                                            |                                               |                                  |                            |
| 2)<br>3)<br>4)                    | Phenomenological, speculative<br>Textual, critical and historical<br>Synoptic, conceptual and specu                                                   | and abstract<br>lative                               |                            | Þ        | 01                               | 02                               | 03                               | 04                                         | 05 06                                         | 07                               |                            |
| 2)<br>3)<br>4)                    | Phenomenological, speculative<br>Textual, critical and historical<br>Synoptic, conceptual and specu                                                   | and abstract                                         |                            | ₽        | 01                               | 02                               | 03                               | 04                                         | 05 06<br>2 13                                 | 07                               | 15                         |
| 2)<br>3)<br>4)                    | Phenomenological, speculative<br>Textual, critical and historical<br>Synoptic, conceptual and specu                                                   | and abstract<br>alative                              | O 4 )                      | 2        | 01 08 16                         | 02<br>09<br>17                   | 03<br>10<br>18                   | 04<br>11 1<br>19 2                         | 05 06<br>2 13<br>0 21                         | 07                               | 15                         |
| 2)<br>3)<br>4)<br>21)<br>SA       | Phenomenological, speculative<br>Textual, critical and historical<br>Synoptic, conceptual and specu<br>© 2 )<br>VE & NEXT CLEAR SAVE &                | and abstract<br>alative<br>(3)                       | ○4)                        | EXT      | 01<br>08<br>16<br>24             | 02<br>09<br>17<br>25             | 03<br>10<br>18<br>26             | 04<br>11 1<br>19 2<br>27 2                 | 05 06<br>2 13<br>0 21<br>8 29                 | 07<br>14<br>22<br>30             | 15<br>23<br>31             |
| 2)<br>(3)<br>(4)<br>(1)<br>SA     | Phenomenological, speculative<br>Textual, critical and historical<br>Synoptic, conceptual and specu<br>O 2 )<br>VE & NEXT CLEAR SAVE &                | and abstract<br>alative<br>()3)<br>MARK FOR REVIEW   | ○4)<br>Mark for review & N | EXT      | 01<br>08<br>16<br>24<br>32       | 02<br>09<br>17<br>25<br>33       | 03<br>10<br>18<br>26<br>34       | 04<br>11 1<br>19 2<br>27 2<br>35 3         | 05 06<br>2 13<br>0 21<br>8 29<br>6 37         | 07<br>14<br>22<br>30<br>38       | 15<br>23<br>31<br>39       |
| (2)<br>(3)<br>(4)<br>(2 1 )<br>SA | Phenomenological, speculative<br>Textual, critical and historical<br>Synoptic, conceptual and specu<br>O 2 )<br>VE & NEXT CLEAR SAVE &<br>ACK NEXT >> | and abstract<br>alative<br>() 3 )<br>MARK FOR REVIEW | ○4)<br>Mark for review & N | EXT      | 01<br>08<br>16<br>24<br>32<br>40 | 02<br>09<br>17<br>25<br>33<br>41 | 03<br>10<br>18<br>26<br>34<br>42 | 04<br>11 1<br>19 2<br>27 2<br>35 3<br>43 4 | 05 06<br>2 13<br>0 21<br>8 29<br>6 37<br>4 45 | 07<br>14<br>22<br>30<br>38<br>46 | 15<br>23<br>31<br>39<br>47 |

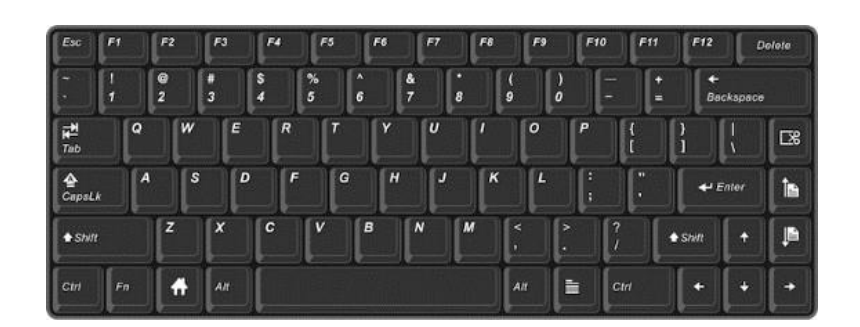

- (b) The answer can be changed, if required, anytime during the test. To save the answer, the candidateMUST click on the "Save & Next" button.
- (c) To mark the question for review (without answering it), click on the "Mark for Review & Next" button.

Candidate will have the option to change previously saved answer of any question, anytime during the entire duration of the test. To change the answer to a question that has already beenanswered, first select the corresponding question from the Question Palette, then click on "Clear Response" to clear the previously entered answer and subsequently follow the procedure for answering that type of question.

#### (m) ROUGH WORK:

All calculations/writing work are to be done only in the rough sheet provided at the Centre in the examination Room/Hall and on completion of the test candidates must hand over the rough sheets to the invigilator on duty in the Room/Hall.

#### ANNEXURE- XIII: REPLICA OF APPLICATION FORM

| ofIndia                                                                                                    | National Institute of Fashion Technology                                                                                                    |
|----------------------------------------------------------------------------------------------------|----------------------------------------------------------------------------------------------------|
| DNS-2024                                                                                                    | NIET ADMISSIONS-2024                                                                                                    |
|                                                                                                    |                                                                                                    |
| instructions and Procedure for online submission of Application Form                                                                                                    |                                                                                                    |
|                                                                                                    | Download information Bulletin 4                                                                                                    |
| 1. Please read the instructions, procedure and Information Bulletin carefully I<br>2. Candidate can apply "ON-LINE only through the official website (https://nif                                                                                                    | efore you start filling the Application Form.<br>ntaonline.in/frontend/web/registration/index).                                                                                                    |
| 3. Please ensure your eligibility as per the criteria laid down for NIFT.                                                                                                    |                                                                                                    |
| 4. Examination Fees                                                                                                    | FEE AMOUNT                                                                                                    |
| OPEN,OBC-NCL,OPEN EWS                                                                                                    | Rs. 3000/-                                                                                                    |
| SC/ST/PWD                                                                                                    | Rs. 1500/-                                                                                                    |
| Processing o<br>5. Examination Fees when Candidate apply for B.F TECH and B.DES                                                                                                    | arges and Goods & Service Taxes (GST) are to be paid by the candidate, as applicable.                                                                                                    |
| CATEGORY                                                                                                    | FEE AMOUNT                                                                                                    |
| OPEN,OBC-NCL,OPEN EWS                                                                                                    | Rs. 4500/-                                                                                                    |
| SC/ST/PWD                                                                                                    | Rs. 2250/-                                                                                                    |
| 6. The fee may be submitted through Net Banking/Debit Card/Credit Card/UP                                                                                                    | angeo ano ovovo a service raxes (us r) are to be paro by the canonate, as applicable.                                                                                                    |
| 1. Application Procedure: Steps to be followed to apply online.                                                                                                    | Form and note down the system negarized Application Number. The capitidate should work the securical Desistance data its white filling the                                                                                                    |
| Online Application Form and is also required to create a PASSWO                                                                                                    | Form and note down the system generated Application number. The candidate should supply the required registration details while thing the<br>D and choose Security Question and enter this/her Answer After successful submission of the personal details, an Application number will be                                                                                           |
| generated and it will be used to complete the remaining Steps of<br>directly with the respective system generated Application Number                                                                                                    | e Application Form and will also be required for all future reference/correspondence. For subsequent logins, the candidate will be able to login<br>and created Password.                                                                                                    |
| <ul> <li>Step 2 (APPLICATION FORM): The Candidates can log in with the<br/>details applying for the Paper providing the details of Educations</li> </ul>                                                                                                    | ystem generated Application Number and pre-created Password for completing the Application form including Application filling up of personal<br>Qualifications, and unloading the images and documents Form:                                                                                                    |
| Unload Scanned Images of Candidate Photograph Signature Cat                                                                                                    | qualmentono, and apoulding the images and uppendent of other                                                                                                    |
| <ol> <li>The recent photograph should be colour or black/white (but w</li> </ol>                                                                                                    | gory Certificate (wherever applicable), PWD Certificate (wherever applicable), Artislan Document (wherever applicable)<br>th clear contrast).                                                                                                    |
| <ol><li>Scanned photograph and signature should be in JPG format.</li></ol>                                                                                                    |                                                                                                    |
| 3. Size of the scanned photograph should be between 10 kb to 2                                                                                                    | 10 kb.                                                                                                    |
| <ol> <li>Size of the scanned signature should be between 4 kb to 30 k</li> <li>Size of the scanned copy of the certificates should be betweet</li> </ol>                                                                                                    | 10 kb to 300 kb                                                                                                    |
|                                                                                                    |                                                                                                    |
| Note: The Candidate has to upload only his/her photograph, signa<br>future. In case, it is found at any time in the future that the Candid<br>tempered his/her Admit Card/Result/Scorecard, these acts of the                                                                                      | ure, and certificate(s) as mentioned above (and not of anybody else) in a correct proper manner, as the facility for correction will not be given in th<br>the has used uploaded the photograph, signature, and certificate(s) off someone else in his/her Application Form/Admit Card, or he/she has<br>candidate shall be treated as Unfair Means (UFM) Practices.               |
| Please check your photograph and signature before submission on<br>will be rejected and no option for correction or revision will be pe                                                                                                    | the Application Form. In case the photograph or signature is blurred or not visible to identify the identity of the candidate then, the application mitted.                                                                                                    |
| <ul> <li>Step 3: Pay Examination Fee by Net Banking/Debit Card/Credit Ci<br/>The candidate has to select the Net banking/Debit card/Credit car<br/>be able to print the Confirmation Page. In case the Confirmation P<br/>of the amount. However the candidate has to make another paym</li> </ul> | d/UP:<br>/UP option to pay the application fee and follow the online instruction to complete the payment of fee. After the successful payment, candidate wi<br>ge is not generated after the payment of fee them the transaction is cancelled and the candidates have to approach the concerned bank for refund<br>in transaction, in case the Confirmation Page is not generated. |
| THESE STEPS CAN BE DONE TOGETHER OR SEPARATELY ALSO.                                                                                                    |                                                                                                    |
| Important Instruction about PASSWORD                                                                                                    |                                                                                                    |
| 1. During online form filling, the candidate will be required to ch                                                                                                    | ose PASSWORD and Security Question and its Answer. Candidate is advised to record/remember their password for all future logins.                                                                                                    |
| <ol> <li>For subsequent logins, candidate will be able to login directly</li> <li>Candidate is advised not to disclose or share their password</li> </ol>                                                                                                    | vith their respective system generated Applications Number and the chosen Password.<br>Ith anybody. NTA will not be responsible.                                                                                                    |
| <ol> <li>Candidate can change his/her passwords after login, if desire</li> </ol>                                                                                                    |                                                                                                    |
| 5. Candidate should remember to log out at the end of their ses                                                                                                    | ion so that the particulars of the candidate cannot be tampered or modified by unauthorized persons                                                                                                    |
| The Password must be as per the following Password policy.     T. Password must be 8 to 13 characters long                                                                                                    |                                                                                                    |
| 2. Password must have at least one Upper case alphabet.                                                                                                    |                                                                                                    |
| <ul> <li>assword must have at least one Lower case alphabet.</li> <li>Password must have at least one numeric value.</li> </ul>                                                                                                    |                                                                                                    |
| 5. Candidate should remember to log out at the end of their ses                                                                                                    | on so that the particulars of the candidate cannot be tampered or modified by unauthorized persons                                                                                                    |
| <ol> <li>The Password must be as per the following Password policy.</li> <li>Password must be 8 to 13 characters long</li> </ol>                                                                                                    |                                                                                                    |
| 2. Password must have at least one Upper case alphabet.                                                                                                    |                                                                                                    |
| 3. Password must have at least one Lower case alphabet.                                                                                                    |                                                                                                    |
| 4. Massword must have at least one numeric value.<br>5. Password must have at least one special characterslの#S%炙*                                                                                                    |                                                                                                    |
| 8. How to reset your Password: The following options are available to reset P                                                                                                    | ssword                                                                                                    |
| 1. Using Security Question & its Answer you chose during Form filling-                                                                                                    | d Mobile No                                                                                                    |
| <ol> <li>Using a verification code sent via text message (SMS) to your Register</li> <li>Using a reset link sent via Email to your Registered Email address.</li> </ol>                                                                                                    | u muune mu                                                                                                    |
| 9. The Application Number printed on the computer generated Confirmation P                                                                                                    | ge must be mentioned in all such correspondences. It is therefore essential to note down the application number printed on the Confirmation Pa                                                                                                    |
| 10. Only one application is to be submitted by a candidate. More than one appl                                                                                                    | cation i.e. Multiple application forms submitted by a candidate will be rejected.                                                                                                    |
| I. Applicants applying under reservation should ensure having valid certificat     I have downloaded the Information Bulletin of NIFT ADMISSIONS-2024 read and underst                                                                                                    | m and would require to provide them when asked tor.                                                                                                    |
|                                                                                                    |                                                                                                    |
|                                                                                                    |                                                                                                    |

| artment of Higher Education<br>itry of Education<br>roment of India |                                     | ( म्हे)<br>Netional Institute of Fashion Technology                                 | राष्ट्रीय परीक्षा एजेंसी<br>National Testing Agency |
|---------------------------------------------------------------------|-------------------------------------|-------------------------------------------------------------------------------------|-----------------------------------------------------|
| MISSIONS-2024                                                       |                                     |                                                                                     | €xcellence in Assessment                            |
| C Personal Details                                                  |                                     |                                                                                     |                                                     |
|                                                                     | Candidate Name*                     | ABC 🗸                                                                               |                                                     |
|                                                                     | Father Namet                        | ABONE .                                                                             |                                                     |
|                                                                     | Father Name*                        | ADUDE V                                                                             |                                                     |
|                                                                     | Mother Name*                        | BCA                                                                                 |                                                     |
|                                                                     | Date of Birth*                      | 01 🗸 🗸 January 🗸 🗸 1993 🗸 🤟                                                         |                                                     |
|                                                                     | Email Address*                      | ✓                                                                                   |                                                     |
|                                                                     | Confirm Email Address*              | <ul> <li>V</li> </ul>                                                               |                                                     |
|                                                                     | Gender*                             | MALE 🗸 🗸                                                                            |                                                     |
|                                                                     | Mobile Number*                      | ✓                                                                                   |                                                     |
|                                                                     | Confirm Mobile Number*              | ×                                                                                   |                                                     |
|                                                                     | Alternate Mobile Mumbe              | · · · · · · · · · · · · · · · · · · ·                                               |                                                     |
|                                                                     | Attentate Mobile Number             | ·                                                                                   |                                                     |
|                                                                     | Identify Type*                      | OTHER Valid GOVT. IJENTITY WITH PHOTOGRAPH(Except Aadhaar Number) ✓ ✓ ✓ 123456789 ✓ |                                                     |
|                                                                     |                                     | · · · · · · · · · · · · · · · · · · ·                                               |                                                     |
| Present Address                                                     |                                     |                                                                                     |                                                     |
|                                                                     | Premises No /Name*                  |                                                                                     |                                                     |
|                                                                     |                                     |                                                                                     |                                                     |
|                                                                     | Sub-Locality(Optional)              |                                                                                     |                                                     |
|                                                                     | Locality*                           | DELHI 🗸                                                                             |                                                     |
|                                                                     | Country*                            |                                                                                     |                                                     |
|                                                                     | State/UT*                           | Delhi 🗸 🗸                                                                           |                                                     |
|                                                                     | District*                           | NORTH DELHI                                                                         |                                                     |
|                                                                     | Pin Code*                           | 110020 🗸                                                                            |                                                     |
|                                                                     |                                     |                                                                                     |                                                     |
| C Permanent Address                                                 |                                     |                                                                                     |                                                     |
| Same as present address                                             |                                     |                                                                                     |                                                     |
|                                                                     | Premises No./Name*                  | DELHI                                                                               |                                                     |
|                                                                     | Sub-Locality(Optional)              | NORTH DELH                                                                          |                                                     |
|                                                                     | Locality*                           | DELH                                                                                |                                                     |
|                                                                     | Country*                            | NA v v                                                                              |                                                     |
|                                                                     | State/UT*                           | DELH 🗸 🗸 🗸                                                                          |                                                     |
|                                                                     | District*                           | NORTH DELHI 🗸 🗸                                                                     |                                                     |
|                                                                     | Pin Code*                           | 110020                                                                              |                                                     |
|                                                                     |                                     |                                                                                     |                                                     |
| C Choose Password                                                   |                                     |                                                                                     |                                                     |
|                                                                     | Password@*                          |                                                                                     |                                                     |
|                                                                     | Confirm Password*                   | [                                                                                   |                                                     |
|                                                                     | Security Question*                  | WHAT IS THE NAME OF YOUR FIRST SCHOOL                                               |                                                     |
|                                                                     | Security Answer*                    | (ABC 🗸                                                                              |                                                     |
|                                                                     |                                     |                                                                                     |                                                     |
| Gr Security Pin                                                     |                                     |                                                                                     |                                                     |
|                                                                     | Enter Security Pin(Case Sensitive)* | 127089                                                                              |                                                     |

| rronal Details                                                                                                    | ABC<br>BCA<br>DTHER Valid GOVT. IDENTITY WITH PHOTOGRAPH(Except Add<br>Number)<br>DELHI<br>DELHI<br>DELHI<br>10020<br>DELHI<br>DELHI<br>DELHI<br>DELHI<br>DELHI<br>DELHI<br>DELHI<br>DELHI<br>DELHI<br>DELHI<br>DELHI<br>DELHI<br>DELHI<br>DELHI<br>DELHI<br>DELHI<br>DELHI | Father Name:       Date of Brith       Gender:       Attenate Mobile:       Internate Mobile:       Sublocality:       Country:       District Name:       Sublocality:       Country:       District Name:       District Name:       Sublocality:       Country:       District Name:       Sublocality:       Sublocality:       Sublocality:       Sublocality:       Sublocality:       Sublocality:       Sublocality:                                                                                                    | ABCDE 01-1-1993 MALE 123456789  NORTH DELHI INDIA NORTH DELHI INDIA NORTH DELHI INDIA NORTH DELHI INDIA NORTH DELHI INDIA NORTH DELHI INDIA NORTH DELHI                                                                                    |                                                                   |
|----------------------------------------------------------------------------------------------------|----------------------------------------------------------------------------------------------------|----------------------------------------------------------------------------------------------------|----------------------------------------------------------------------------------------------------|-------------------------------------------------------------------|
| andidate Name:                                                                                                    | ABC<br>BCA<br>OTHER Valid GOVT. IDENTITY WITH PHOTOGRAPH(Except Aad<br>Number)<br>DELHI<br>DELHI<br>DELHI<br>DELHI<br>DELHI<br>110020<br>WHAT IS THE NAME OF YOUR FIRST SCHOOL                                                                                              | Føther Name:       Date Of Birth       Gender:       Alternate Mobile:       Namate Mobile:       Sublocality:       Country:       District Name:       Sublocality:       Country:       District Name:       District Name:       Sublocality:       Southorantity:       Southorantity:       Southorantity:       Southorantity:       Southorantity:       Southorantity:       Southorantity:       Southorantity:       Southorantity:                                                                                                    | ABCDE           01-1-1993           MALE           123456789           NORTH DELHI           INDIA           NORTH DELHI           INDIA           NORTH DELHI           INDIA           NORTH DELHI           INDIA           NORTH DELHI |                                                                   |
| kother Name:   mail Address:   andidate Mobile:   andidate Mobile:   dentity Type:   remises Name:   ocality:   tate Name:   incode:   armanent Address   remises Name:   ocality:   tate Name:   incode:   armanent Address   exampt   ocality:   tate Name:   ocality:   tate Name:   ocality: <                                                                                                    | BCA OTHER Valid GOVT. IDENTITY WITH PHOTOGRAPH(Except Add Number) DELHI DELHI DELHI DELHI DELHI DELHI DELHI DELHI DELHI DELHI DELHI DELHI DELHI DELHI DELHI DELHI DELHI                                                                                                    | Date Of Birth       Gender:       Alternate Mobile:       harar       identity Number:       Sublocality:       Country:       District Name:       Sublocality:       Country:       District Name:       Sublocality:       Sublocality:       Sublocality:       Sublocality:       Sublocality:       Sublocality:       Sublocality:       Sublocality:       Sublocality:       Sublocality:                                                                                                    | 01-1-1993<br>MALE<br>123456789<br>NORTH DELHI<br>INDIA<br>NORTH DELHI<br>INDIA<br>NORTH DELHI<br>INDIA<br>NORTH DELHI<br>INDIA<br>NORTH DELHI                                                                                              |                                                                   |
| mail Address: andidate Mobile: andidate Mobile: entity Type: esent Address esent Address remises Name: cocility: tate Name: cocility: tate Name: cocility: t                                                                                                    | OTHER Valid GOVT. IDENTITY WITH PHOTOGRAPH(Except Add<br>Number)<br>DELHI<br>DELHI<br>DELHI<br>DELHI<br>DELHI<br>DELHI<br>DELHI<br>DELHI<br>DELHI<br>DELHI<br>DELHI<br>DELHI<br>DELHI<br>DELHI<br>DELHI<br>DELHI<br>DELHI<br>DELHI                                          | Gender:<br>Alternate Mobile:<br>Identity Number:<br>Sublocality:<br>Country:<br>District Name:<br>Sublocality:<br>Country:<br>District Name:<br>Sublocality:<br>Sublocality:<br>Su | MALE  AALE  NORTH DELHI  NORTH DELHI  NORTH DELHI  NORTH DELHI  NORTH DELHI  NORTH DELHI  NORTH DELHI  NORTH DELHI  NORTH DELHI  NORTH DELHI                                                                                               |                                                                   |
| ndidate Mobile: entity Type: entity Type: entities Name: codity: entities Name: codity: ent                                                                                                    | OTHER Valid GOVT. IDENTITY WITH PHOTOGRAPH(Except Add<br>Number) DELHI DELHI DELHI DELHI DELHI DELHI DELHI DELHI DELHI DELHI DELHI DELHI DELHI DELHI DELHI DELHI                                                                                                    | Alternate Mobile:       Marrial Mobile:       Identity Number:       Sublocality:       Country:       District Name:       Sublocality:       Country:       District Name:       Sublocality:       Country:       District Name:       Sublocality:       Country:       District Name:       Sublocality:       Southy Answer:                                                                                                    | NORTH DELHI<br>NORTH DELHI<br>NORTH DELHI<br>NORTH DELHI<br>INDIA<br>NORTH DELHI<br>ABC                                                                                                    |                                                                   |
| ntily Type:<br>eent Address<br>entiles Name:<br>cality:<br>manent Address<br>masent Address<br>mises Name:<br>cality:<br>te Name:<br>code:<br>te Name:<br>code:<br>te Name:<br>te Name | OTHER Valid GOVT. IDENTITY WITH PHOTOGRAPH(Except Add<br>Number) DELHI DELHI DELHI DELHI DELHI DELHI DELHI DELHI DELHI DELHI N020 WHAT IS THE NAME OF YOUR FIRST SCHOOL                                                                                                    | Marrier       Sublocality:       Country:       District Name:       Sublocality:       Country:       District Name:       Sublocality:       Country:       Sublocality:       Country:       Sublocality:       Country:       Sublocality:       Country:       Sublocality:       Country:       Sublocality:       Country:       Sublocality:       Country:                                                                                                    | 123456789 NORTH DELHI NOIA NORTH DELHI NORTH DELHI NORTH DELHI NORTH DELHI NORTH DELHI NORTH DELHI NORTH DELHI                                                                                                    |                                                                   |
| ent Address imises Name: code: manent Address imises Name: code: imises Name: code: imise                                                                                                    | DELHI<br>DELHI<br>110020<br>DELHI<br>DELHI<br>DELHI<br>110020<br>WHAT IS THE NAME OF YOUR FIRST SCHOOL                                                                                                    | Sublocality:<br>Country:<br>District Name:<br>Sublocality:<br>Country:<br>District Name:<br>Sublocality:<br>Sublocality:<br>Sublocality:<br>Sublocality:<br>Sublocality:<br>Sublocality:<br>Sublocality:                                                                                                    | NORTH DELHI<br>INDIA<br>NORTH DELHI<br>INDIA<br>NORTH DELHI<br>INDIA<br>NORTH DELHI                                                                                                    |                                                                   |
| emises Name: cality: cality: tet Name: code: mannent Address mainsen Name: cality: tet Name: code: cality: tet Name: code: cality: tet Name: code: cality: tet Name: code: cality: cality: cal                                                                                                    | DELHI<br>DELHI<br>110020<br>DELHI<br>DELHI<br>DELHI<br>DELHI<br>110020<br>WHAT IS THE NAME OF YOUR FIRST SCHOOL                                                                                                    | Sublocality:<br>Country:<br>District Name:<br>Sublocality:<br>Country:<br>District Name:<br>Security Answer:                                                                                                    | NORTH DELHI<br>INDIA<br>NORTH DELHI<br>INDIA<br>NORTH DELHI<br>INDIA<br>NORTH DELHI                                                                                                    |                                                                   |
| emises Name:  coality:  caracteristic Name:  coality:  coality:  caracteristic Name:  coality:  caracteristic Name:  coality:  coality: coality: coality: coa                                                                                                    | DELHI<br>DELHI<br>110020<br>DELHI<br>DELHI<br>DELHI<br>110020<br>WHAT IS THE NAME OF YOUR FIRST SCHOOL                                                                                                    | Sublocality:<br>Country:<br>District Name:<br>Sublocality:<br>Country:<br>District Name:<br>Security Answer:                                                                                                    | NORTH DELHI INDIA NORTH DELHI INDIA NORTH DELHI INDIA NORTH DELHI ABC                                                                                                    |                                                                   |
| cality: cality: cality: cale Name: coode: coole cality: cality: cality                                                                                                    | DELHI<br>DELHI<br>110020<br>DELHI<br>DELHI<br>DELHI<br>110020<br>WHAT IS THE NAME OF YOUR FIRST SCHOOL                                                                                                    | Country:<br>Diatrict Name:<br>Sublocality:<br>Country:<br>Diatrict Name:<br>Security Answer:                                                                                                    | INDIA<br>NORTH DELHI<br>NORTH DELHI<br>INDIA<br>NORTH DELHI<br>ABC                                                                                                    |                                                                   |
| te Name:  ccode:  manent Address  entises Name:  ality: entises Name:  coode:  urity Details  curity Details  fly verify all the particulars used below carefully and ensure you hav  fly verify all the particulars used below carefully and ensure you hav  fly Name Pather Name Noter Name                                                                                                    | DELHI<br>T10020<br>DELHI<br>DELHI<br>DELHI<br>110020<br>WHAT IS THE NAME OF YOUR FIRST SCHOOL                                                                                                    | Sublocality:<br>Country:<br>District Name:<br>Security Answer:                                                                                                    | NORTH DELHI<br>NORTH DELHI<br>INDIA<br>NORTH DELHI<br>ABC                                                                                                    |                                                                   |
| cooe: manent Address mises Name: altry: te Name: coode: urity Details urity Ouestion: ticulars checklist to be verified fly verify all the particulars used below carefully and ensure you hav I wy Name P Father Name C                                                                                                    | TIGUZU DELHI DELHI DELHI TIGO20 WHAT IS THE NAME OF YOUR FIRST SCHOOL                                                                                                    | Sublocality:<br>Country:<br>District Name:<br>Security Answer:                                                                                                    | NORTH DELHI<br>INDIA<br>NORTH DELHI<br>ABC                                                                                                    |                                                                   |
| manent Address  insises Name: cality: ite Name: icode: curity Details  curity Details  curity Question:  ticulars checklist to be verified  dly verify all the particulars used below carefully and ensure you hav  g My Name @ Fatter Name @ Mother Name @                                                                                                    | DELHI<br>DELHI<br>DELHI<br>110020<br>WHAT IS THE NAME OF YOUR FIRST SCHOOL                                                                                                    | Sublocality:<br>Country:<br>District Name:<br>Security Answer:                                                                                                    | NORTH DELHI<br>INDIA<br>NORTH DELHI<br>ABC                                                                                                    |                                                                   |
| anises Name: Cality: Cality: C                                                                                                    | DELHI<br>DELHI<br>DELHI<br>110020<br>WHAT IS THE NAME OF YOUR FIRST SCHOOL                                                                                                    | Sublocality:<br>Country:<br>District Name:<br>Security Answer:                                                                                                    | NORTH DELHI<br>INDIA<br>NORTH DELHI<br>ABC                                                                                                    |                                                                   |
| cality:                                                                                                    | DELHI<br>DELHI<br>110020<br>WHAT IS THE NAME OF YOUR FIRST SCHOOL                                                                                                    | Country:<br>District Name:<br>Security Answer:                                                                                                    | INDIA<br>NORTH DELHI                                                                                                    |                                                                   |
| Ite Name:<br>Incode:<br>Surity Details<br>Curity Question:<br>Ticulars checklist to be verified<br>Sily verify all the particulars used below carefully and ensure you have<br>Sily Name P Fatter Name C Mother Name C                                                                                                    | DELHI<br>110020<br>WHAT IS THE NAME OF YOUR FIRST SCHOOL                                                                                                    | District Name:                                                                                                    | NORTH DELHI                                                                                                    |                                                                   |
| Incode:<br>curity Details<br>curity Question:<br>ticulars checklist to be verified<br>dly verify all the particulars used below carefully and ensure you have<br>Q My Name Q Father Name Q Mother Name Q                                                                                                    | 110020<br>WHAT IS THE NAME OF YOUR FIRST SCHOOL                                                                                                    | Security Answer:                                                                                                    | ABC                                                                                                    |                                                                   |
| urity Details curity Ouestion: ticulars checklist to be verified dly verify all the particulars used below carefully and ensure you hav O My Name O Father Name O Mother Name O                                                                                                    | WHAT IS THE NAME OF YOUR FIRST SCHOOL                                                                                                    | Security Answer:                                                                                                    | ABC                                                                                                    |                                                                   |
| curity Question:<br>ticulars checklist to be verified<br>sly verify all the particulars used below carefully and ensure you have<br>Q My Name P Father Name Mother Name                                                                                                    | WHAT IS THE NAME OF YOUR FIRST SCHOOL                                                                                                    | Security Answer:                                                                                                    | ABC                                                                                                    |                                                                   |
| cutify Question:<br>rticulars checklist to be verified<br>div verify all the particulars used below carefully and ensure you hav<br>@ My Name @ Father Name @ Mother Name @                                                                                                    | WHAT IS THE NAME OF YOUR FIRST SCHOOL                                                                                                    | Security Answer:                                                                                                    | ABC                                                                                                    |                                                                   |
| rticulars chacklist to be verified<br>ndy verify all the particulars used below carefully and ensure you hav<br>My Name Father Name Mother Name (                                                                                                    |                                                                                                    |                                                                                                    |                                                                                                    |                                                                   |
| riteutars checklist to be verified<br>dy verify all the particulars used below carefully and ensure you hav<br>2 My Name 2 Fatter Name 2 Mother Name 4                                                                                                    |                                                                                                    |                                                                                                    |                                                                                                    |                                                                   |
|                                                                                                    | (# EDIT Registration                                                                                                    | Form 😡 Submit and Send OTP                                                                                                    |                                                                                                    |                                                                   |
| artment of Higher Education<br>istry of Education<br>memore of India<br>MISSIONS-2024                                                                                                    | ार्ग्ने) राष्ट्रीय<br>Nationa                                                                                                    | र फैशन प्रौद्योगिकी संस्थान<br>I Institute of Fashion Technology                                                                                                    |                                                                                                    | राष्ट्रीय परीक्षा ए<br>National Testing A<br>Excellence in Assess |
|                                                                                                    |                                                                                                    |                                                                                                    |                                                                                                    | 5.00                                                              |
| C Venty OTP                                                                                                    |                                                                                                    |                                                                                                    |                                                                                                    |                                                                   |
|                                                                                                    | Email OTP*                                                                                                    |                                                                                                    | 0                                                                                                    |                                                                   |
|                                                                                                    | Email Otp is required                                                                                                    |                                                                                                    |                                                                                                    |                                                                   |
|                                                                                                    | Captcha * Captcha 2 8964                                                                                                    | 110                                                                                                    | ~                                                                                                    |                                                                   |
|                                                                                                    | 830410                                                                                                    |                                                                                                    |                                                                                                    |                                                                   |
|                                                                                                    | Verify                                                                                                    | Resend O                                                                                                    | DIP                                                                                                    |                                                                   |
|                                                                                                    |                                                                                                    |                                                                                                    |                                                                                                    |                                                                   |
|                                                                                                    |                                                                                                    |                                                                                                    |                                                                                                    |                                                                   |
|                                                                                                    |                                                                                                    |                                                                                                    |                                                                                                    |                                                                   |
|                                                                                                    | venfy                                                                                                    | Resent O                                                                                                    | <u>116</u>                                                                                                    |                                                                   |

| Department of Higher Education<br>Ministry of Education                                                                                                    | =                                                                                                    | ( m)                                                                                                    | 🛞 राष्ट्रीय फैशन प्रौद्योगिकी र                                                                                                    | तंस्थान                                                                                                    |                                                                                                    | राष्ट्रीय परीक्षा एजेंसी<br>National Testing Agency                                                                                                    |
|----------------------------------------------------------------------------------------------------|----------------------------------------------------------------------------------------------------|----------------------------------------------------------------------------------------------------|----------------------------------------------------------------------------------------------------|----------------------------------------------------------------------------------------------------|----------------------------------------------------------------------------------------------------|----------------------------------------------------------------------------------------------------|
| Government of India                                                                                                    | Faq.                                                                                                    |                                                                                                    | National Institute of Fashion Tec                                                                                                    | hnology                                                                                                    |                                                                                                    | Excellence in Assessment                                                                                                    |
| NIFT ADMISSIONS-2024                                                                                                    | Current Status                                                                                                    |                                                                                                    |                                                                                                    |                                                                                                    |                                                                                                    |                                                                                                    |
|                                                                                                    | Current Status                                                                                                    |                                                                                                    |                                                                                                    |                                                                                                    |                                                                                                    |                                                                                                    |
| ABC<br>App. No. 249110000173                                                                                                    |                                                                                                    |                                                                                                    |                                                                                                    |                                                                                                    |                                                                                                    |                                                                                                    |
| G Logout                                                                                                    |                                                                                                    | Registration                                                                                                    |                                                                                                    |                                                                                                    | Complete 🗹                                                                                                    |                                                                                                    |
| n Dashboard                                                                                                    |                                                                                                    |                                                                                                    |                                                                                                    |                                                                                                    |                                                                                                    |                                                                                                    |
| Application                                                                                                    |                                                                                                    | Application Form                                                                                                    |                                                                                                    |                                                                                                    | Incomplete 🔀                                                                                                    |                                                                                                    |
| MobileVerify                                                                                                    |                                                                                                    |                                                                                                    |                                                                                                    |                                                                                                    |                                                                                                    |                                                                                                    |
| Payment                                                                                                    |                                                                                                    |                                                                                                    | Your registration process for NIF                                                                                                    | T ADMISSIONS-2024 IS COMPLETE                                                                                                    |                                                                                                    |                                                                                                    |
|                                                                                                    |                                                                                                    | Your a                                                                                                    | pplication form will remain incomplete til<br>Please note down your application                                                                                                    | I you fill the required of application and pay the fee<br>on number for your future reference                                                                                                    |                                                                                                    |                                                                                                    |
|                                                                                                    |                                                                                                    |                                                                                                    | APPLICATION NUME                                                                                                    | BER : 249110000173                                                                                                    |                                                                                                    |                                                                                                    |
|                                                                                                    |                                                                                                    |                                                                                                    | COMPLETE YOUR APPLICAT                                                                                                    | TION FORM BY CLICKING HERE                                                                                                    |                                                                                                    |                                                                                                    |
|                                                                                                    |                                                                                                    |                                                                                                    | Complete Ap                                                                                                    | oplication Form                                                                                                    |                                                                                                    |                                                                                                    |
|                                                                                                    |                                                                                                    |                                                                                                    |                                                                                                    |                                                                                                    |                                                                                                    |                                                                                                    |
|                                                                                                    |                                                                                                    |                                                                                                    |                                                                                                    |                                                                                                    |                                                                                                    |                                                                                                    |
|                                                                                                    |                                                                                                    |                                                                                                    |                                                                                                    |                                                                                                    |                                                                                                    |                                                                                                    |
|                                                                                                    |                                                                                                    |                                                                                                    |                                                                                                    |                                                                                                    |                                                                                                    |                                                                                                    |
|                                                                                                    |                                                                                                    |                                                                                                    |                                                                                                    |                                                                                                    |                                                                                                    |                                                                                                    |
| -                                                                                                    |                                                                                                    |                                                                                                    |                                                                                                    |                                                                                                    |                                                                                                    | المتقد سامير                                                                                                    |
| Department of Higher Education<br>Ministry of Education<br>Government of Indu                                                                                                    | =                                                                                                    | (n)                                                                                                    | र्ग्याद्वीय फैशन प्रौधोगिकी स<br>National Institute of Fashion Tecl                                                                                                    | रस्थान<br>mology                                                                                                    |                                                                                                    | राष्ट्रीय परीका एजेंसी<br>Refional lesting Agency<br>Eventues in Assessment                                                                                                    |
| Department of Higher Education<br>Managed Education<br>Comment of Huds<br>R Home O Information Bulletin                                                                                                    | ≡<br>⇔ FAQ                                                                                                    |                                                                                                    | राष्ट्रीय फैशन प्रौयोगिकी स<br>National Institute of Fashion Tect                                                                                                    | रंग्यान<br>hnology                                                                                                    |                                                                                                    | राष्ट्रीय प्रतीला एजोरती<br>National lesting Agency<br>Excilence in Assessment<br>बे Change Password                                                                                                    |
| Department of Higher Education<br>Ministry of Education<br>Converment of Inda<br>B Home O Information Buildein<br>NIFT ADMISSIONS-2024                                                                                                    | E FAQ                                                                                                    | (C                                                                                                    | राष्ट्रीय कैशन प्रौधोगिकी र<br>Netional institute of Fashion Tecl                                                                                                    | रंग्यान<br>Innology                                                                                                    |                                                                                                    | राष्ट्रीय परीका एजेंसी<br>Rational Lesting Agency<br>Exectioner in Assessment<br>Change Password                                                                                                    |
| Comment of Higher Education Comment of Inda Comment of Inda Comment of Inda Comment on Inda Comment on Inda C | ت<br>آما تمو<br>Personal Details                                                                                                    | Registration                                                                                                    | राष्ट्रीय फैशन प्रौद्योगिकी स<br>National Institute of Fashion Tecl<br>App                                                                                                    | रस्यान<br>Innology                                                                                                    | Payment                                                                                                    | राष्ट्रीय परीक्षा फ्लेसी<br>National lesting Agency<br>Excellance in Assessment<br>@ Change Password                                                                                                    |
| Department of Higher Education     Methody of Education     Methods of Education     Methods     Mac and a set of the set of the set of th     | C FAQ<br>Personal Details                                                                                                    | Registration                                                                                                    | राष्ट्रीय फैशन प्रौद्योगिकी र<br>National Institute of Fashion Tec<br>App                                                                                                    | रस्यान<br>Incident<br>Incident                                                                                                    | Payment                                                                                                    | राष्ट्रीय प्रतिसा फलेसी<br>National lesting Agency<br>Excitations in Assessment<br>@ Change Password                                                                                                    |
| Department of Higher Education Minitely of Education Occumentation I fada Home © Information Bulletin NIFT ADMISSIONS-2024                                                                                                    | Candidate's Name *:<br>ABC                                                                                                    | Registration                                                                                                    | राष्ट्रीय मैशन प्रौद्योगिकी स<br>National Institute of Fashion Tect<br>App                                                                                                    | Iteration<br>Date of Birth *:<br>01 V Januar                                                                                                    | Payment<br>y v                                                                                                    | राष्ट्रीय प्रतिसा फलेली<br>National lesting Agency<br>Excitation to Assessment<br>@ Change Password                                                                                                    |
| Department of Higher Education Weishop of Education Comment of Higher Education Of the Onformation Bulletin INFT ADMISSIONS-2024  INFT ADMISSIONS-2024  Ange to 2911000173 Of Legent Databased  C Application                                                                                                    | Candidate's Name *:<br>ABC<br>Geneter *:                                                                                                    | Registration                                                                                                    | राष्ट्रीय फैशन प्रौयोगिकी स्<br>National institute of Fashion Tech<br>App                                                                                                    | tcation<br>Date of Birth *:<br>01 ✓ Januar<br>Fatherly Guardian's Name *:                                                                                                    | Payment<br>y v                                                                                                    | राष्ट्रीय परीक्षा फ्रांस्ती<br>National lesting Agency<br>Excitates in Assessment<br>@ Change Password                                                                                                    |
| Bespertment of Nigher Education     Money of Faccion     Comment of India     Information Bulletin     Infer AdMISSIONS-2024     Ann R. 2011000173     G. Legent     Databoard     Application     Personal Details                                                                                                    | Candidate's Name *: ABC Gender *: MALE Matheway                                                                                                    | Registration                                                                                                    | राष्ट्रीय फैशन प्रौद्योगिकी स्<br>National Institute of Fashion Tect<br>App                                                                                                    | tteation<br>Date of Birth *:<br>01 ✓ Januar<br>Father's/ Guardian's Name *:<br>ABCDE<br>Automation b                                                                                                    | Payment<br>y v                                                                                                    | Trefter under under<br>Kalional lesting Agency<br>Exectioner in Assessment                                                                                                    |
|                                                                                                    | Candidate & Name *: ABC Gender *: Matter/s/ Guardian's Name *: BCA                                                                                                    | Registration                                                                                                    | राष्ट्रीय फैशन प्रौयोगिको ह<br>National Institute of Fashion Tect<br>App                                                                                                    | Kation<br>Date of Birth *:<br>01 ✓ Januar<br>Father's/ Guardian's Name *:<br>ABCODE *:<br>INDIAN                                                                                                    | y v                                                                                                    | Zrechtz uchen wörstigt<br>National lesting Agency<br>Excellence in Auszament                                                                                                    |
| Department of Higher Iducation     Montry of Flavation     Conternation Bulletin     InfT ADMISSIONS-2024     Age     Age     | Candidate & Name *: ABC Candidate & Name *: ABC Gender *: MALE Motherly Quardiants Name *: BCA Are you a Kathmiri Migrants ?(Note Facemarisation 47 2078 million 44 72078 million 44 74 74 74 74 74 74 74 74 74 74 74 74                                                                                                    | Registration           Xaamiri Migranta who obtained domicile of kaat                                                                                                    | राष्ट्रीय फैशन प्रौयोगिको ह<br>National Institute of Fashion Tecl<br>App                                                                                                    | Teation Date of Birth *: OI Januar Father's Guardian's Name *: Aaccoc Nationality *: [NotiAN State/ UT from where 12th/Equivalent Passed/ App                                                                                                    | Payment<br>y v )                                                                                                    | ZTERZAY UTCHEN DURCH         National Lesting Agency         Celence in Assessment                                                                                                    |
| Department of Higher Education     Monitory of Education     Conterment of India     Identity of Education     Outformation Bulletin      NIFT ADMISSIONS-2024      Action     Action      | Candidate's Name *: ABC Candidate's Name *: ABC Gender *: MALE Mother's/Guardian's Name *: BCA Are you a Kashmiri Migrants?(Note Reorganisation Act 2020 will only b No                                                                                                    | Registration                                                                                                    | राष्ट्रीय फैशन प्रीयोगिकी स<br>National Institute of Fashion Tecl<br>App<br>mir as per the Jammu and kashmir<br>र प                                                                                                    | train         brokogy         Date of Birth *:         01                                                                                                    | y v                                                                                                    | राष्ट्रीय परीक्षा एजेंसी<br>National Lesting Agency<br>Lectionar In Assessment<br>@ Change Password<br>1993 \<br>✓ \                                                                                                    |
| Department of Higher Education     Menory of Education     Converment of India     Horne O Information Bulletin      MET ADMISSIONS-2024      Action     Action      | Candidate's Name *: ABC Candidate's Name *: ABC Gender *: MALE Mother's/Guardian's Name *: BCA Are you a Kashmiri Migrants?(Note Recognisation Act 2020 will only b No Mentify Type *:                                                                                                    | Registration                                                                                                    | राष्ट्रीय फैशन प्रीयोगिकी स<br>National Institute of Fashion Tecl<br>App<br>mir as per the Jammu and kashmir<br>र ज                                                                                                    | training         Incides         Date of Birth *:         01                                                                                                    | y v                                                                                                    | 2000 Control of the second of the second                                |
|                                                                                                    | Candidate's Name *: ABC Gender *: MALE Mother's/Guardian's Name *: BCA Are you a Kashmiri Migrants?(Note Reorganisation Are 2020 will only b N0 Mentity Type *: OTHER Vaid GOVT.IDENTITY WIT OTHER Vaid GOVT.IDENTITY WIT OTHER VAID GOVT.IDENTITY WIT OTHER VAID GOVT.IDENTITY WIT OTHER VAID GOVT.IDENTITY                                                                                                    | Registration  Classifier domicile of kast  Classifier domicile of kast  HPHOTOGRAPH(Except Aadhaar Number)                                                                                                    | राष्ट्रीय फैशन प्रीयोगिकी स<br>National Institute of Fashion Tech<br>App<br>mir as per the Jammu and kashmir                                                                                                    | traine         Date of Birth *:         01       ✓         Januar         Father's/ Guardian's Name *:         ABCDE         Nationality *:         [NOLAN         State/ UT from where 12th/Equivalent Passed/ App<br>DELH         Identification Namber *:         123456700         Acconstruction of the paceholdera are are the screecieus of the screecieus of the screecieus o                                                                                                    | y v                                                                                                    | 2000 Change Pessword         1993                                                                                                    |
|                                                                                                    | Candidate's Name *: ABC Gender *: MALE Mother's/Guardian's Name *: BCA Are you a Kashmiri Migrants?(Note Reorganisation Act 2020 will only tb N0 Identity Type *: OTHER Valid GOVT.IDENTITY WIT Category *: OPPN                                                                                                    | Registration   Registration                                                                                                    | राष्ट्रीय फैंटान प्रौयोगिकी र<br>National Institute of Fashion Tecl<br>App<br>mir as per the Jammu and kashmir                                                                                                    | testion         Date of Birth *:         01       〇         Januar         Fatherla/ Councilianis Name *:         ABCDE         Nationality *:         [INDUAN         State/ UT from where 12th/Equivalent Passed/ App<br>DELHI         Identification Number *:         123456789         Are you a PwD candidate as per the provisions of the two set of the two set of two set of two set of the two set of two set of two set o                                                                                                    | Payment<br>y v v ) (<br>pearing*:<br>ne RPwD Act 2016 7 *:                                                                                                    | Profite volten voltett         Mational Lesting Agency         Declarage Password                                                                                                    |
| Department of Higher Education     Ministry of Education     Converment of India     Horner O Information Builden      NIFT ADMISSIONS-2024     April 102 49110000173     Convert Details     Contact Details     Contact Det     | Candidate's Name *: ABC Gender *: MALE Mother's/Guardiants Name *: BCA Are you a Kashmiri Migrants?(Note Recignisation Act 2020 will only b No Identity Type *: OTHER Valid GOUT. IDENTITY WIT Category *: OPEN Are You Diabetic 7 *: Creations Are the complete of the complete of the compl | Registration  Registration  Kaumiri Migrants who obtained domicile of kast e considered)*:  HPHOTOGRAPH(Except Aadhar Number)                                                                                                    | राष्ट्रीय फैंटान प्रौधोगिकी स<br>National Institute of Fashion Tecl<br>App<br>mir as per the Jammu and kashmir                                                                                                    | Inciden                                                                                                    | y v                                                                                                    | 2005       2005       2005       2005         1993       ✓       ✓       ✓         1993       ✓       ✓       ✓         1993       ✓       ✓       ✓         1993       ✓       ✓       ✓         1993       ✓       ✓       ✓         1993       ✓       ✓       ✓         1993       ✓       ✓       ✓         1993       ✓       ✓       ✓         1993       ✓       ✓       ✓         1993       ✓       ✓       ✓         1993       ✓       ✓       ✓         1993       ✓       ✓       ✓         1993       ✓       ✓       ✓         1993       ✓       ✓       ✓         1993       ✓       ✓       ✓         1993       ✓       ✓       ✓         1993       ✓       ✓       ✓         1993       ✓       ✓       ✓         1993       ✓       ✓       ✓       ✓         1993       ✓       ✓       ✓       ✓         1993       ✓       ✓       ✓       ✓                                                                                                    |
|                                                                                                    | Candidate's Name *: ABC Candidate's Name *: ABC Gender *: MALE Mother's/Guardian's Name *: BCA Are you a Kashmiri Migrants?(Note Recognisation Act 2020 will only b No Identity Type *: OTHER Valid GOVT. IDENTITY WIT Category *: OPEN Are You Diabetic 7 *: No                                                                                                    | Registration  Registration  Kaumiri Migrants who obtained domicile of kast  c considered)*:  HPHOTOGRAPH(Except Aadhar Number)                                                                                                    | राष्ट्रीय फैंटान प्रौधोगिको स<br>National Institute of Fashion Tech<br>Appr<br>mir as per the Jammu and kashnir                                                                                                    | Inciden                                                                                                    | y v                                                                                                    | 2000 Annual Letting Agency         Noticed Letting Agency         Change Password                                                                                                    |
| Department of Higher Education     Mentry of Education     Comment of India     Herme O Information Builden      NIFT ADMISSIONS-2024      Acc. no. 24911000173     Acc. no. 24911000173     Acc. no. 24911000173     Databaacd      Acc. no. 24911000173     Contact Details      Acchara Details      Contact Details      Contact Details      Document Upload      Final Submit      Contact Details      Contact Details      Conta     | Candidate's Name *: ABC Candidate's Name *: ABC Gender *: MALE Mother's/Guardian's Name *: BCA Are you a Kashmiri Migrants?(Note Recognisation Act 2020 will only b No identity Type *: TOTHER Valid GOVT. IDENTITY with OPEN Are You Diabetic 7 *: No Annual income of the Parents/Guaa Up to 10000                                                                                                    | Registration  Registration  Kasmiri Migrants who obtained domicile of kast  H PHOTOGRAPH(Except Aadhaar Number)  tdian *:                                                                                                    | राष्ट्रीय फैंटान प्रौधोगिको स<br>National institute of Fashion Tech<br>Material institute of Fashion Tech<br>(<br>)<br>)<br>)<br>)<br>)<br>)<br>)<br>)<br>)<br>)<br>)<br>)<br>)<br>)<br>)<br>)<br>)<br>)                                                                                                    | Inciden                                                                                                    | y v                                                                                                    | 1993 ✓                                                                                                    |
| Department of Higher Education     Monitory of Education     Comment of India     Herman O Information Builden      NIFT ADMISSIONS-2024      Arg.     Arg.          | Candidate's Name *: ABC Candidate's Name *: ABC Candidate's Name *: ABC Candidate's Name *: BCA Candidate's Name *: BCA Are you a Kashmiri Migrants?(Note Recognisation Act 2020 will only to BCA Candidate's Valid GOVT. IDENTITY with Category *: OPEN Are you Diabetic ? *: No Annual income of the Parents/Gua Up to 100000                                                                                                    | Registration  Registration  Kasmiri Migrants who obtained domicile of kast  Kasmiri Migrants who obtained domicile of kast  the PHOTOGRAPH(Except Audham Number)  the PHOTOGRAPH(Except Audham Number)  the PHOTOGRAPH(Except | التراثية في التراثية التراثية التراثية         National institute of Fashion Tech         Approximation         التراثية         التراثية         التراثية         التراثية         التراثية         التراثية         التراثية         التراثية         التراثية         التراثية         التراثية         التراثية         التراثية         التراثية         التراثية         التراثية         التراثية                                                                                                    | Inciden Inciden Incide | Payment                                                                                                    | Image: State of the state of the state                                |
| Department of Higher Education     Monitory of Education     Converment of Male     Horma Conformation Bulletin     NIFT ADMISSIONS-2024      Arg. to 2.9411000173     Arg. to 2.9411000173     Arg. to 2.941100017     Arg. to 2.941100017     Arg. to 2.941100017     Arg. to 2.941100017     Arg. to 2.941100017     Arg. to 2.94110001     Arg. to 2.941100017     Arg. to 2.941100017     Ar     | Candidate's Name *: ABC Candidate's Name *: ABC Candidate's Name *: ABC Candidate's Name *: BCA Anse ou a Kashmin Migranta'(Note Recognatisation Act 2020 will only b No Menty Type *: Category *: CoPEN Are You Diabetic 7 *: No Annual Income of the Parents/Gua Up to 100000                                                                                                    | Registration   Registration    Registration     Registration     Registration     Registration     Registration     Registration     Registration      Registration      Registration                                                                                                    | الله تعاوير المحالي المحالي<br>المحالي المحالي المحالي المحالي المحالي المحالي المحالي المحالي المحالي المحالي المحالي المحالي المحالي المحالي<br>محالي محالي المحالي المحالي المحالي المحالي المحالي المحالي المحالي المحالي المحالي المحالي المحالي المحالي محا<br>محالي محالي المحالي المحالي المحالي المحالي المحالي المحالي المحالي المحالي المحالي المحالي المحالي المحالي المحالي محالي محالي محالي محالي محالي محالي محالي محالي محالي محالي محالي محالي محالي محالي محالي محالي<br>محالي محالي محالي محالي محالي محالي محالي محالي محالي محالي محالي محالي محالي محالي محالي محالي محالي محالي محالي<br>محالي محالي محالي محالي محالي محالي محالي محالي محالي محالي محالي محالي محالي محالي محالي محالي محالي محالي محالي محالي محالي محالي محالي محالي محالي محالي محالي<br>محالي محالي م         | Itation Date of Birth *: Date of Birth *: Date of Birth * | Payment<br>y v                                                                                                    |                                                                                                    |
| Department of Higher Education     Monitory of Education     Ownerment of India     Horma O Information Bulletin      IFT ADMISSIONS-2024      Also Accession     Accession     Acc     | Candidate's Name *: ABC Candidate's Name *: ABC Candidate's Name *: ABC Candidate's Name *: BCA Ansula Actional Migrants1(Note Recognitisation Act 2020 will only b No Identify Type *: DTHER Value OXT.IDENTITY WIT Category *: DPEN Are Vou Diabetie 7 *: No Annual Income of the Parents/Gua Up to 100000  Category Action                                                                                                    | Registration  Registration  Ksamirl Migrants who obtained domicile of kast e considered)*:  HPHOTOGRAPH(Except Aadhar Number)  rdian *:  Captcha *  ts are true.                                                                                                    | التراثية التراثية التراثية التراثية         National institute of Fashion Tech         App         mir as per the Jammu and kashmir         ✓         ✓         ✓         ✓         ✓         ✓         ✓         ✓         ✓         ✓         ✓         ✓         ✓         ✓         ✓         ✓         ✓         ✓         ✓         ✓         ✓         ✓         ✓         ✓         ✓         ✓         ✓         ✓         ✓         38071554                                                                                                    | Itation Date of Bisth *: Date of Bisth *: Date of Bisth *: Date of Bisth *: Date of Bisth *: Date of Bisth *: Date of Bisth *: Date of Bisth *: Date of Bisth *: Date of Bisth *: Date of Bisth *: Date of Dist of Bisth *: Date of Disth *: Date of Disth *: Date of Disth *:  | Payment y v v learing*:                                                                                                    | Image: State of the state of the state                                |
| Department of Higher Education     Monitory of Education     Converment of India     Horma Conformation Bulletin     NIFT ADMISSIONS-2024                                                                                                    | Candidate's Name *: ABC Candidate's Name *: ABC Candidate's Name *: ABC Candidate's Name *: ABC Candidate's Name *: ABC Candidate's Name *: ABC Candidate's Name *: ABC Candidate's Name *: ABC Candidate's Name *: ABC Candidate's Name *: BCA Are you a Kashmin Migranta'(Note Recipanisation Act 2020 will only to No Category *: CoPEN Are you blatetic ? *: No Annual Income of the Parents/Guas Up to 100000 Category *: Contertisk Date and a understood NIFT 202 Category *: Contertisk Date and a understood NIFT 202 Category *: Contertisk Date and a Understood NIFT 202 Category *: Contertisk Date and a Understood NIFT 202 Category *: Contertisk Category *: Contertisk  | Registration  Registration  Kasmiri Migrants who obtained domicile of kast e considered)*.  H PHOTOGRAPH(Except Aachaer Number)  dan *:  Captcha *  ts are true.  4 Admission guidelines in the Prospectus & upda                                                                                                    | الله تعاون المعالية المعالية المعالية المعالية المعالية المعالية المعالية المعالية المعالية المعالية المعالية ا<br>المعالية المعالية المعالية المعالية المعالية المعالية المعالية المعالية المعالية المعالية المعالية المعالية الم<br>المعالية المعالية المعالية المعالية المعالية المعالية المعالية المعالية المعالية المعالية المعالية المعالية الم<br>المعالية المعالية المعالية المعالية المعالية المعالية المعالية المعالية المعالية المعالية المعالية المعالية الم<br>المعالية المعالية ال<br>معالية المعالية المعالية المعالية المعالية المعالية المعالية المعالية المعالية المعالية المعالية المعالية المعالية المعالية المعالية المعالية المعالية المعالية المعالية المعالية المعالية المعالية<br>معالية المعالية المعالية المعالية المعالية المعالية المعالية المعالية المعالية المعالية المعالية المعالية المعالية المعالية المعالية المعالية المعالية المعالية المعالية المعالية المعالية المعالية المعالية المعالية المعالية المعالية المعالية المعالية المعالية المعالية المعالية المعالية المعالي<br>معالية المعالية المعالية المعالية المعالية المعالية المعالية المعالية المعالية المعالية المعالية المعالية المعالية المعالية المعالية المعالية المعالية المعالية المعالية المعالية المعالية<br>معالية المعالية المعالية المعالية المعالية المعالية |                                                                                                    | Payment y v v v v v v v v v v v v v v v v v v                                                                                                    | Image: Second second secon                                |
| Department of Higher Education     Monitory of Education     Converment of India     Horma Conformation Bulletin     NIFT ADMISSIONS-2024                                                                                                    | Candidate's Name *: ABC Candidate's Name *: ABC Candidate's Name *: ABC Candidate's Name *: ABC Candidate's Name *: ABC Candidate's Name *: ABC Candidate's Name *: ABC Candidate's Name *: ABC Candidate's Name *: ABC Candidate's Name *: ABC Candidate's Name *: BCA Are you a Kashmin Mignata'tNote Recipanisation Act 2020 will only to No Category *: OPEN Are you Diabetic ? *: No Annual Income of the Parents/Guas Up to 100000 Category *: Category *: Category *: DPEN Are you Diabetic ? *: No Category *: DPEN Are you Diabetic ? *: No Category *: DPEN Are No Category *: DPEN Are No  | Registration  Registration  Kasmiri Migrants who obtained domicile of kast e considered)*.  H PHOTOGRAPH(Except Aachaer Number)  data *:  Captcha *  Admission guidelines in the Prospectus & update ts are true.                                                                                                    | كَانَ اللَّهُ اللَّهُ اللَّ                                                                                                    |                                                                                                    | Payment y v v v v v v v v v v v v v v v v v v                                                                                                    | by the second second s |
| Department of Higher Education     Monitory of Education     Converment of India     Horms O Information Bulletin     NIFT ADMISSIONS-2024                                                                                                    | Candidate's Name *: ABC Candidate's Name *: ABC Candidate's Name *: ABC Candidate's Name *: ABC Candidate's Name *: BCA Any Candidate's Name *: BCA Ary Sou a Kashmin Migunts ?!Note Recognitisation Act 2020 will only b No Category *: CoPEN Are Nou Diabetic ? *: No Category *: CoPEN Are Nou Diabetic ? *: No Category *: No Category *: CoPEN Are Nou Diabetic ? *: No Category *: CoPEN Are Nou Diabetic ? *: No Category *: CoPEN Are Nou Diabetic ? *: No Category *: No Category *: CoPEN Are Nou Diabetic ? *: No Category *: No Category *: No Cat | Registration  Registration  Ksamiri Migrants who obtained domicile of kast considered?:  H PHOTOGRAPH(Except Aadhaar Number)  tdian *:  Captcha *  ts are true.  4 Admission guidelines in the Prospectus & upda left in the event of any information being found eleft un the event of any information being found eleft un the event of any information | كَانَ اللَّهُ اللَّهُ اللَّ                                                                                                    |                                                                                                    | Payment y v v learing*: he RPwD Act 2016 ? *: he RPwD Act 2016 ? *: he data by me in the Online Application will be rejected and action can be tak ef of NIFT admissions. | Image: State of the state of the state                                |

|                                                                                                    | Department of Higher Education<br>Ministry of Education                                                                                                    | =                                                                                                    | (गर्भ); राष्ट्रीय फैशन                                                                                                    | प्रौद्योगिकी संस्थान<br>of Fachion Technology                                                                                                    | राष्ट्रीय परीक्षा एजेंसी<br>National Testing Agency                                                                                                    |
|----------------------------------------------------------------------------------------------------|----------------------------------------------------------------------------------------------------|----------------------------------------------------------------------------------------------------|----------------------------------------------------------------------------------------------------|----------------------------------------------------------------------------------------------------|----------------------------------------------------------------------------------------------------|
|                                                                                                    | Home O Information Bulletin                                                                                                    | - Bican                                                                                                    | National institute                                                                                                    | of Pashion Technology                                                                                                    |                                                                                                    |
| <pre>rd ubis ubis ubis ubis ubis ubis ubis ubis</pre>                                                                                                    |                                                                                                    |                                                                                                    |                                                                                                    |                                                                                                    |                                                                                                    |
| <pre> ************************************</pre>                                                                                                    | NIFT ADMISSIONS-2024                                                                                                    | Contact Details                                                                                                    |                                                                                                    |                                                                                                    |                                                                                                    |
|                                                                                                    | ABC                                                                                                    | Registration                                                                                                    |                                                                                                    | Application                                                                                                    | Payment                                                                                                    |
|                                                                                                    | App. No. 249110000173<br>G Logout                                                                                                    | Dracant Addrace                                                                                                    |                                                                                                    | •                                                                                                    |                                                                                                    |
|                                                                                                    | Dashboard                                                                                                    |                                                                                                    |                                                                                                    |                                                                                                    |                                                                                                    |
|                                                                                                    | Application ~                                                                                                    | Premises No/Name *:<br>DELHI                                                                                                    |                                                                                                    | Locality *:<br>DELHI                                                                                                    |                                                                                                    |
|                                                                                                    | Personal Details                                                                                                    | Sub-Locality(Optional) :                                                                                                    |                                                                                                    | Country *:                                                                                                    |                                                                                                    |
|                                                                                                    | Contact Details                                                                                                    | NORTH DELHI                                                                                                    |                                                                                                    | INDIA                                                                                                    | ~ ]                                                                                                    |
| <form></form>                                                                                                    | Aadhaar Details                                                                                                    | State/UT: *:                                                                                                    |                                                                                                    | District *:                                                                                                    |                                                                                                    |
| <form></form>                                                                                                    | Exam Center Details                                                                                                    | Dictini<br>Bin Code *:                                                                                                    |                                                                                                    | Mohile Number *                                                                                                    |                                                                                                    |
| <form></form>                                                                                                    | Qualification details                                                                                                    | 110020                                                                                                    |                                                                                                    | 8920146805                                                                                                    |                                                                                                    |
| <complex-block></complex-block>                                                                                                    | Document Upload                                                                                                    | Email Address: ankurverma2000@gmail.com                                                                                                    |                                                                                                    |                                                                                                    |                                                                                                    |
|                                                                                                    | Final Submit                                                                                                    |                                                                                                    |                                                                                                    |                                                                                                    |                                                                                                    |
| <complex-block></complex-block>                                                                                                    | A # - 1: 11 - 12 15 -                                                                                                    | Permanent Address                                                                                                    |                                                                                                    |                                                                                                    |                                                                                                    |
| <form></form>                                                                                                    | maddievenity                                                                                                    | Same as present address                                                                                                    |                                                                                                    |                                                                                                    |                                                                                                    |
| <form></form>                                                                                                    | Payment                                                                                                    | Dromicas Na/Nama II                                                                                                    |                                                                                                    | Locality .                                                                                                    |                                                                                                    |
| <complex-block></complex-block>                                                                                                    |                                                                                                    | DELHI                                                                                                    |                                                                                                    | DELHI                                                                                                    |                                                                                                    |
| <form></form>                                                                                                    |                                                                                                    | Sub-Locality(Optional):                                                                                                    |                                                                                                    | Country*:                                                                                                    |                                                                                                    |
| <form></form>                                                                                                    |                                                                                                    | NORTH DELHI                                                                                                    |                                                                                                    | INDIA                                                                                                    | Υ                                                                                                    |
| <form></form>                                                                                                    |                                                                                                    | DELHI                                                                                                    |                                                                                                    | V NORTH DELHI                                                                                                    | ~                                                                                                    |
| <form></form>                                                                                                    |                                                                                                    | Pin Code*:                                                                                                    |                                                                                                    | Alternate Mobile Number:                                                                                                    |                                                                                                    |
| <form></form>                                                                                                    |                                                                                                    |                                                                                                    |                                                                                                    |                                                                                                    |                                                                                                    |
|                                                                                                    |                                                                                                    | 110020 I certify that the above statements are true. Lundertake I have read & understood NIFT 2024 Admission guideline to the best of my involvedge and belief. In the event of a                                                                                                    | Captoha * 272145                                                                                                    | 272145                                                                                                    | by me in the Online Application form are true, complete and correct rejected and action can be taken against me by NIFT. I have read the                                                                                                    |
|                                                                                                    |                                                                                                    | 110020<br>I certify that the above statements are true.<br>Lundertake<br>I have read & understood NIIT 2024 Admission guideline<br>to the best of my knowledge and baller. In the vert of a day<br>Prospectus - 2024 carefully and I hereby undertake to abil<br>Beck (0)                                                                                                    | Captoba* 272.145<br>is in the Proopectus & updated on the website from<br>my information being found failer or incorrect or inell<br>ide by the same. I further declare that I fulfi all the o                                                                                                    | 272145                                                                                                    | by me in the Online Application form are true, complete and correct<br>rejected and action can be taken against me by NIFT. I have read the<br>r NIFT admissions.                                                                                                    |
| Subject     Outcome detailed     Outcome detailed     Outcome detailed     Adabaar Detail     Bestimuted That     Outpome detailed     Adabaar Detaile     Bestimuted That     Outpome detailed     Adabaar Detaile     Bestimuted That     Outpome detailed     Adabaar Detaile     Bestimuted That     Outpome detailed     Adabaar Detaile     Bestimuted That     Outpome detailed     Adabaar Detaile     Bestimuted That     Outpome detailed     Adabaar Detaile     Bestimuted That     Outpome detailed     Bestimuted That     Bestimuted That     Bestimuted That     Bestimuted That     Bestimuted That     Bestimuted That     Bestimuted That     Bestimuted That                                                                                                    |                                                                                                    | 110020 I certify that the above statements are true. Lundertake There read & understood NIIIT 2024 Admission guideline to the best of my loworkege and black. In the vert of a full to the best of the low of an other state to abil Back 0                                                                                                    | Captoba* 272.145<br>as in the Proopecture & updated on the website from<br>my information being found failer or incorrect or hell<br>ide by the same. I further declare that I fulfi all the o                                                                                                    | 272145                                                                                                    | له me in the Online Application form are true, complete and correct<br>rejected and action can be taken against me by NIFT. I have read the<br>NIFT admissions.<br>B Save & Hext @<br>ریتورکتو ریترکیو از تریکیوا                                                                                                    |
| International book International book                                                                                                    |                                                                                                    | 110020 Control of the second second s | coptors 22245                                                                                                    | 2 272145                                                                                                    | שלא שלא שלא שלא שלא שלא שלא שלא שלא שלא                                                                                                    |
| MISSION-5-2021     Addread-Detail       Lastination of the point of the point of the po                                                                                                    | ment of Higher Education<br>yof Education<br>end of Judia                                                                                                    | 110020 C I certify that the above statements are true. Lindertake I have read & understood NIPT 2024 Admission guideline to the best of my inovidege and belief, in the event of an Prospectus - 2042 carefully and I hereby undertake to abo Exect O                                                                                                    | captols * 272.145<br>si in the Prospectus & updated on the website from<br>y information being found faile or incorrect or inel<br>ide by the same. If urther declare that I fulf all the of                                                                                                    | 2272145                                                                                                    | by me in the Online Application form are true, complete and correct<br>rejected and action can be taken against me by NIF.1 have read the<br>NIFT admission.<br>I lawe & Next O<br>I lawe & Next O<br>I lawe                             |
| Instruction     Instruction     Application     Application     Private       Instruction     Instruction     Instruction     Instruction     Instruction       Instruction     Instruction     Instruction     Instruction     Instruction       Instruction     Instruction     Instruction     Instruction     Instruction       Instruction     Instruction     Instruction     Instruction     Instruction       Instruction     Instruction     Instruction     Instruction     Instruction       Instruction     Instruction     Instruction     Instruction     Instruction       Instruction     Instruction     Instruction     Instruction     Instruction       Instruction     Instruction     Instruction     Instruction     Instruction       Instruction     Instruction     Instruction     Instruction     Instruction       Instruction     Instruction     Instruction     Instruction     Instruction       Instruction     Instruction     Instruction     Instruction     Instruction       Instruction     Instruction     Instruction     Instruction     Instruction       Instruction     Instruction     Instruction     Instruction     Instruction       Instruction     Instruction     Instruction <t< td=""><td>trunt of Higher Education<br/>Ty of Education</td><td>110020 I certify that the above statements are true. Lindertake Thave read &amp; understood NIPT 2024 Admission guideline to the best of my inovidege and belief, in the event of an Prospecture 2024 carefully and I hereby undertake to a</td><td>capitos " 272745<br/>es in the Prospectus &amp; updated on the website from<br/>ny information being found faile or incorrect or ineli<br/>ide by the same. If utther declare that I fulfi all the of<br/>א מינט אינט אינט אינט אינט אינט אינט אינט א</td><td>۲۲۳۹۲ КРЕЧТТ           Interchanged</td><td>by me in the Online Application form are true, complete and correct<br/>repected and action can be taken against me by NIF.1 have read be<br/>reperted and action can be taken against me by NIF.1 have read be<br/>used to the taken against me by NIF.1 have read be<br/>used to th</td></t<> | trunt of Higher Education<br>Ty of Education                                                                                                    | 110020 I certify that the above statements are true. Lindertake Thave read & understood NIPT 2024 Admission guideline to the best of my inovidege and belief, in the event of an Prospecture 2024 carefully and I hereby undertake to a                                                                                                    | capitos " 272745<br>es in the Prospectus & updated on the website from<br>ny information being found faile or incorrect or ineli<br>ide by the same. If utther declare that I fulfi all the of<br>א מינט אינט אינט אינט אינט אינט אינט אינט א                                                                                                    | ۲۲۳۹۲ КРЕЧТТ           Interchanged                                                                                                    | by me in the Online Application form are true, complete and correct<br>repected and action can be taken against me by NIF.1 have read be<br>reperted and action can be taken against me by NIF.1 have read be<br>used to the taken against me by NIF.1 have read be<br>used to th                                                                                                    |
| part     Do you have A daftaar Number?* : to       action     Do you have A daftaar Number?* : to       action     Captoar * 000 g600 2       do an own     Captoar * 000 g600 2       do tarise     Captoar * 000 g600 2       do an own     Captoar * 000 g600 2       control tarise     Captoar * 000 g600 2       control tarise     Captoar *                                                                                                    | rtment of Higher Education<br>my of Education<br>of Information Bulleter                                                                                                    | I totzo I certify that the above statements are true. Lindertake I have read & understood NIPT 2024 Admission guideline to the best of my knowledge and belef, in the event of an Prospectus 2024 carefully and I hereby undertake to ab Eack C Eack C Eduary Control Control  | capitos " 2יצב איש<br>איש איש איש איש איש איש איש איש איש איש                                                                                                    | २     272145                                                                                                    | by me in the Online Application form are true, complete and correct<br>repetide and action can be taken against me by NFT. I have read the<br>NFT admission.  C and a ket of the Control of the Control of the                                                                                                    |
| add class class cl                                                                                                    | trunt of Higher Education<br>The Station of Higher Education<br>The Information Bulletin Communication<br>MISSIONS-2024 An<br>Automation Station Communication (Automation Communication)                                                                                                    | I toozo  I certify that the above statements are true. Lindertale I have read surderstood NIPT 2024 Admission guideline to the best of my inowidege and belief, in the event of an Prospectus 2024 carefully and I hereby undertaise to ab  Exect O  FAC  Addrear Detail  Exection                                                                                                    | capitos " 272,745<br>es in the Prospectus & updated on the website from<br>ny information being found faile or incorrect or inel<br>ide by the same. If utther declare that I fulf all the of<br>the same. I further declare that I fulf all the of<br>the same is the same of the same of                | ۲۲۹۴۲ хłскате<br>hior technology           ۲۲۹۴۲ хłскате<br>hior Technology                                                                                                    | by me in the Online Application form are true, complete and correct<br>repected and action can be taken against me by NFT. I have read be<br>NFT admission.                                                                                                    |
| ioin       •       Capitaba*       © 000000000000000000000000000000000000                                                                                                    | Insufi of Higher Education<br>y of Goldanda<br>Charlement of Addas<br>MISSIONS-2024<br>And<br>Addase<br>Addase<br>Addas<br>Addase<br>Addase<br>Addase<br>Addase<br>Addase<br>Addase<br>Addase<br>Addas<br>Ad | I totzo I certify that the above statements are true. Lindertake I have read & understood NIPT 2024 Admission guideline to the best of my knowledge and belef, in the event of an Prospecture 2024 Carefully and I hereby undertake to ab Eack C Eack C Eack   | capita " 222,455<br>es in the Prospectus & updated on the website from<br>ty information being found faile or incorrect or inel<br>ide by the same. If utther declare that I fulf all the of<br>א ביינער לעבור אלעלים<br>א ביינער לעבור אלעלים<br>א ביינער לעבור אלעלים<br>א ביינער לעבור אלעלים<br>א ביינער לעבור אלעלים<br>א ביינער אבולואנו ארווווווייינער אינער אינערערערעערערערערערערערערעערעערעערעערעערע                                | ۲۲۹۵۲ τέτεατητ<br>Noor Technology                                                                                                    | by me in the Online Application form are true, complete and correct<br>repetide and action can be taken against me by NFT. I have read the<br>NFT admission.                                                                                                    |
| table         If a critify that the above statements are tone.<br>Indextate         Indextate         Index tate         Index tate         Index                                                                                                    | ment of Higher Education<br>of Education<br>Dieformation Bulletin<br>MISSIONS-2024<br>A.24511000173<br>ori.                                                                                                    | I toozo I certify that the above statements are true. Lindertak I have read & understood NPT 2024 Admission guideline to the best of my knowledge and belef, in the event of an Prospectus 2024 certifuly and i hereby undertake to ab Each C Each C E  | te photo משלימים איז איז איז איז איז איז איז איז איז איז                                                                                                    | 222145  inter to line and affirm that the statements made and information functioned publicly being detected before or after the examination, my candidature will be publicly being detected before or after the examination, my candidature will b     publicly being detected before or after the examination, my candidature will b     publicly being detected before or after the examination, my candidature will b     publicly being detected before or after the examination, my candidature will b     publicly being detected before or after the examination, my candidature will b     publicly being detected before or after the examination, my candidature will b     publicly being detected before or after the examination, my candidature will b     publicly being detected before or after the examination of eligibility regarding educational qualifications, etc. prescribed of     first titterary     first titterary     inter the examination of eligibility regarding educational qualifications, etc. prescribed of     matrix titterary     inter the examination of eligibility regarding educational qualifications, etc.                                                                                                    | by me in the Online Application form are true, complete and correct<br>repetch and action can be taken against me by NFT. I have read the<br>NFT admission.  C are as Next<br>C are as Next<br>C ar |
| indextain         indextain           indextain         indextain           indextain         indextain           intext transmission         indextain           intext transmission         indextain           intext transmission         indextain           intext transmission         indextain           intext transmission         indextain           intext transmission         indextain           intext transmission         indextain           intext transmission         intext transmission           intext transmission         intext transmission           intext transmission         intext transmission           intext transmission         intext transmission           intext transmission         intext transmission           intext transmission         intext transmission           intext transmission         intext transmission           intext transmission         intext transmission           intext transmission         intext transmission           intext transmission         intext transmission           intext transmission         intext transmission           intext transmission         intext transmission           intext transmission         intext transmissin transmission           in                                                                                                    | ment of Higher Education<br>of Iducation<br>O Information Bullets<br>MISSIONS-2024<br>An<br>Automation Bullets<br>Automation Bullets<br>Autom                                                                                                    | I 10020  I certify that the above statements are true. Luderate I certify that the above statements are true. Luderate I compared to the set of of the movie of an oblicity in the event of the movie of an oblicity in the event of the movie of the movie  | cepteba " 272.745<br>es in the Prospectus & updated on the website from<br>ty information being found faile or incorrect or inel<br>did by the same. If utther declare that I fulfial at the of<br>the same. If utther declare that I fulfial at the of<br>the same is that the of each state of the same<br>National Institute of Fail<br>National Institute of Fail                                                                                                    | عالی المالي       عالی المالي         عالی المالي       عالی المالي         عالی المالي       عالي         عالی المالي       عالي         عالی المالي       عالي         عالی المالي       عالي         عالی المالي       عالي         عالی المالي       عالي         عالی المالي       عالي         عالی المالي       عالي         عالی المالي       عالي         عالي       عالي                                                                                                    | <text></text>                                                                                                    |
| bit beset of my involve/ge and belief. In the event of any information being found false or incorrect or ineligibility being detected before or after the examination, my candidatur will be injected and ection can be taken against me by NPT. I have read the property information being found false or incorrect or ineligibility being detected before or after the examination, my candidatur will be injected and ection can be taken against me by NPT. I have read the property information being doubled by the same. I further declare that i fulf all the conditions of eligibility regarding educational qualifications, etc. prescribed for NPT admissions.       information     information       information     information       information     information       information     information       information     information       information     information                                                                                                    | ment of Higher Education<br>of Education<br>C Information Bullets<br>MISSIONS-2024<br>An<br>Automation Bullets<br>Automation<br>Automation<br>A                                                                                                    | FRO         data Detail         Encluster         Registration         Capture 1                                                                                                    | Capitos*       272.145         en in the Proopectus & updated on the website for under the information begin update of one incorrect or individe by the same. I further declare that I fulfial at the capitor of the same of the same of the sam                                                                                              | २ 272145         unre to time and affirm that the statements made and information furnished philip being detected before or after semination, my candidature will bonditions of eligibility regarding educational qualifications, etc. prescribed for end of the semination of the semination of the sem                            | <text><text><text><image/></text></text></text>                                                                                                    |
| aton details and place and place and                                                                                                    | Internet of Higher Education<br>of Education<br>O Information Bullets<br>All<br>All<br>All<br>All<br>All<br>All<br>Contade<br>Contade<br>Conta                                                                                                    | Iterative         Iterative                                                                                                    | Captoba* 272.145<br>as in the Proopectus & updated on the website from<br>in information being found fails or incorrect or inel<br>ide by the same . I further declare that I fulfi all the or<br>ide by the same . I further declare that I fulfi all the or<br>ide by the same . I further declare that I fulfi all the or<br>ide by the same . I further declare that I fulfi all the or<br>ide by the same . I further declare that I fulfi all the or<br>ide by the same . I further declare that I fulfi all the or<br>ide by the same . I further declare that I fulfi all the or<br>ide by the same . I further declare that I fulfi all the or<br>ide by the same . I further declare that I fulfi all the or<br>ide by the same . I further declare that I fulfi all the or<br>ide by the same . I further declare that I fulfi all the or<br>ide by the same . I further declare that I fulfi all the or<br>ide by the same . I further declare that I fulfi all the or<br>Do you have Audhaar Number? *<br>BO 05002<br>Propectus & updated on the website from time to                                                                                                    | عار المراجع       272145         une to time and affirm that the statements made and information furnished philip being detected before or after the samination, my candidature will be onditions of eligibility regarding educational qualifications, etc. prescribed for end of the transmit of the samination furnished by the same same statements made and information furnished by the same same same same same same same sam                                                                                                    |                                                                                                    |
| Introduction     International Control Control Contr                                                                                                    | Internation of Higher Macazian<br>of Education<br>C Information Bulletter<br>C Information Bulletter                                                                                                    |                                                                                                    | Capitols * 272.145<br>as in the Proopectus & updated on the website form<br>in our promotion being found fails or increase of the<br>ide by the same . I further declare that I fulf all the or<br>ide by the same . I further declare that I fulf all the or<br>Do you have Audhaar Number? *<br>BOOSDOR<br>Prospectus & updated on the website from time to<br>national program found faile or increase of ineligibility (or ineligibility).                                                                                                    | Image: Second Second |                                                                                                    |
| nit ally                                                                                                    | The set of Higher Folgestion of distribution of distribution of distribution of distribution distribution distributit distribution distribution distribution distribution dis                                                                                                    | 110020         Il certify that the above statements are true.         Lundertake         The read & understool WHT 2024 Admission guideline         to the best of my knowledge and belief. In the event of a my chorn and and and and and and and and and an                                                                                                    | Capiton *       272.145         sin in the Proopectus & updated on the website form<br>information being found fails or incorrect or ineligible<br>ide by the same . I further declare that I fulfi all the co-<br>dition of the same . I further declare that I fulfi all the co-<br>dition of the same . I further declare that I fulfi all the co-<br>dition of the same . I further declare that I fulfi all the co-<br>set of the same . I further declare that I fulfi all the co-<br>mation being found faile or incorrect or ineligibility if<br>is earned . I further declare that I fulfi all the condition                                                                                                    | Image: Second Second |                                                                                                    |
| enty                                                                                                    | Instruction of Machine of Advantions<br>(of Galaxian)     Image: Control of Control of                                                                                                    | Iterative         Iterative                                                                                                    | Capiton *       272.145         sin in the Proopectus & updated on the website form<br>information being found failse or website form<br>ide by the same . I further declare that I fulfi all the co-<br>dition of the same . I further declare that I fulfi all the co-<br>dition of the same . I further declare that I fulfi all the co-<br>dition of the same . I further declare that I fulfi all the co-<br>mation being found failse or incorrect or ineligibility for<br>in same . I further declare that I fulfi all the condition<br>is a mane . I further declare that I fulfi all the condition                                                                                                    |                                                                                                    |                                                                                                    |
|                                                                                                    | Imped of Higher Iducation<br>of Distantions     Imped of Distantion<br>of Distantions       Imped of Distantions     Imped of Distantions       Imped of Distantions     Imped of Distantions       Imp                                                                                                    | Iterative         Iterative                                                                                                    | Capitos*       272.145         as in the Procape-tus & updated on the website form<br>information being found fails on twebsite form<br>ide by the same. I further declare that I fulfi all the co-<br>dition of the same. I further declare that I fulfi all the co-<br>dition of the same. I furt | Image: second second | <text><text><text><complex-block></complex-block></text></text></text>                                                                                                    |

| Ministry of Education<br>Government of India | = राष्ट्रीय फैशन प्रौर<br>National Institute of F                                                                                                    | द्योगिकी सं<br>Fashion Tech                          | रूथान<br>inology                                                                                                    | National Testing Age<br>Excellence in Assessm                                                                            |
|----------------------------------------------|----------------------------------------------------------------------------------------------------|------------------------------------------------------|----------------------------------------------------------------------------------------------------|----------------------------------------------------------------------------------------------------|
| Home O Information Bulletin                  | n ₽i FAQ                                                                                                    |                                                      |                                                                                                    | Change Passwor                                                                                                    |
| IFT ADMISSIONS-2024                          | 2 Exam Center And Details                                                                                                    |                                                      |                                                                                                    |                                                                                                    |
| 480                                          | Registration                                                                                                    | Appli                                                | cation                                                                                                    | Payment                                                                                                    |
| ABC<br>App. No. 249110000173                 | •                                                                                                    |                                                      | b                                                                                                    |                                                                                                    |
| G Logout                                     | Apply For *:                                                                                                    |                                                      |                                                                                                    |                                                                                                    |
| )ashboard                                    | MASTER'S PROGRAMME                                                                                                    | <ul> <li></li> </ul>                                 |                                                                                                    |                                                                                                    |
| Application                                  | Courses *:                                                                                                    |                                                      | Question Paper Medium *:                                                                                                    |                                                                                                    |
| Application *                                | MASTER OF DESIGN(M.DES)                                                                                                    | <ul> <li></li> </ul>                                 | -Select-                                                                                                    | ~                                                                                                    |
| Personal Details                             | 1 <sup>nd</sup> Choice For Exam State *:                                                                                                    |                                                      | 1 <sup>th</sup> Choice For Exam City                                                                                                    |                                                                                                    |
| Contact Details                              | ARUNACHAL PRADESH                                                                                                    | <ul> <li></li> </ul>                                 | ITANAGAR/NAHARLAGUN                                                                                                    | ✓ ~                                                                                                    |
| Aadhaar Details                              | 2 <sup>nd</sup> Choice For Exam State *:                                                                                                    |                                                      | 2th Choice For Exam City                                                                                                    |                                                                                                    |
|                                              | ASSAM                                                                                                    | <ul> <li></li> </ul>                                 | GUWAHATI                                                                                                    | ✓ ~                                                                                                    |
| Exam Center Details                          | 3 <sup>rd</sup> Choice For Exam State *                                                                                                    |                                                      | 3 <sup>th</sup> Choice For Exam City                                                                                                    |                                                                                                    |
| Qualification details                        | DELHI                                                                                                    | <ul> <li></li> </ul>                                 | DELHINCR                                                                                                    | ✓ ~                                                                                                    |
| Document Upload                              | 4 <sup>th</sup> Choice For Evan State *-                                                                                                    |                                                      | 4 <sup>th</sup> Choice For Exam City                                                                                                    |                                                                                                    |
| Einal Submit                                 | HARYANA                                                                                                    | <ul> <li></li> </ul>                                 | Ambala                                                                                                    | ✓ ~                                                                                                    |
|                                              | Eather/Guardian Occupation *                                                                                                    |                                                      | Eather/Guardian Qualification *                                                                                                    |                                                                                                    |
| MobileVerify                                 | OTHER                                                                                                    | <ul> <li>✓</li> </ul>                                | GRADUATE                                                                                                    | ✓ ~                                                                                                    |
|                                              | Mother/Cuardian Occupation                                                                                                    |                                                      | Mother/Guardian Qualification *                                                                                                    |                                                                                                    |
| Payment                                      | OTHER                                                                                                    | <ul> <li>✓</li> </ul>                                | GRADUATE                                                                                                    | <ul> <li></li> </ul>                                                                                                    |
|                                              |                                                                                                    |                                                      |                                                                                                    |                                                                                                    |
|                                              | Captcha* 844651                                                                                                    | 9                                                    | 844651                                                                                                    | ~                                                                                                    |
|                                              | Certify that the above statements are true.<br>Fundertake<br>I have read & understood NIFT 2024 Admission guidelines in the Prospectus & updated on the website from time<br>to the best of my involvedge and belief. In the event of any information being found faise or incorrect or ineligibilit<br>Prospectus - 2024 carefully and I hereby undertake to abide by the same. I further declare that I fulfit all the condit<br>Back | to time and at<br>ty being detec<br>tions of eligibi | firm that the statements made and information furnished by me in the C<br>ted before or after the examination, my candidature will be rejected and<br>lity regarding educational qualificatione, etc. prescribed for NIFT admiss | nnime Application form are true, complete and correct<br>action can be taken against me by NIFT. I have read th<br>Jons. |
|                                              |                                                                                                    |                                                      |                                                                                                    |                                                                                                    |
|                                              |                                                                                                    |                                                      |                                                                                                    |                                                                                                    |

| Department of Higher Education<br>Ministry of Education<br>Government of India | =                           | राष्ट्रीय फैशन प्रौद्योगिकी संस्थान<br>National Institute of Fashion Technology |
|--------------------------------------------------------------------------------|-----------------------------|---------------------------------------------------------------------------------|
| Home     O     Information Bulletin                                            | FAQ                         |                                                                                 |
| NIFT ADMISSIONS-2024                                                           | ☑ Qualification Details     |                                                                                 |
| ABC<br>App. No. 249110000173<br>G Logout                                       | Registration                | Application                                                                     |
| Dashboard                                                                      |                             |                                                                                 |
| .⊖+ Application ~                                                              | Pass status *:<br>Passed    | 202                                                                             |
| & Personal Details                                                             | Qualifying Exam *:          | Place                                                                           |
| % Contact Details                                                              | 10 th or equivalent         | ✓ ✓ URE                                                                         |
| E Andhanz Dataila                                                              | Type of School / College *: | Quali                                                                           |
| - Adultadi Detalis                                                             | Other                       | V DEL                                                                           |

🗑 Exam Center Details Qualification details Document Upload MobileVerify Payment

| Registration                                                                                     | Appli                            | cation Payment                        |
|--------------------------------------------------------------------------------------------------|----------------------------------|---------------------------------------|
| 10th or equivalent Qualification Details                                                         |                                  |                                       |
| Pass Status *:                                                                                   |                                  | Passing/Appearing of Year *:          |
| Passed                                                                                           | <ul> <li>✓ </li> </ul>           | 2021 🗸 🗸                              |
| Qualifying Exam *                                                                                |                                  | Place of Schooling *                  |
| 10 th or equivalent                                                                              | <b>~</b> ~                       | URBAN V V                             |
|                                                                                                  |                                  | · · · · · ·                           |
| Type of School / College *:                                                                      |                                  | Qualifying Examination State *:       |
| Uner                                                                                             | ••                               | DELHI V V                             |
| Qualifying Examination District *:                                                               |                                  | School Board Name *:                  |
| EAST DELHI                                                                                       | <ul> <li></li> </ul>             | CENTRAL BOARD OF SECONDARY EDUCATION  |
| Result Mode *:                                                                                   |                                  |                                       |
| Percentage                                                                                       | <ul> <li>✓ </li> </ul>           |                                       |
| Total Marke *                                                                                    |                                  | Obtained Marke *                      |
| 500                                                                                              | <b>v</b>                         | 350                                   |
|                                                                                                  | ·                                |                                       |
| Percentage(%)                                                                                    |                                  |                                       |
| 70.00                                                                                            | ×                                |                                       |
| Roll Number/Enrollment Number as per 10th Certificate *:                                         |                                  | School / College Name & Address *:    |
| 12345                                                                                            | <ul> <li>✓</li> </ul>            | ABCDE                                 |
| School / College Pincode *:                                                                      |                                  |                                       |
| 110020                                                                                           | <ul> <li>✓</li> </ul>            |                                       |
| 12th or equivalent Qualification Details                                                         |                                  |                                       |
| Dace Statue *                                                                                    |                                  | Dassing of Year/Annearing *           |
| Passed                                                                                           | <b>~</b> ~                       | 2023                                  |
|                                                                                                  |                                  |                                       |
| Place of Schooling*:                                                                             |                                  | Type of School / College *:           |
| URBAN                                                                                            | <ul> <li></li> </ul>             | Other 🗸 🗸                             |
| Qualifying Examination State *:                                                                  |                                  | Qualifying Examination District *:    |
| DELHI                                                                                            | ✓ ✓                              | NORTH DELHI                           |
| School Board Name *:                                                                             |                                  | Other School Board Name*:             |
| OTHER                                                                                            | <b>~</b> ~                       | ABCDE                                 |
| L                                                                                                |                                  |                                       |
| Result Mode *:                                                                                   |                                  |                                       |
| Percentage                                                                                       | <ul> <li>✓</li> <li>✓</li> </ul> |                                       |
| Total Marks *:                                                                                   |                                  | Obtained Marks *:                     |
| 500                                                                                              | ~                                | 300                                   |
| Percentage/%)                                                                                    |                                  |                                       |
| 60.00                                                                                            | 1                                |                                       |
| Poll Number/Enrollment Number on Der 12th Certificate &                                          |                                  | Cohool / College Name & Address \$    |
| 123456                                                                                           | ~                                | TESTING                               |
| 129100                                                                                           | •                                |                                       |
| School / College Pincode *:                                                                      |                                  |                                       |
| 110020                                                                                           | ~                                |                                       |
| GRADUATE                                                                                         |                                  |                                       |
| Pass Status *:                                                                                   |                                  | Passing of Year/Appearing *:          |
| Appearing                                                                                        | ✓ ~                              | 2024                                  |
|                                                                                                  |                                  |                                       |
| Qualifying Exam *:                                                                               |                                  | Graduation Degree/stream Name         |
| Undergraduate Degree in any discipline from any Institute/University recognized by law in India. | <ul> <li>✓ </li> </ul>           | ABCD                                  |
| Examination from*:                                                                               |                                  | University/Institute*:                |
| INDIA                                                                                            | <ul> <li>✓ ✓</li> </ul>          | OTHER 🗸 🗸                             |
| Other University/Institute                                                                       |                                  | Institute Name and Address*           |
| TESTING                                                                                          | <b>v</b> 1                       | TESTING                               |
| Institute Pincode *:                                                                             | •                                | · · · · · · · · · · · · · · · · · · · |
| 110020                                                                                           | ~                                |                                       |
|                                                                                                  |                                  |                                       |
| Captcha *: 423634                                                                                |                                  | 420004                                |

I certify that the above statements are true.

Undertake I have read & understood NIFT 2024 Admission guidelines in the Prospectus & updated on the website from time to time and affirm that the statements made and information famished by me in the Online Application form are true, complete and correct to the best of my invokedge and belief, in the event of any information being found faite or incorrect or ineligibility being detected before or after the examination, my candidature will be rejected and action can be taken against me by NIFT. I have read the Prospectus-2024 carefully and I hereby undertake to abide by the same. I further declare that I fulfi all the conditions of eligibility regarding educational qualifications, etc. prescribed for NIFT admissions.

राष्ट्रीय परीक्षा एजेंसी National Testing Agency Excellence in Assessment

🖬 Save & Next ⊙

राष्ट्रीय परीक्षा एजेंसी National Testing Agency Excellence in Assessment

| Home Information Bullet                  | in 🗟 FAQ | 27                  |                                                                 |                                  | 🖨 Change Pass |
|------------------------------------------|----------|---------------------|-----------------------------------------------------------------|----------------------------------|---------------|
| NIFT ADMISSIONS-2024                     | Docum    | nent upload         |                                                                 |                                  |               |
| ABC<br>App. No. 249110000173<br>G Legout |          | Registration        |                                                                 | Application                      | Payment       |
| Dankhand                                 | S.No.    | Require Document    | Document Specifications                                         | Upload                           | View          |
| Application v                            | 1        | РНОТО*              | Document Format:JPG,JPEG<br>Min Size(KB):10<br>Max Size(KB):200 | Choose File D0001_1701752113.jpg | <u></u>       |
| Personal Details                         | 2        | SIGNATURE *         | Document Format:JPG,JPEG<br>Min Size(KB):4<br>Max Size(KB):30   | Choose File D0002_1701752317.jpg | Egratur .     |
| Exam Center Details                      | 3        | TENTH CERTIFICATE * | Document Format:PDF<br>Min Size(KB):50<br>Max Size(KB):300      | Choose File D0009_1701758287.pdf | View          |
| Jocument Upload                          |          |                     |                                                                 |                                  |               |

#### राष्ट्रीय फैशन प्रौद्योगिकी संस्थान National Institute of Factors Total राष्ट्रीय परीक्षा एजेंसी National Jesting Agency Excellence in Assessment Department of Higher Education Ministry of Education Government of India NIFT ADMISSIONS-2024 Review Application Form Paymen Application ABC App. No. 249110000173 G Logout Dashboard Please review the following information before 'FINAL SUBMIT' 음+ Application If you would like to changes any information, Please use the links provided on the Left Menu Bar & Personal Details Please verify your Mobile Number. Click Here Secontact Details Personal Details Aadhaar Details ABC 01-01-1993 Date of Birth Candidate's Name Exam Center Details MALE ABCDE Father's/ Guardian's Name Gender Qualification details BCA INDIAN Mother's/ Guardian's Name Nationality 🖆 Document Upload NO DELHI Are you a Kashmiri Migrant? State/ UT from where 12th/Equivalent Passed/ Appearing OTHER VALID GOVT. IDENTITY WITH PHOTOGRAPH(EXCEPT AADHAAR NUMBER) OPEN 123456789 Identity Type Identity Number & MobileVerify Category NO Are you a PwD candidate as per the provisions of the RPwD Act 2016 ? Payment NO URBAN Are You Diabetic ? Place of Residence Up to 100000 Annual Income of the Parents/Guardian Contact Details DELHI DELHI Premises No./Name Locality NORTH DELHI INDIA Sub-Locality(Optional) Country DELHI NORTH DELHI State/UT District 110020 ANKURVERMA2000@GMAIL.COM Pin Code Email Address 8920146805 NA Mobile Number Alternate Mobile Number Aadhaar Details NO Aadhaar Selected **Qualification Details** 10th or equivalent Qualification Details PASSED 2021 Pass Status Year of Passing/Appearing 10 TH OR EQUIVALENT URBAN Qualifying Exam Place of Schooling OTHER DELHI Type of School / College Qualifying Examination State CENTRAL BOARD OF SECONDARY EDUCATION ABCDE EAST DELHI Qualifying Examination District School Board Name 12345 Roll Number/Enrollment Number as per 10th Certificate School / College Name & Address 110020 School / College Pincode PERCENTAGE Result Mode 500.00 350.00 Total Marks Obtained Marks 70.00 Percentage Marks 123456 Roll Number/Enrollment Number as per 10th Certificate Graduation Qualification Details APPEARING 2024 Pass Status Year of Passing/Appearing UNDERGRADUATE DEGREE IN ANY DISCIPLINE FROM ANY INSTITUTE/UNIVERSITY RECOGNIZED BY LAW IN INDIA. Qualifying Exam ABCD Graduation Degree/Stream Name INDIA Examination from NA University/Institute TESTING 110020 Institute Name and Address Institute Pincode Document upload S.No. Document View РНОТО <u>.</u> 1 2 SIGNATURE Simolar. 3 TENTH CERTIFICATE View Exam Center And Details MASTER'S PROGRAMME Apply For MASTER OF DESIGN(M.DES) ENGLISH Question Paper Medium Courses OTHER OTHER MOTHER Guardian Occupation FATHER Guardian Occupation GRADUATE GRADUATE MOTHER Guardian Qualification FATHER Guardian Qualification S.NO. CHOICE FOR EXAM CITY CITY NAME (STATE NAME) 1<sup>st</sup> CHOICE FOR EXAM CITY ITANAGAR/NAHARLAGUN (ARUNACHAL PRADESH) 2 2<sup>nd</sup> CHOICE FOR EXAM CITY GUWAHATI (ASSAM) 3. 3rd CHOICE FOR EXAM CITY DELHI NCR (DELHI) 4<sup>th</sup> CHOICE FOR EXAM CITY AMBALA (HARYANA) 4. Back Please verify your Mobile Number. Click Here

🗎 🗎 H

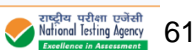

|                                                                                                    |                                                                                                    |                                                                                                    | initial control Solid Control                                                                                                    | Department of Higher Education<br>Ministry of Education<br>Government of India | रियोगिकी संस्थान<br>National Institute of Fashion Technology                                                                                                    |              | राष्ट्रीय परीक्षा एजेंसी<br>National Testing Agency<br>Excellence in Assessment     |
|----------------------------------------------------------------------------------------------------|----------------------------------------------------------------------------------------------------|----------------------------------------------------------------------------------------------------|----------------------------------------------------------------------------------------------------|--------------------------------------------------------------------------------|----------------------------------------------------------------------------------------------------|--------------|-------------------------------------------------------------------------------------|
|                                                                                                    |                                                                                                    |                                                                                                    |                                                                                                    | Home O Information Bulletin R FAQ                                              |                                                                                                    |              | Change Password                                                                     |
|                                                                                                    |                                                                                                    |                                                                                                    |                                                                                                    | IFT ADMISSIONS-2024 Mobile Verify                                              | Makin Lumber 1 80201 (49115                                                                                                    |              |                                                                                     |
|                                                                                                    |                                                                                                    |                                                                                                    |                                                                                                    | ABC<br>App. No. 249110000173<br>G Logout                                       | Canteba* Ocollon 2 Enter writeation code                                                                                                    |              |                                                                                     |
|                                                                                                    |                                                                                                    |                                                                                                    |                                                                                                    | ) Dashboard                                                                    | 365785                                                                                                    |              |                                                                                     |
|                                                                                                    |                                                                                                    |                                                                                                    |                                                                                                    | Application                                                                    | SEND OF PO                                                                                                    |              |                                                                                     |
|                                                                                                    | Automatical and automatical and aut           |                                                                                                    | e version and and and and and and and and and an                                                                                                    | Payment                                                                        |                                                                                                    |              | राष्ट्रीय परीक्षा एजेंसी<br>National Testing Agency<br>Excellence in Assessment     |
| Barrent of Lingson     Convertibulity     Convertibulity     Convertibulity     Convertibulity     Registration     Convertibulity     Registration     Convertibulity     Registration     Convertibulity     Registration     Convertibulity     Registration     Convertibulity     Registration     Convertibulity     Registration        Convertibulity     Registration           Registration </td <td>Secure of a contract of a contract of a c</td> <td>Secure data Lateral         Secure data Lateral         Secure data Lateral</td> <td></td> <td></td> <td></td> <td></td> <td></td> | Secure of a contract of a contract of a c                               | Secure data Lateral         Secure data Lateral                                                                                                    |                                                                                                    |                                                                                |                                                                                                    |              |                                                                                     |
| Outcome total         Paid         Conception                                                                                                    | Image: Construction (Complete Complete Compl                               | Otherweiter Huber         Poly         Ocheange Huberson           Addie         Addie         Image: Addie         Image:                                                                                                    | Otherweiter Huber       Palo       Ochege Personet         Bei<br>Beiter Beiter Beit                                                        | epartment of Higher Education<br>limitry of Education<br>overment of India     | रियोगे राष्ट्रीय फैशन प्रौषोगिकी संस्थान<br>National Institute of Fashion Technology                                                                                                    |              | राष्ट्रीय परीक्षा एजेंसी<br>National lesting Agency<br>Intelligation in Association |
| Ance       Current Status         Ance       Current Status         Reclassion       Current Status         Reclassion       Current Status         R                                                                                                    | Acc   Acc                                                                                                    | Adde   Aktionality   Addentiality   Addentiality   Addentiality   Addentiality   Application Form   Application Form   Application Form   Application route the train stream stream                                                                                                    | ABC   Sol system     Sol system                                                                                                    | ome O Information Bulletin 🗟 FAQ                                               |                                                                                                    |              | Change Password                                                                     |
| de<br>de<br>de<br>de<br>de<br>de<br>de<br>de                                                                                                    | ere ere ere ere ere ere ere ere ere ere                                                                                                    | ee ee ee ee ee ee ee ee ee ee ee ee ee                                                                                                    | enve   statistic   statistic <td< td=""><td>Current Status</td><td></td><td></td><td></td></td<>                                                                                                    | Current Status                                                                 |                                                                                                    |              |                                                                                     |
| Restored          Notification       Incomplete       Image: Image: Image                                                                                                    | Restored  And defaultie  And defaultie  And defaul | Periodendi     Application Form   Complete for NUT ADARSDON 50204 SI COMPLETE Resonanti   Periodendi   Complete for NUT ADARSDON 50204 SI COMPLETE Complete for NUT ADARSDON 50204 SI COMPLETE Complete for Nut AdarsDon 50204 SI COMPLETE Complete for Nut AdarsDon 50204 SI Complete Complete for Nut AdarsDon 50204 SI Complete Complete for Nut AdarsDon 50204 SI Complete Complete for Nut AdarsDon 50204 SI Complete Complete for Nut AdarsDon 50204 SI Complete Complete for Nut AdarsDon 50204 SI Complete Complete for Nut AdarsDon 50204 SI Complete Complete for Nut AdarsDon 50204 SI Complete Complete for Nut AdarsDon 50204 SI Complete Complete for Nut AdarsDon 50204 SI Complete Complete for Nut AdarsDon 50204 SI Complete Complete for Nut AdarsDon 50204 SI Complete Comple                                                                                                    | Restored          Application from       Incomplete         Image: Complete       Image: Complete         Image: Complete       Image: Complete </td <td>ABC<br/>App. No. 249110000173<br/>G Logout</td> <td></td> <td>annaluta 🔽</td> <td></td>                                                                                                    | ABC<br>App. No. 249110000173<br>G Logout                                       |                                                                                                    | annaluta 🔽   |                                                                                     |
| <ul> <li>Linduction</li> <li>Main levention</li> <li>Regimention</li> <li>Page levention</li> <li>Page levention</li></ul>                                                                                                    | Longention   Moniterior     Regination Form   Consequence for NFT ADARSTON PORCER for NFT ADARSTON PORCER AS CONSECUENCE Consequence for NFT ADARSTON PORCER for NFT ADARSTON PORCER for NFT ADARSTON PORCER AS CONSECUENCE Consequence for NFT ADARSTON PORCER for NFT ADARSTON PORCER for NFT ADARSTON PORCER FOR NFT ADARSTON PORCER FOR NFT                                                                               | Location     Maniferin     Manifer     Manifer     Manife             | Longenter       Longenter                                                                                                    | Dashboard                                                                      | i registratum                                                                                                    |              |                                                                                     |
| Registration process for NFT ADMISSIONS-2024 iS COMPLETE.<br>Con registration process for NFT ADMISSIONS-2024 iS COMPLETE.<br>Complete Application name for your application name for your application name                                                                                                    | Permet                                                                                                    | Events                                                                                                    | Exercit                                                                                                    | MobileVerify Q                                                                 | Application Form                                                                                                    | Incomplete X |                                                                                     |
| Vor registation process for NFT ADMISSIONS 2024 18 COMPLETE<br>Vora application form will remain normalite till you fill threquired tapplication and pay the res<br>Deserved down your application number for your future reference<br>CPUELATION NUMBER: 2: 29911000012<br>COMPLETE VOUR APPLICATION FORM & FULCKNON HERE<br>Complete Application Form                                                                                                    | Gord registration from will remain incomptee for spanitation and pay the free<br>Reaso noted from will remain incomptee for spanitation and pay the free<br>Reaso noted compared for spanitation and pay the free<br>Complete Application number of spanitation and pay the free<br>Reasonable of the form                                                                                                    | To registration normited by our flatter exceed of position and any the test<br>Base note own y any platter in the registration of the registration of | Were registration process of the PTA ADARSSON 68: 2014 OCTAFET. Bit and an anomalies if the vite invasion and a yos the fee Datase index on the other one and explose the PTA ADARSSON 69: 2014 OCTAFET. CHARLEN CHARLEN CHAR | Payment                                                                        |                                                                                                    |              |                                                                                     |
|                                                                                                    |                                                                                                    |                                                                                                    |                                                                                                    |                                                                                | Your regulation process for MT 1 Automission/S2024 to Count 2 E<br>Your application form will remain incompletel illy out life required of application and pay the fee<br>Please note down your application number for your future reference<br>APPLICATION NUMBER : 249110000173 |              |                                                                                     |
|                                                                                                    |                                                                                                    |                                                                                                    |                                                                                                    |                                                                                | COMPLETE YOUR APPLICATION FORM BY CLICKING HERE Complete Application Form                                                                                                    |              |                                                                                     |
|                                                                                                    |                                                                                                    |                                                                                                    |                                                                                                    |                                                                                | COMPLETE YOUR APPLICATION FORM BY CLICKING HERE Complete Application Form                                                                                                    |              |                                                                                     |
|                                                                                                    |                                                                                                    |                                                                                                    |                                                                                                    |                                                                                | COMPLETE YOUR APPLICATION FORM BY CLICKING HERE Complete Application Form                                                                                                    |              |                                                                                     |
|                                                                                                    |                                                                                                    |                                                                                                    |                                                                                                    |                                                                                | COMPLETE YOUR APPLICATION FORM BY CLICKING HERE Complete Application Form                                                                                                    |              |                                                                                     |
|                                                                                                    |                                                                                                    |                                                                                                    |                                                                                                    |                                                                                | COMPLETE YOUR APPLICATION FORM BY CLICKING HERE Complete Application Form                                                                                                    |              |                                                                                     |
|                                                                                                    |                                                                                                    |                                                                                                    |                                                                                                    |                                                                                | COMPLETE YOUR APPLICATION FORM BY CLICKING HERE Complete Application Form                                                                                                    |              |                                                                                     |
|                                                                                                    |                                                                                                    |                                                                                                    |                                                                                                    |                                                                                | COMPLETE YOUR APPLICATION FORM BY CLICKING HERE Complete Application Form                                                                                                    |              |                                                                                     |

| Ministry of Education<br>Government of India<br>ome © Information Bulletin | ≡<br>Piraq                                                                                                    | रियोग राष्ट्रीय फैशन प्रौधोगिकी<br>National Institute of Fashion Te | संस्थान<br>chnology                                                   | राष्ट्रीय प्रयोग एजे<br>National Testing Age<br>Excellence in Assessme<br>A Change Passwor |
|----------------------------------------------------------------------------|----------------------------------------------------------------------------------------------------|---------------------------------------------------------------------|-----------------------------------------------------------------------|--------------------------------------------------------------------------------------------|
| FT ADMISSIONS-2024                                                         | Review Application Form                                                                                         |                                                                     |                                                                       |                                                                                            |
| ABC                                                                        | Registration                                                                                                    | Ap                                                                  | plication                                                             | Payment                                                                                    |
| App. No. 2491100001/3<br>@ Logout                                          |                                                                                                    |                                                                     |                                                                       |                                                                                            |
| ashboard                                                                   |                                                                                                    | Please review the following i                                       | Information before 'FINAL SUBMIT'                                     |                                                                                            |
| pplication ~                                                               |                                                                                                    | If you would like to changes any information,                       | Please use the links provided on the Left Menu Bar                    |                                                                                            |
| ersonal Details                                                            |                                                                                                    | Your Mobile M                                                       | Number is verified.                                                   |                                                                                            |
| ontact Details                                                             | Personal Details                                                                                                |                                                                     |                                                                       |                                                                                            |
| acrear Details                                                             | Candidate's Name                                                                                                | : ABC                                                               | Date of Birth                                                         | 01-01-1993                                                                                 |
| ualification details                                                       | Gender                                                                                                    | BCA                                                                 | Father's/ Guardian's Name                                             | ABCDE                                                                                      |
| ocument Upload                                                             | Are you a Kashmiri Migrant?                                                                                     | NO                                                                  | Nationality<br>State/ UT from where 12th/Equivalent Passed/ Appearing | DELHI                                                                                      |
| nal Submit                                                                 | identity Type                                                                                                   | : OTHER VALID GOVT. IDENTITY WITH<br>PHOTOGRAPH(EXCEPT AADHAAR      | Identity Number :                                                     | 123456789                                                                                  |
| obileVerity 🗢                                                              | Category                                                                                                    | NUMBER)<br>OPEN                                                     |                                                                       |                                                                                            |
| yment                                                                      | Are you a PwD candidate as per the provisions of the RPwD                                                       | : NO                                                                |                                                                       |                                                                                            |
|                                                                            | Are You Diabetic ?                                                                                              | : NO                                                                | Place of Residence                                                    | URBAN                                                                                      |
|                                                                            | Annual Income of the Parents/Guardian                                                                           | : Up to 100000                                                      |                                                                       |                                                                                            |
|                                                                            | Contact Details                                                                                                 |                                                                     |                                                                       |                                                                                            |
|                                                                            | Premises No./Name                                                                                               | DELHI<br>NORTH DELHI                                                | Locality                                                              | DELHI                                                                                      |
|                                                                            | sub-Locality(Optional)<br>State/UT                                                                              | : DELHE                                                             | District                                                              | NORTH DELHE                                                                                |
|                                                                            | Pin Code                                                                                                    | 110020                                                              | Email Address                                                         | ANKURVERMA2000@GMAIL.COM                                                                   |
|                                                                            | Mobile Number                                                                                                   | 8920146805                                                          | Alternate Mobile Number                                               | NA.                                                                                        |
|                                                                            | Aadhaar Details                                                                                                 |                                                                     |                                                                       |                                                                                            |
|                                                                            | Aadhaar Selected                                                                                                | : NO                                                                |                                                                       |                                                                                            |
|                                                                            | Qualification Details                                                                                           |                                                                     |                                                                       |                                                                                            |
|                                                                            | 10th or equivalent Qualification Details                                                                        |                                                                     |                                                                       |                                                                                            |
|                                                                            | Pass Status                                                                                                    | PASSED                                                              | Year of Passing/Appearing                                             | 2021                                                                                       |
|                                                                            | Qualifying Exam                                                                                                 | 10 TH OR EQUIVALENT                                                 | Place of Schooling                                                    | LIRBAN                                                                                     |
|                                                                            | Type of School / College                                                                                        | COTHER                                                              | Qualitying Examination State                                          | DELHI<br>CENTRAL BRADE OF STOCK                                                            |
|                                                                            | Qualifying Examination District                                                                                 | 12345                                                               | School Board Name                                                     | EDUCATION<br>ABODE                                                                         |
|                                                                            | School / College Pincode                                                                                        | 110020                                                              |                                                                       |                                                                                            |
|                                                                            | Result Mode                                                                                                    | : PERCENTAGE                                                        |                                                                       | 350.00                                                                                     |
|                                                                            | Total Marks<br>Percentage Marks                                                                                 | 70.00                                                               | Obtained Marks                                                        | 1.00.00                                                                                    |
|                                                                            | 12th or equivalent Qualification Details                                                                        |                                                                     |                                                                       |                                                                                            |
|                                                                            |                                                                                                    | DARGED                                                              | 1200-120-120-120-120-14                                               | 2023                                                                                       |
|                                                                            | Pass Status<br>Qualifying Exem                                                                                  | 10 TH OR EQUIVALENT                                                 | Year of Passing/Appearing Place of Schooling                          | URBAN                                                                                      |
|                                                                            | Type of School / College                                                                                        | : OTHER                                                             | Qualifying Exemination State                                          | DELHI                                                                                      |
|                                                                            | Qualifying Examination District                                                                                 | EAST DELHI                                                          | School Board Name                                                     | CENTRAL BOARD OF SECONDARY<br>EDUCATION                                                    |
|                                                                            | Roll Number/Enrollment Number as per 10th Certificate<br>School / College Pincode                               | 110020                                                              | School / College Name & Address                                       | ABLUE                                                                                      |
|                                                                            | Result Mode                                                                                                    | PERCENTAGE                                                          |                                                                       |                                                                                            |
|                                                                            | Total Marks<br>Demonstrate Marks                                                                                | 70.00                                                               | Obtained Marks                                                        | 350.00                                                                                     |
|                                                                            | 12th or equivalent Qualification Details                                                                        |                                                                     |                                                                       |                                                                                            |
|                                                                            |                                                                                                    | A DADIED                                                            |                                                                       | 3775                                                                                       |
|                                                                            | Pass Status<br>Place of Schooling                                                                               | URBAN                                                               | Year of Passing/Appearing                                             | 2000                                                                                       |
|                                                                            | Type of School / College                                                                                        | : OTHER                                                             | Qualifying Examination State                                          | DELHI                                                                                      |
|                                                                            | Qualifying Examination District                                                                                 | A8CDE                                                               | School Board Name                                                     | OTHER                                                                                      |
|                                                                            | School / College Name & Address                                                                                 | TESTING                                                             | School / College Pincode                                              | 110020                                                                                     |
|                                                                            | Result Mode                                                                                                    | PERCENTAGE 500.0°                                                   |                                                                       | 300.00                                                                                     |
|                                                                            | Total Marks<br>Percentage Marks                                                                                 | : 60.00                                                             | Obtained Marks                                                        |                                                                                            |
|                                                                            | Roll Number/Enrollment Number as per 10th Certificate                                                           | 123456                                                              |                                                                       |                                                                                            |
|                                                                            | Graduation Qualification Details                                                                                |                                                                     |                                                                       |                                                                                            |
|                                                                            | Pass Status                                                                                                    | APPEARING                                                           | Year of Passing/Appearing                                             | 2024                                                                                       |
|                                                                            | Qualifying Exam                                                                                                 | : UNDERGRADUATE DEGREE IN ANY D                                     | ISCIPLINE FROM ANY INSTITUTE/UNIVERSITY RECOGNIZED BY LAW IN INDU     |                                                                                            |
|                                                                            | Graduation Degree/Stream Name<br>Examination from                                                               | INDIA                                                               |                                                                       |                                                                                            |
|                                                                            | University/institute                                                                                            | : NA                                                                |                                                                       |                                                                                            |
|                                                                            | Institute Name and Address                                                                                      | TESTING                                                             | Institute Pincode :                                                   | 110020                                                                                     |
|                                                                            | Document upload                                                                                                 |                                                                     |                                                                       |                                                                                            |
|                                                                            | S.No. Document                                                                                                  |                                                                     | View                                                                  |                                                                                            |
|                                                                            | 1 PHOTO                                                                                                    |                                                                     | <b>A</b>                                                              |                                                                                            |
|                                                                            |                                                                                                    |                                                                     |                                                                       |                                                                                            |
|                                                                            | 2 SIGNATURE                                                                                                    |                                                                     | 6.1                                                                   |                                                                                            |
|                                                                            |                                                                                                    |                                                                     | Janes.                                                                |                                                                                            |
|                                                                            | 3 TENTH CERTIFICATE                                                                                             |                                                                     | View                                                                  |                                                                                            |
|                                                                            | Exam Center And Details                                                                                         |                                                                     |                                                                       |                                                                                            |
|                                                                            |                                                                                                    | MASTER'S PERIODALINE                                                |                                                                       |                                                                                            |
|                                                                            | Apply For<br>Courses                                                                                            | MASTER OF DESIGN(M.DES)                                             | Question Paper Medium                                                 | ENGLISH                                                                                    |
|                                                                            | FATHER Guardian Occupation                                                                                      | OTHER                                                               | MOTHER Guardian Occupation                                            | OTHER                                                                                      |
|                                                                            | FATHER Guardian Qualification                                                                                   | GRADUATE                                                            | MOTHER Guardian Qualification                                         | GRADUATE                                                                                   |
|                                                                            | I. 1 <sup>st</sup> CHOICE FOR EXAM CITY     I. 1 <sup>st</sup> CHOICE FOR EXAM CITY                             |                                                                     | ITT NAME (STATE NAME)<br>ITANAGAR/NAHARLAGUN (ARUNACHAL PRADESH)      |                                                                                            |
|                                                                            | 2. 2 <sup>nd</sup> CHOICE FOR EXAM CITY                                                                         |                                                                     | GUWAHATI (ASSAM)                                                      |                                                                                            |
|                                                                            | 3. 3 <sup>rd</sup> CHOICE FOR EXAM CITY     4. 4 <sup>th</sup> CHOICE FOR EXAM CITY                             |                                                                     | DELHI NCR (DELHI)<br>AMBALA (HARYANA)                                 |                                                                                            |
|                                                                            | The second second second second second second second second second second second second second second second se |                                                                     |                                                                       |                                                                                            |
|                                                                            |                                                                                                    |                                                                     |                                                                       |                                                                                            |
|                                                                            | Bet                                                                                                    |                                                                     | 🔒 Submit                                                              |                                                                                            |

| Department of Higher Education<br>Ministry of Education<br>Government of India | =       |          |                | (;       | राष्ट्रीय फै<br>National Ins | शन प्रौद्योगिकी संस्थान<br>titute of Fashion Technology |                     |                 |         | राष्ट्रीय परीक्षा एजें<br>National Testing Ager<br>Executionce in Assessme |
|--------------------------------------------------------------------------------|---------|----------|----------------|----------|------------------------------|---------------------------------------------------------|---------------------|-----------------|---------|----------------------------------------------------------------------------|
| Home     O Information Bulletin                                                | FAQ     |          |                |          |                              |                                                         |                     |                 |         | Change Passwor                                                             |
| NIFT ADMISSIONS-2024                                                           | Payment |          |                |          |                              |                                                         |                     |                 |         |                                                                            |
| ABC                                                                            |         |          | Registration   |          |                              | Application                                             |                     |                 | Payment |                                                                            |
| App. No. 249110000173<br>G Logout                                              |         |          | •              |          |                              |                                                         |                     |                 | •       |                                                                            |
|                                                                                |         |          |                |          | Name                         |                                                         | ABC                 |                 |         |                                                                            |
| n) Dashboard                                                                   |         |          |                |          | Application Number           | er                                                      | 249110000173        |                 |         |                                                                            |
| Application                                                                    |         |          |                |          | Amount                       |                                                         | ₹1.00               |                 |         |                                                                            |
| MobileVerify                                                                   |         |          |                |          |                              | Paynow                                                  |                     |                 |         |                                                                            |
| Payment                                                                        |         |          |                |          |                              |                                                         |                     |                 |         |                                                                            |
|                                                                                |         |          |                |          |                              |                                                         |                     |                 |         |                                                                            |
|                                                                                | Sr. No. | Order ID | Transcation ID | Exam Fee | Paid Amount                  | Payment Gateway                                         | Payment Submit Date | Payment Respons | e Date  | Payment Status                                                             |
|                                                                                |         |          |                |          |                              |                                                         |                     |                 |         |                                                                            |
|                                                                                |         |          |                |          |                              |                                                         |                     |                 |         |                                                                            |
|                                                                                |         |          |                |          |                              |                                                         |                     |                 |         |                                                                            |

| Ministry of Education NIFT ADMISSIONS-2024<br>Government of India Confirmation Page Excellence in Assessment  |                                                                                                    |                                                                                                    |                                         |  |  |  |
|----------------------------------------------------------------------------------------------------|----------------------------------------------------------------------------------------------------|----------------------------------------------------------------------------------------------------|-----------------------------------------|--|--|--|
| Application Number                                                                                            | 249110000173                                                                                                    |                                                                                                    |                                         |  |  |  |
| Do Not Send this Page to National Testing Agency (NTA).                                                       |                                                                                                    |                                                                                                    |                                         |  |  |  |
| Candidate is requested to retain the printout of Confirmation page for future Reference.                      |                                                                                                    |                                                                                                    |                                         |  |  |  |
| व्यक्तिगत ब्योरा (Personal Det                                                                                | ails)                                                                                                    |                                                                                                    |                                         |  |  |  |
| उम्मीदवार का नाम (Candidate<br>Name)                                                                          | ABC                                                                                                    | उम्मीदवार की जन्म तिथि<br>(Candidate Date of Birth)                                                                                           | 01-01-1993                              |  |  |  |
| लिंग (Gender)                                                                                                 | MALE                                                                                                    | पिता/अभिभावक का नाम<br>(Father/Guardian Name)                                                                                                 | ABCDE                                   |  |  |  |
| माता/अभिभावक का नाम<br>(Mother/Guardian Name)                                                                 | BCA                                                                                                    | राष्ट्रीयता (Nationality)                                                                                                    | INDIAN                                  |  |  |  |
| क्या आप कश्मीरी प्रवासी हैं ? (Are<br>you a Kashmiri Migrant?)                                                | NO                                                                                                    | राज्य/केंद्र शासित प्रदेश जहां से<br>12वीं/समकक्ष उत्तीर्ण/प्रवेश दे<br>रहा हो (State/ UT from<br>where 12th/Equivalent<br>Passed/ Appearing) | DELHI                                   |  |  |  |
| पहचान का प्रकार (Identity Type)                                                                               | OTHER VALID GOVT. IDENTITY<br>WITH PHOTOGRAPH(EXCEPT<br>AADHAAR NUMBER)                                                                                        | पहचान संख्या (Identification<br>Number)                                                                                                    | 123456789                               |  |  |  |
| बर्ग (Category)                                                                                               | OPEN                                                                                                    |                                                                                                    |                                         |  |  |  |
| क्या आप आरपीडब्ल्यूडी अभिनियम 2<br>candidate as per the provisions of                                         | क्या आप आरपीडबल्यूडी अभिनियम 2016 के प्रावभानों के अनुसार पीडबल्यूडी उम्मीदवार हैं ? (Are you a PwD<br>candidate as per the provisions of the RPwD Act 2016 ?) |                                                                                                    |                                         |  |  |  |
| क्या आपको मधुमेह हैं ? (Are you<br>Diabetic?)                                                                 | NO                                                                                                    | निवास की जगह (Place of<br>Residence)                                                                                                    | URBAN                                   |  |  |  |
| माता-पिता/अभिभावक की वार्षिक आय (Annual Income of the<br>Parents/Guardian) Rs. Up to 100000                   |                                                                                                    |                                                                                                    |                                         |  |  |  |
| संपर्क ब्योरा वर्तमान पता (Conta                                                                              | ct Details Present Address)                                                                                                    |                                                                                                    |                                         |  |  |  |
| परिसर संख्या / नाम (Premises<br>No./Name)                                                                     | DELHI                                                                                                    | क्षेत्र (Locality)                                                                                                    | DELHI                                   |  |  |  |
| उप-मोहल्ला (Sub-<br>Locality(Optional))                                                                       | NORTH DELHI                                                                                                    | देश (Country)                                                                                                    | INDIA                                   |  |  |  |
| राज्य/संघ (State/UT))                                                                                         | DELHI                                                                                                    | जिला (District)                                                                                                    | NORTH DELHI                             |  |  |  |
| पिन कोड (Pin Code)                                                                                            | 110020                                                                                                    | मेल पता (Email Address)                                                                                                    |                                         |  |  |  |
| मोबाइल नंबर (Mobile Number)                                                                                   |                                                                                                    |                                                                                                    |                                         |  |  |  |
| स्थायी पता (Permanent Addre                                                                                   | ess)                                                                                                    |                                                                                                    |                                         |  |  |  |
| परिसर संख्या / नाम (Premises<br>No./Name)                                                                     | DELHI                                                                                                    | क्षेत्र (Locality)                                                                                                    | DELHI                                   |  |  |  |
| उप-मोहल्ला (Sub-<br>Locality(Optional))                                                                       | NORTH DELHI                                                                                                    | देश (Country)                                                                                                    | INDIA                                   |  |  |  |
| राज्य/संघ (State/UT))                                                                                         | DELHI                                                                                                    | जिला (District)                                                                                                    | NORTH DELHI                             |  |  |  |
| पिन कोड (Pin Code)                                                                                            | 110020                                                                                                    | वैकल्पिक मोबाइल नंबर<br>(Alternate Mobile Number)                                                                                             | NA                                      |  |  |  |
| आधार ब्योरा (Aadhaar Details                                                                                  | )                                                                                                    |                                                                                                    |                                         |  |  |  |
| आभार चयनित (Aadhaar Selected)                                                                                 | NO                                                                                                    |                                                                                                    |                                         |  |  |  |
| 10वीं या समकक्ष योग्यता विवरण                                                                                 | (10th or equivalent Qualification                                                                                                    | n Details)                                                                                                    |                                         |  |  |  |
| पास स्थिति (Pass Status)                                                                                      | PASSED                                                                                                    | उत्तीर्ण/प्रकट होने का वर्ष (Year<br>of Passing/Appearing)                                                                                    | 2021                                    |  |  |  |
| योग्यता परीक्षा (Qualifying Exam)                                                                             | 10 TH OR EQUIVALENT                                                                                                    | स्कूली शिक्षा का स्थान (Place<br>of Schooling)                                                                                                | URBAN                                   |  |  |  |
| स्कूल/कॉलेज का प्रकार (Type of<br>School / College)                                                           | OTHER                                                                                                    | योग्यता परीक्षा राज्य<br>(Qualifying Examination<br>State)                                                                                    | DELHI                                   |  |  |  |
| योग्यता परीक्षा जिला (Qualifying<br>Examination District)                                                     | EAST DELHI                                                                                                    | स्कूल बोर्ड का नाम (School<br>Board Name)                                                                                                    | CENTRAL BOARD OF SECONDARY<br>EDUCATION |  |  |  |
| 10वीं प्रमाणपत्र के अनुसार रोल नंबर/नामांकन संख्या (Roll Number/Enrollment Number as per 10th<br>Certificate) |                                                                                                    |                                                                                                    | 12345                                   |  |  |  |
| स्कूल/कॉलेज का नाम और पता<br>(School / College Name &<br>Address)                                             | ABCDE                                                                                                    | स्कूल/कॉलेज पिनकोड (School /<br>College Pincode)                                                                                              | 110020                                  |  |  |  |

| परिणाम मोड (Result Mode)                                                                                                    | PERCENTAGE                       | দুলাঁক (Total Marks)                                       | 500.00    |  |  |  |
|----------------------------------------------------------------------------------------------------|----------------------------------|------------------------------------------------------------|-----------|--|--|--|
| प्राप्तांक (Obtained Marks)                                                                                                    | 350.00                           | प्रतिशत अंक (Percentage<br>Marks)                          | 70.00     |  |  |  |
| 12वीं या समकक्ष योग्यता विवरण (12th or equivalent Qualification Details)                                                           |                                  |                                                            |           |  |  |  |
| पास स्थिति (Pass Status)                                                                                                    | PASSED                           | उत्तीर्ण/प्रकट होने का वर्ष (Year<br>of Passing/Appearing) | 2023      |  |  |  |
| स्कूली शिक्षा का स्थान (Place of Scho                                                                                              | ooling)                          | URBAN                                                      |           |  |  |  |
| स्कूल/कॉलेज का प्रकार (Type of<br>School / College)                                                                                | OTHER                            | योग्यता परीक्षा राज्य<br>(Qualifying Examination<br>State) | DELHI     |  |  |  |
| योग्यता परीक्षा जिला (Qualifying<br>Examination District)                                                                          | NORTH DELHI                      |                                                            |           |  |  |  |
| स्कूल बोर्ड का नाम (School Board<br>Name)                                                                                          | OTHER                            | अन्य स्कूल बोर्ड का नाम (Other<br>School Board name)       | ABCDE     |  |  |  |
| स्कूल/कॉलेज का नाम और पता<br>(School / College Name &<br>Address)                                                                  | TESTING                          | स्कूल/कॉलेज पिनकोड (School /<br>College Pincode)           | 110020    |  |  |  |
| परिणाम मोड (Result Mode)                                                                                                    | PERCENTAGE                       | पूर्णांक (Total Marks)                                     | 500.00    |  |  |  |
| प्राप्तांक (Obtained Marks)                                                                                                    | 300.00                           | प्रतिशत अंक (Percentage<br>Marks)                          | 60.00     |  |  |  |
| 10वीं प्रमाणपत्र के अनुसार रोल<br>नंबर/नामांकन संख्या (Roll<br>Number/Enrollment Number as<br>per 10th Certificate)                | 123456                           |                                                            |           |  |  |  |
| स्नातक योग्यता विवरण (Graduation Qualification Details)                                                                            |                                  |                                                            |           |  |  |  |
| पास स्थिति (Pass Status)                                                                                                    | APPEARING                        | उत्तीर्ण/प्रकट होने का वर्ष (Year<br>of Passing/Appearing) | 2024      |  |  |  |
| योग्यता परीक्षा (Qualifying Exam) UNDERGRADUATE DEGREE IN ANY DISCIPLINE FROM ANY INSTITUTE/UNIVERSITY RECOGNIZED BY LAW IN INDIA. |                                  |                                                            |           |  |  |  |
| स्नातक डिग्री/स्ट्रीम का नाम (Gradua                                                                                               | tion Degree/Stream Name)         | ABCD                                                       |           |  |  |  |
| से परीक्षा (Examination from)                                                                                                    | INDIA                            |                                                            |           |  |  |  |
| विश्वविद्यालय / संस्थान<br>(University/Institute)                                                                                  | NA                               |                                                            |           |  |  |  |
| संस्थान का नाम और पता / संस्थान<br>(Institute Name and Address)                                                                    | TESTING                          | संस्थान पिनकोड (Institute<br>Pincode)                      | 110020    |  |  |  |
| उम्मीदवार द्वारा अपलोड की गई ह                                                                                                    | द्वीवया (Images Upload by Candid | ate)                                                       |           |  |  |  |
| I                                                                                                    | Photo                            |                                                            | Signature |  |  |  |
| рното                                                                                                    | S                                |                                                            |           |  |  |  |
| SIGNATURE                                                                                                    | Spruture.                        |                                                            |           |  |  |  |
| TENTH CERTIFICATE                                                                                                    |                                  | View                                                       |           |  |  |  |
| के लिए आवेदन (Apply For)                                                                                                    |                                  |                                                            |           |  |  |  |
| के लिए आवेदन (Apply For) MASTER'S PROGRAMME                                                                                        |                                  |                                                            |           |  |  |  |
| पाठयकम (Courses)                                                                                                    | MASTER OF DESIGN(M.DES)          | प्रश्न पत्र माध्यम (Question<br>Paper Medium)              | ENGLISH   |  |  |  |

| परीक्षा राज्य / शहर-पहली पसंद<br>(Exam State/City-1st Choice)    | ITANAGAR/NAHARLAGUN<br>(ARUNACHAL PRADESH) | परीक्षा राज्य / शहर-दूसरी पसंद<br>(Exam State/City-2nd<br>Choice) | GUWAHATI (ASSAM) |  |  |
|------------------------------------------------------------------|--------------------------------------------|-------------------------------------------------------------------|------------------|--|--|
| परीक्षा राज्य / श्रहर-तीसरी पसंद<br>(Exam State/City-3rd Choice) | DELHI NCR (DELHI)                          | परीक्षा राज्य / शहर-चौथी पसंद<br>(Exam State/City-4th<br>Choice)  | AMBALA (HARYANA) |  |  |
| पिता/अभिभावक का व्यवसाय<br>(Father/Guardian Occupation)          | OTHER                                      | पिता/अभिभावक की योग्यता<br>(Father /Guardian<br>Qualification)    | GRADUATE         |  |  |
| माता/अभिभावक का व्यवसाय<br>(Mother/Guardian Occupation)          | OTHER                                      | माता/अभिभावक योग्यता<br>(Mother /Guardian<br>Qualification)       | GRADUATE         |  |  |
| भुगतान विवरण (Payment Details)                                   |                                            |                                                                   |                  |  |  |
| Order ID                                                         | NIFT_249110000173_1701764470               | Transcation ID                                                    | 233394716708     |  |  |
| Exam Fee                                                         | 1.00                                       | Paid Amount                                                       | 1.00             |  |  |
| Payment Submit Date                                              | 05-12-2023                                 |                                                                   |                  |  |  |